PRIMES マイクロ スポット モニタ LDSレーザ解析ソフトウェア

(LaserDiagnoseSoftware 2.8.1)

操作マニュアル

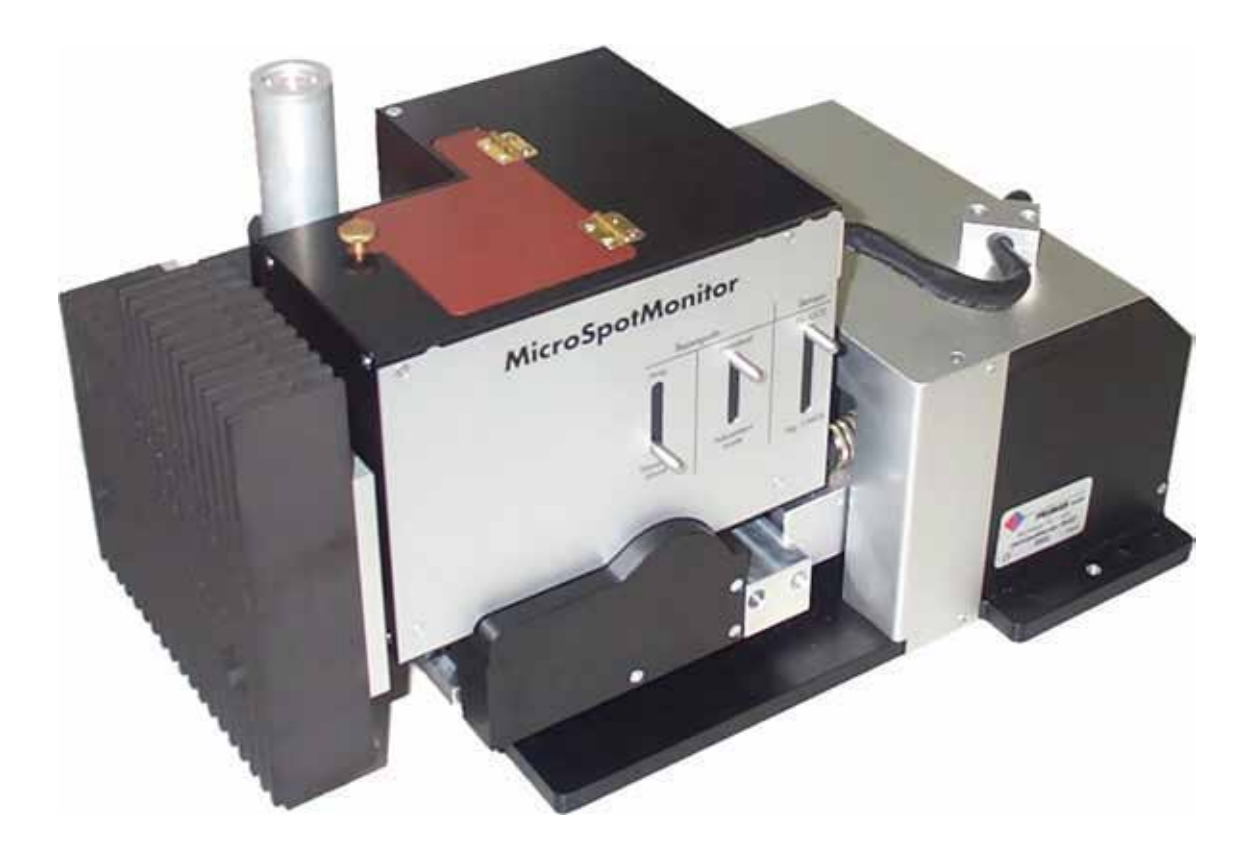

# **MicroSpotMonitor**

LaserDiagnoseSoftware 2.8.1

| 目次       |                                                                                                 |
|----------|-------------------------------------------------------------------------------------------------|
| 5        | 1. レーザ安全上の注意 Laser Safety Precautions                                                           |
| 8        | 2. はじめに Introduction                                                                            |
| 8        | 2.1 レーザ計測 Laser Beam Measurement                                                                |
| 9        | 2.2 会社概要 PRIMES - The Company                                                                   |
| 11       | 2.3 マイクロスホットモニタ MicroSpotMonitor                                                                |
| 14       | 2.4 本マニュアルについて What is Covered by this Manual                                                   |
| 14       | 3. ビッドノッシュ Setup<br>3.1 ハードウェアのインストール、Hardware Installation                                     |
| 17       | 3.2 ソフトウェアのインストール Software Installation                                                         |
| 17       | 3.2.1 システム要件 System Requirements                                                                |
| 17       | 3.2.2 LDSソフトウェア(LaserDiagnoseSoftware)のインストール Installing the LaserDiagnoseSoftware              |
| 17       | 3.2.3 USB変換ソフトウェアのインストール Installing the USB-Converter Software                                  |
| 19       | <b>3.2.4 イーサネット接続設定</b> Setting up an Ethernet Connection                                       |
| 19       | <b>3.2.4.1 LAN接続設定</b> Connecting to a Local Area Network (LAN)                                 |
| 19       | 3.2.4.2 コンピュータへダイレクト接続設定 Connecting Directly to a PC                                            |
| 20       | 3.3 LaserDiagnosticSystemの起動 Starting the LaserDiagnosticSystem                                 |
| 21       | 3.4 電源投入および初期設定 Power Up and Configuration                                                      |
| 22       | 3.5 メリーガル設定 Mechanical Setup                                                                    |
| 20       | 4. 取例の測定 The First Measurement<br>1.1 揖復開値 Damaga Thresholds                                    |
| 20<br>29 | 4.1 頃陽週間 Damage Thresholds<br>4.2 マイクロスポットモニタでの測定 Measuring with the MicroSpotMonitor           |
| 32       | 5. LDSレーザ解析ソフトウェア(LaserDiagnoseSoftware)の操作方法 Using the LaserDiagnoseSoftware                   |
| 34       | 5.1 測定 Measurement                                                                              |
| 34       | 5.1.1 焦点測定の準備 Preparing a Focus Measurement                                                     |
| 34       | 5.1.1.1 センサのパラメータ Sensor Parameters                                                             |
| 34       | 5.1.1.2 環境/測定環境 Environment / Measuring Environment                                             |
| 35       | 5.1.1.3 ビーム検索 - パラメータ設定 Beam Search - Parameter Settings                                        |
| 36       | 5.1.1.4 マイクロスボット モニタのデバイス情報 MicroSpotMonitor Device Info                                        |
| 36       | 5.1.1.5 マイクロ スホット モニタの設定 MicroSpotMonitor Settings                                              |
| 39<br>40 | 5.1.2 シングル測定 Single Measurement                                                                 |
| 40<br>41 | 5.1.3 コースティック測定 Causile Measurement<br>5.1.3.1 コースティック測定の進備 Prenaring for a Caustic Measurement |
| 41       | 5.1.3.2 自動コースティック測定 Automatic Caustic Measurement                                               |
| 41       | 5.1.3.3 手動コースティック測定 Manual Caustic Measurement                                                  |
| 42       | 5.1.3.4 ビーム検索 - パラメータ設定 Beam Search - Parameter Settings                                        |
| 43       | 5.1.3.5 コースティック測定結果の表示 Display of Caustic Results                                               |
| 45       | 5.2 測定結果の表示と文書化 Display and Documentation of Measurement Results                                |
| 45       | 5.2.1 疑似カラー Pseudo Colors                                                                       |
| 46       | 5.2.2 疑似カラー(フィルタ処理済み) Pseudo Colors (Filtered)                                                  |
| 46       | 5.2.3 アイソメトリック 3 D表示 Isometric 3-Dimensional Display                                            |
| 47<br>40 | 5.2.4 86%または2次モーメントのレビュー Reviewing 86% or 2nd Moment                                            |
| 40<br>49 | 5.2.5 対称にアエック Symmetry Check<br>5.2.6 固定等三線 Fixed Contour Lines                                 |
| 49       | 5.2.7 可変等高線 Variable Contour Lines                                                              |
| 50       | 5.2.8 グラフィック概要 Graphical Overview                                                               |
| 50       | 5.2.9 カラーテーブル Color Tables                                                                      |
| 50       | 5.2.10 Position                                                                                 |
| 50       | 5.2.11 Join                                                                                     |
| 51       | 5.3 ファイル管理 File Management                                                                      |
| 51       | 5.3.1 新規ファイル New                                                                                |
| 51       | 5.3.2 ノアイルを開く Open                                                                              |
| 51       | 5.3.3 ノアイルの保存 Save<br>5.2.4 夕前を付けて保存 Save Ac                                                    |
| 51       | 5.3.4 石前を下げて床住 Salve AS<br>5.3.5 エクスポート Export                                                  |
| 51       | 5.3.6 設定の読み込み Load Settings                                                                     |
| 51       | 5.3.7 設定の保存 Save Settings                                                                       |
| 52       | 5.3.8 プロトコル Protocol                                                                            |
| 52       | 5.3.9 印刷 Print                                                                                  |
| 52       | 5.3.10 印刷プレビュー Print Preview                                                                    |
| 52       | 5.3.11 最後に開いたファイル Last Opened File                                                              |
| 52       | 5.3.12 出口 Exit                                                                                  |
| 52       |                                                                                                 |
| 52       | 5.4.1 JC- Copy                                                                                  |

Σ

| 52       | 5.4.2 平面を削除 Delete Plane                                                                                                |
|----------|----------------------------------------------------------------------------------------------------|
| 52       | 5.4.3 すべての面を削除 Delete All Planes                                                                                        |
| 53       | 5.5 通信 Communication                                                                                                    |
| 53       | 5.5.1 デバイスを探す Find Device                                                                                               |
| 53       | 5.5.2 無料通信 Free Communication                                                                                           |
| 53       | 5.5.3 見つかったデバイスの一覧 List of Found Devices                                                                                |
| 53       | 5.6 LaserDiagnosticSoftwareを制御するためのスクリプト Scrints for Controlling the LaserDiagnosticSoftware                            |
| 53<br>53 | 561 TTZ A Editor                                                                                                    |
| 53<br>53 |                                                                                                    |
| 55       | S. J. Z. フ. A. List<br>C. 新田がプログラート機能の畑田 - Quentions of Important Dragram Sectures                                      |
| 55       |                                                                                                    |
| 55<br>F7 | 6.1 X = 1 - Menu free                                                                                                   |
| 51       |                                                                                                    |
| 58       | 6.3 メニュー項目 「測定 - シンクル測定(測定設定)」Menu Item "Measurement - Single Measurement (Measurement Settings)"                       |
| 59       | 6.4 メニュー項目「測定 - センサバラメータ(測定設定)」Menu Item "Measurement - Sensor Parameters"                                              |
| 60       | 6.5 メニュー項目 「測定 - コースティク設定」 Menu Item "Measurement - Caustic Settings"                                                   |
| 61       | 6.6 メニュー項目「測定 - 環境」 Menu Item "Measurement - Environment"                                                               |
| 63       | 7. 通信 Communication                                                                                                    |
| 63       | 7.1 インタフェースのテスト Testing the Interface                                                                                   |
| 64       | 7.2 デバイスとの通信 Communication with the Devices                                                                             |
| 67       | 8. メンテナンスとトラブルシューティング Maintenance and Troubleshooting                                                                   |
| 67       | 81 XV7+VZ Maintenance                                                                                                   |
| 67       | 8.2 測定中のエラー Errors During a Measurement                                                                                 |
| 67       | 0.2 成でいのフラーには15 Data Banka Measurement Signal at the Misro SpotMonitor                                                  |
| 67       | 6.5 Microspotimonitoric 海皮信号など、No Measurement signal at the Microspotimonitor                                           |
| 67<br>C0 |                                                                                                    |
| 69       | 9. IVE Appendix                                                                                                    |
| 69       | 9.1 任禄 Technical Data                                                                                                   |
| 69       | 9.1.1 寸法 Dimensions                                                                                                    |
| 69       | 9.1.2 測定範囲 Measuring Range                                                                                              |
| 69       | 9.1.3 電源 Power Supply                                                                                                   |
| 69       | 9.1.4 D-SubミニコネクタのRS485バス ピンアサイン RS485 Bus Pin Assignments on the D-Sub Mini Connector                                  |
| 70       | 9.1.5 マイクロ スポット モニタの寸法 Diagram of the MicroSpotMonitor with Dimensions                                                  |
| 72       | 9.2 「Laserds.ini」ファイル例 "Laserds.ini" File - Example                                                                     |
| 72       | 9.3 SPSインターフェース SPS Interface                                                                                           |
| 73       | 9.4 光学部品 Optical Components                                                                                             |
| 74       | 9.4.1 測定対物レンズ Measuring Objective                                                                                       |
| 76       | 942 TUTA Prisms                                                                                                    |
| 78       | 9.4.3 T / U.S. Filter                                                                                                   |
| 70       | S.オ.S. フィアルフェートにCF<br>G.A.A.ビートルプロケクテンダ(RDE) Ream Path Extender (RDE)                                                   |
| 00       |                                                                                                    |
| 80<br>90 | 3.4.5 イヤックレーションレンス(CL) Calibration Lense (CL)                                                                           |
| 80       | 9.4.6 Y / Y - / Absorber                                                                                                |
| 80       | 9.5 FUJDATATE Irigger Diode                                                                                             |
| 80       | 9.6 カメラチップ Camera Chips                                                                                                 |
| 80       | 9.6.1 CCDセンサ Charge-Coupled Device (CCD) Sensor                                                                         |
| 81       | 9.6.1.1 構造 Structure                                                                                                    |
| 83       | 9.6.1.2 出力 Output                                                                                                    |
| 83       | 9.6.1.3 トリガ Trigger                                                                                                    |
| 84       | 9.6.2 CMOSセンサ Complementary Metal-Oxide Semiconductor (CMOS) Sensor                                                     |
| 84       | <b>9.6.2.1 構造(ダイナミクス、分解能</b> など)Structure (Dynamics, Resolution, etc.)                                                  |
| 85       | 9.6.2.2 出力 Output                                                                                                    |
| 87       | 10. ビーム解析の基礎 Fundamentals of Beam Diagnosis                                                                             |
| 87       | 101 レーザービームパラメータ Laser Beam Parameters                                                                                  |
| 88       | 10.11 回転対称ビーノ、 Rotationally Symmetric Beams                                                                             |
| 20<br>20 | 10.1.2 计同时分标 L - Non Detationally Symmetric Reams                                                                       |
| 00       | 10.1.2 デビキムが示し、コールの中心はControl and Symmetric Dealins                                                                     |
| 90<br>90 | 10.2 C ムノ ノジョテ Calculating Dealli Data<br>10.2 1 Nulli ベルの決定 Datarmining the Nulli avai                                 |
| 90       |                                                                                                    |
| 91<br>AT | 10.2.2 ビーム世直の決定 Determining Beam Position                                                                               |
| 91       | 10.2.3 ハリー密度分布のセカンドモーメントを用いたビーム半径の決定<br>Determining Ream Padius Using the and Memory of the Device Departy Distribution |
| 92       | Determining Deam Radius Osing the Zhu Moment of the Power Density Distribution                                          |
| 92       | 10.2.5 100 10 ANY 2000 CTEME Radius Determination Using the 00% Dealth Fuwer                                            |
| <u></u>  |                                                                                                    |
| 93<br>02 | 10.2.3.1 NUILレヘル次定のエフー Error In NUIL Level Determination                                                                |
| 93       | 11.2.5.2 信号のオーハートフイノ Overdriving the Signal                                                                             |
| 94       | 10.2.5.3 誤った測定ワイントワサイスからの誤差 Errors From Incorrect Measurement Window Size                                               |

# 1. レーザ安全上の注意

# <注意>

マイクロ スポット モニタ(MicroSpot Monitor)は、高出力レーザのビーム経路内またはその近傍で測定 を実行するように設計されています。

装置自体はレーザ光線を放射しません。しかしながらレーザ光線は装置を通って導かれ、装置から散乱する 可能性があります。

ハイパワー マイクロスポットモニタのすべてのユーザには測定装置の取り扱い方法の教育がなされている ことに加え、ハイパワーレーザ、ビーム誘導システム、焦点合わせの作業に関する基本的な知識が必要です。

MicroSpotMonitor、BeamMonitor、FocusMonitor、PolarizationMonitor、RadiusMonitor、PowerMonitor など、装置の不適切な使用は**PRIMES社**により固く禁止されています。 意図した以外の方法で使用すると、 装置が損傷したり破壊されたりする可能性があります。 人体への危険や死亡事故につながる可能性があり ます。 装置を操作する際は、人体への危険性がないことを確認する必要があります。

可視または不可視のレーザ放射、特にカバーされていないレーザビームシステム、ビーム誘導システム または加工領域がある危険な場所に人がいる場合、人体への保護が必要です。これは装置を使用するあらゆる 用途に当てはまります。測定手順の間に、直接放射または反射放射によるレーザ放射の避けられない危険が 常に存在します。 適用される安全性規制は以下の規格で規定されています。

米国規格協会(the American National Standards Institute)によるIEC-60825-1規格、 ANSI Z 136「レーザ の安全規格/Laser Safety Standards」、ANSI Z 136.1「レーザの安全な使用/Safe Use of Lasers」に規定 されている有効な国内および国際安全規格を遵守してください。

アメリカレーザ研究所(Laser Institute of America / Tel: 1-407-380-1553)によるその他の規格、「レーザ 安全の基本/Laser Safety Basics」、「LIAレーザー安全ガイド/LIA Laser Safety Guide」、「レーザアイ プロテクションの選択のためのガイド/Guide for the Selection of Laser Eye Protection」、「レーザ安全 情報/Laser Safety Bulletin」およびACGIH(6500 Glenway Avenue D-5, Cincinnati, OH 45211)による 「レーザハザードの管理の手引き/Guide of Control of Laser Hazards」を遵守してください。

# レーザビームのコア径の内側または近くにあるモニタリング装置の適切で安全な使用において 以下のすべてが必要です。

- 現在のレーザ光源の種類に関する有能な専門知識
- 測定装置に関する十分な知識と理解
- ◆ 使用中のレーザの既存の波長に適合したレーザ安全ゴーグル
- ◆ · 直接的なレーザ照射、散乱光および関連する光放射を安全なレベルまで低減するための保護
- 自走または集光ビームのためにレーザシャッタを即座に閉じることを可能にする安全装置 または緊急安全装置。
- ◆ 反射光のリスクを軽減し、光軸に対するモニタの相対的な動きを回避するための、 測定装置自体の堅固な取り付け面 (最高の性能を保証するためにも必要)。

国内および国際的な規制に準拠するためには、特に高出力レーザビームの使用、制御、アライメントに 関する事故防止規則において、適切な保護手順と機器が必要です。これらは、例えば遮蔽スクリーン、 保護用レーザ安全ゴーグル、加熱されたときにガスまたは蒸気を放出する危険性のある物質を含まない ビームガイド要素およびトラップの使用 (両者またはいずれかの使用)ということです。

モニタ装置の製造者および供給者は、モニタまたは関連するソフトウェアの不適切な使用または取り扱いに 起因するいかなる損害または傷害に対しても責任を負うものではありません。製造者または販売者は、測定 装置の直接的または間接的使用に起因する人的、物的、または財政的損失に対する損害について、購入者 またはユーザから責任を問われることはありません。

Σ

# 2. はじめに

# 2.1 レーザビーム計測

レーザビームパラメータの制御は製造の信頼性を高めるのに役立ちます。 レーザビームは主に次のように表現されます。

- レーザパワー
- ◆→ ビームサイズおよび集光されていないレーザビームのビーム位置
- ◆ ・ ビームサイズおよび集光ビームのビーム位置
- ◆→ レーザビームの偏光

これらの基本的なビームパラメータは、レーザ加工の結果に大きな影響を与えます。 最高の加工品質を確保するためには、これらのパラメータの変動を検出して改善する必要があります。 変動は以下によって引き起こされる可能性があります。

### レーザの内部原因

- (例) 🐠 光学部品の劣化
  - ◆→ レーザ共振器のミスアライメント

または下記の原因も可能性があります。

### ビーム制御システムまたは集光ユニットの効率

- (例) 🐢 ミラーやレンズなどの汚れやミスアライメント
  - 空気中の有機ガスによるサーマルブルーミング

製造結果は、主に焦点のレーザパワーとパワー密度に依存します。 これらのパラメータの変化は製造工程のスピードと品質を劇的に低下させる可能性があります。 したがって、焦点領域の正確なビーム位置とレーザパワー密度分布を把握することは重要です。

レーザビームパラメータの周期的測定は、効率的なレーザビーム性能を確実にするために有効です。効率的な レーザビーム性能は、信頼性の高い材料加工および高品質の製造製品の維持に不可欠です。

この目的のために、PRIMESは工業界で必要な測定を実行できるシステムを設計しました。 制御システムへの接続は、計測結果のシームレスな文書化を保証します。

# 2.2 PRIMES 会社概要

PRIMESは、レーザ測定装置の製造メーカーです。 PRIMESのレーザ測定装置は、ハイパワーCO2レーザ、固体レーザからファイバレーザやダイオード レーザに至るまで、ハイパワーレーザのビーム解析に使用されています。 以下のパラメータを決定するための多種多様なレーザ測定装置を豊富なラインナップでご用意して います。

- レーザパワー
- ◆→ ビームサイズおよび集光されていないレーザビームのビーム位置
- ◆→ レーザ品質 M<sup>2</sup>

PRIMESでは、レーザ測定装置の開発および製造を行っております。 これにより、お客様のご要望を迅速かつ確実に満たすための基盤となる、最適な品質、優れたサービス、 迅速な対応を保証しています。

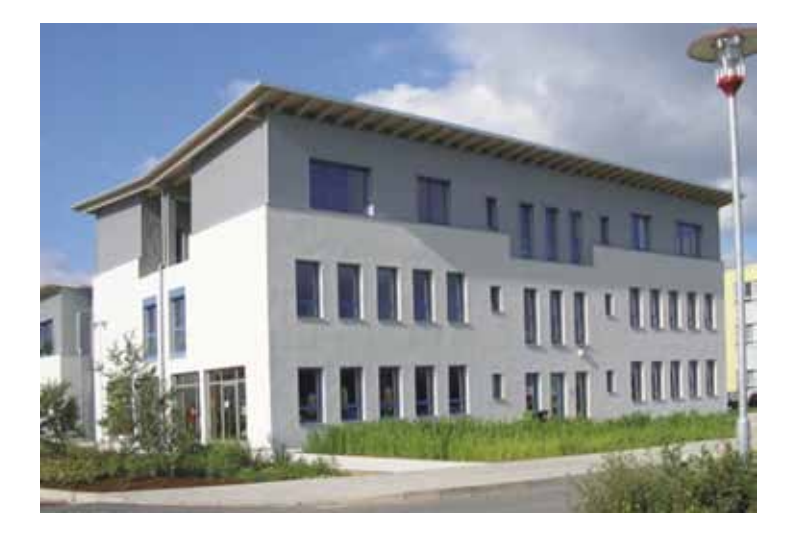

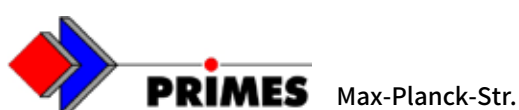

**PRIMES** Max-Planck-Str. 2 · D-64319 Pfungstadt · info@primes.de · www.primes.de

Σ

|                                                                      | り計測装直の <b>做</b> 安                                                                                 |
|----------------------------------------------------------------------|---------------------------------------------------------------------------------------------------|
| <b>BeamMonitor</b><br>ビームモニタ<br>ハイパワー<br>IRレーザ計測                     | <b>FocusMonitor</b><br>フォーカスモニタ<br>ハイパワーレーザ計測<br>集光点、集光及び<br>デフォーカス過程                             |
| MicroSpotMonitor<br>マイクロスポットモニタVIS / NIRレーザ、<br>CW及びパルス対応<br>微細集光点計測 | PocketMonitor<br>ポケットモニタ<br>レーザパワー測定<br>携帯型パワーモニタ                                                 |
| <b>PolarizationMonitor</b><br>偏光モニタ<br>ハイパワーCO2レーザ<br>偏光面、偏光角計測      | PowerMonitor<br>パワーモニタ<br>ハイパワー計測<br>レーザパワーメータ                                                    |
| Absorber<br>アブソーバ<br>数kWまで対応<br>・自然冷却<br>・ 空冷<br>・水冷                 | <b>RadiusMonitor</b> ビーム径モニタ         低出カレーザ       レーザビーム径         東光位置計測       「ごごごごごごごごごごごごごごごごご |
| <b>BeamScanner</b><br>ビームスキャナ<br>レーザ加工機内部の<br>非集光ビーム<br>計測システム       | ActiveBeam<br>アクティブビーム<br>レーザ加工機内部の<br>生ビーム径の制御用<br>アクティブテレスコープ                                   |

#### ザ計測な第の毎番 н

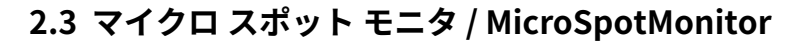

マイクロ スポット モニタ (MicroSpotMonitor) は、350nm~1100nmまでの波長に対応するカメラベースの レーザビーム解析システムです。

この装置は集光されたレーザビームの解析に使用され、加工用光学系の焦点範囲内における空間パワー 密度分布を測定します。

このシステムは、焦点半径、空間位置、ビーム伝播係数K、M2を計算します。

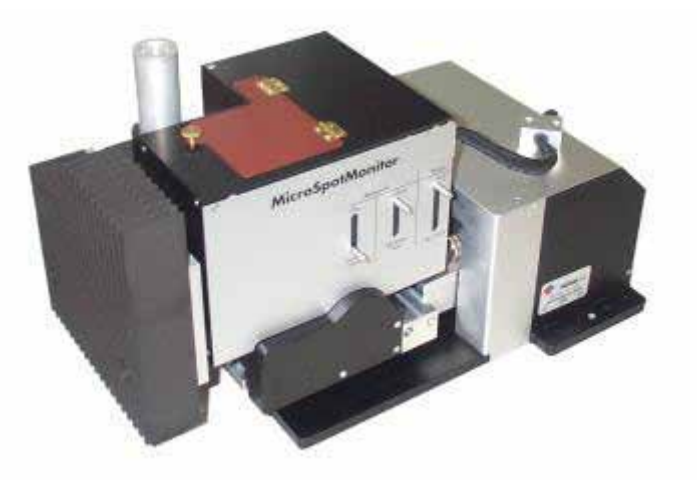

図2.1 マイクロ スポット モニタ

マイクロ スポット モニタは様々なセンサを使用しています。利用可能なセンサは、電荷結合素子 (CCD) センサおよび対数相補型金属酸化膜半導体(CMOS)センサを含みます。

CCDセンサは分離された画像で130dbのダイナミックレンジを提供しますが、CCDセンサは一定の 積分時間を使用した場合の標準的なダイナミックレンジは55dbです。積分時間を10µsから200 msecに追加制御することで、ダイナミックレンジを120db以上に拡大することができます。 このダイナミックレンジでは、ISO 11146で要求されているように4レイリー長を超えるコース ティック測定を行うことが可能です。これによりマイクロスポットモニタに統合されたZ軸が単純化 されます。

マイクロスポットモニタの開発中の主な目的は、ミクロン幅のサイズの小さなビームを測定する ことと、パルスレーザでも同様の測定を可能にすることでした。

マイクロスポットモニタは、マイクロ材料加工のように非常に細く集光されたレーザビームを制御、 モニタリング、特性評価するための理想的な計測器です。

ビーム計測は回折限界測定レンズを通して接線方向に行われます。

これはまた、高出力密度 (10GW/cm<sup>2</sup>) のビームを測定することを可能にします。

マイクロスポットモニタは、最大20の異なるz位置における焦点近傍の空間ビーム分布を自動的に 測定および分析します。

測定値はISO 11146規格に準拠しています。

# 2.4 このマニュアルについて

このマニュアルはマイクロ スポット モニタ (MicroSpotMonitor) での操作方法について説明しています。 測定装置は、PCを介して、または必要に応じてシステム制御を介して制御されます。

以下の記載内容は、PCソフトウェアでの操作について説明し、マイクロ スポット モニタの設定、通信に 関する質問、および操作に焦点を当てています。

お客様の要望に応えるために、ソフトウェアは継続的に改善されています。したがって、記載内容と実際 のソフトウェアバージョンとの間にはわずかな違いがあるかもしれませんので予めご了承ください。

さらにご質問がある場合は、コンピュータにインストールされているソフトウェアバージョンの詳細を入手 してください。現在のソフトウェアバージョン、作成日、およびレーザー診断ソフトウェアが作成された Windowsのバージョンは、メニュー項目「ヘルプ - レーザー診断ソフトウェアについて」にあります。

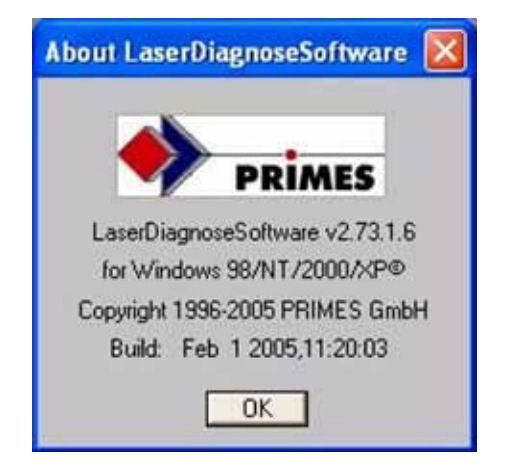

図 2.2 メニュー項目「ヘルプ - レーザー診断ソフトウェアについて」

Σ

3. セットアップ

以下に、システムの基本的な電気的および機械的構成を説明します。

2つのメスコネクタ付きのケーブルを使用して、 変換器のRS232プラグをコンピュータに接続するだけです。 PCがPRIMES社のバスに直接接続されていると、深刻な損傷を受ける可能性があります。 また、電源が入った状態でケーブルを外さないでください。 装置の通信回路に害を及ぼす可能性があります。

# 3.1 ハードウェアのインストール

電圧供給とデータ転送には2つのオプションがあります。

- 🐢 シリアル/USB
- Ethernet

右図を参照してください。

・シリアルインターフェース(赤線を参照)

マイクロスポットモニタ (MicroSpotMonitor) はデータ通信と電源電圧のためにPRIMES社の バスに接続されています (第3章及び第7章7.2項 を参照)。データ転送はオスの9ピン、ミニDコネ クタが2つ付いたシールドケーブルを使用した RS485バスシステムに基づいています(図3.1)。 PCとの通信のために、データはPRIMES社の 変換器を使用してRS485からRS232に変換され ます(図3.4)。PCとシールドコンバータの接続 には、メスの9ピン、ミニDコネクタが2つ付いた シールドケーブルを使用します (図3.1)。 PRIMUS社のバスは、測定装置とデータ転送に 安定した供給電圧を供給します。

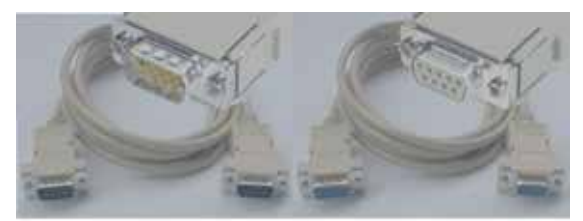

PRIMES バス ケーブル(オス-オス) RS232シリアルケーブル(メス-メス)

図 3.1 PRIMES バス ケーブル及びRS232シリアルケーブル

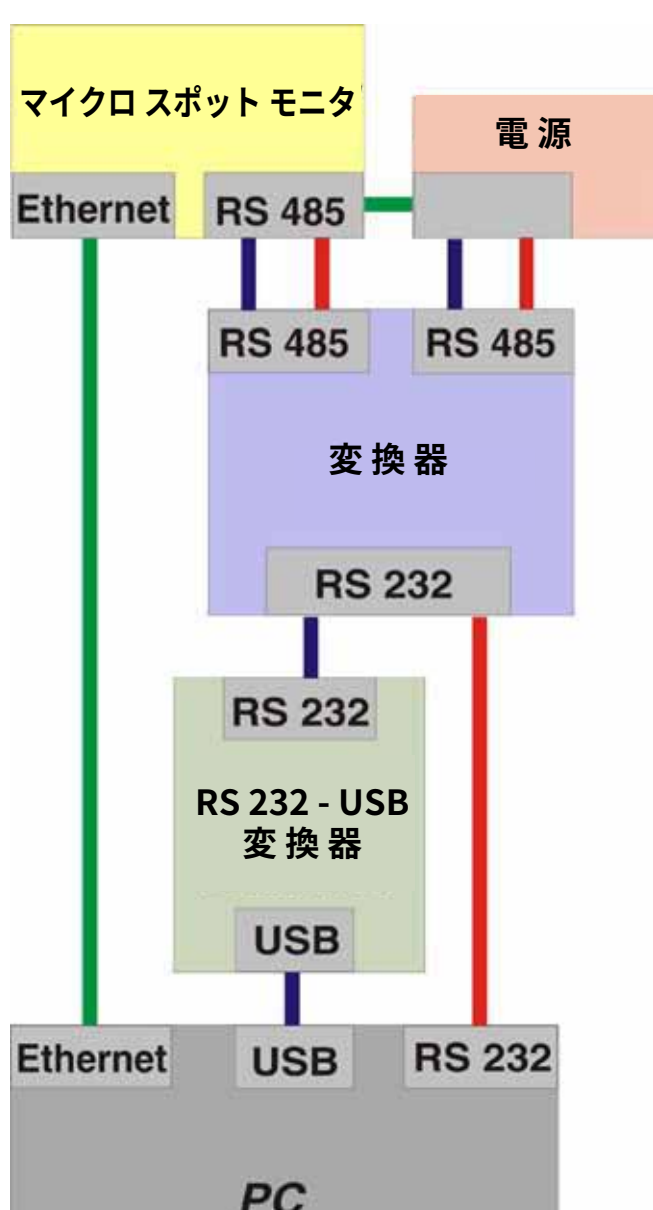

### USBインターフェース(青色)

このPCへの接続は、RS232-USBコンバータの使用のみが 異なります。 この接続については、PRIMES社の変換器のPC出力とコン ピュータのUSBポートの間にあります。

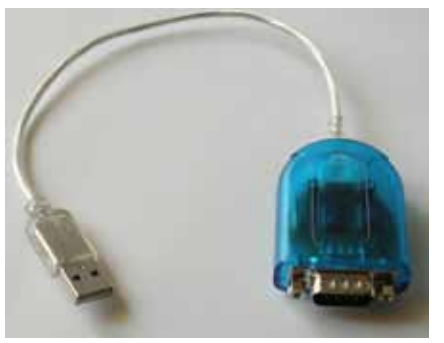

図 3.2 RS 232 - USB 変換器

## イーサネットインタフェース(緑色)

マイクロ スポット モニタ (MicroSpotMonitor) がイーサ ネットインターフェースを介してコンピュータに接続されて いる場合は、PRIMES社の変換器は必要ありません。 電源はマイクロ スポット モニタのシリアルRS485バスに 直接接続されています。コンピュータへの接続は、クロス ケーブルを使用して直接行うことも、通常のパッチケーブル を使用してネットワーク経由で行うこともできます。

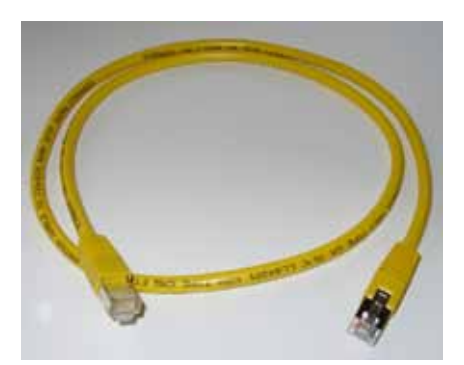

図 3.3 クロスケーブルまたは 標準パッチケーブル

### PRIMES社製 変換器

PRIMES社の変換器には、バスの現在の状態を表示するための 4つのLEDがあります。 以下の通り(左から右)に示します。

- 赤 バス電源(24V)
- 緑 測定装置はバスのデータを送信
- 赤 PCはバスにデータを送信
- 黄 トリガ信号(サービス専用)

これらの信号はデバイスの誤動作のトラブルシューティング に役立ちます。

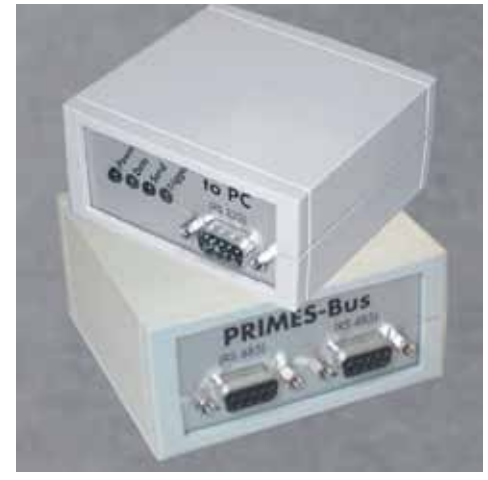

図 3.4 PRIMES社製 変換器

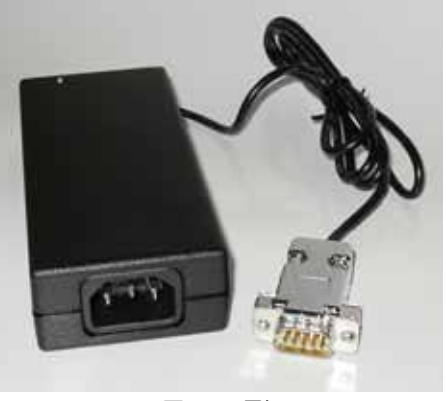

図 3.5 電源

図3.6は、シリアル通信とUSB変換器を使用してマイクロ スポット モニタ(MicroSpotMonitor)をコン ピュータと電源に接続する方法を示しています。

電圧降下を防ぐために、短いケーブル (2m) を使用して電源をマイクロ スポット モニタに直接接続する 必要があります。 RS232とのデータ通信はトラブルや信号の破損の影響を受けやすいため、PCとコン バータ間のバス接続はできるだけ短くする必要があります。

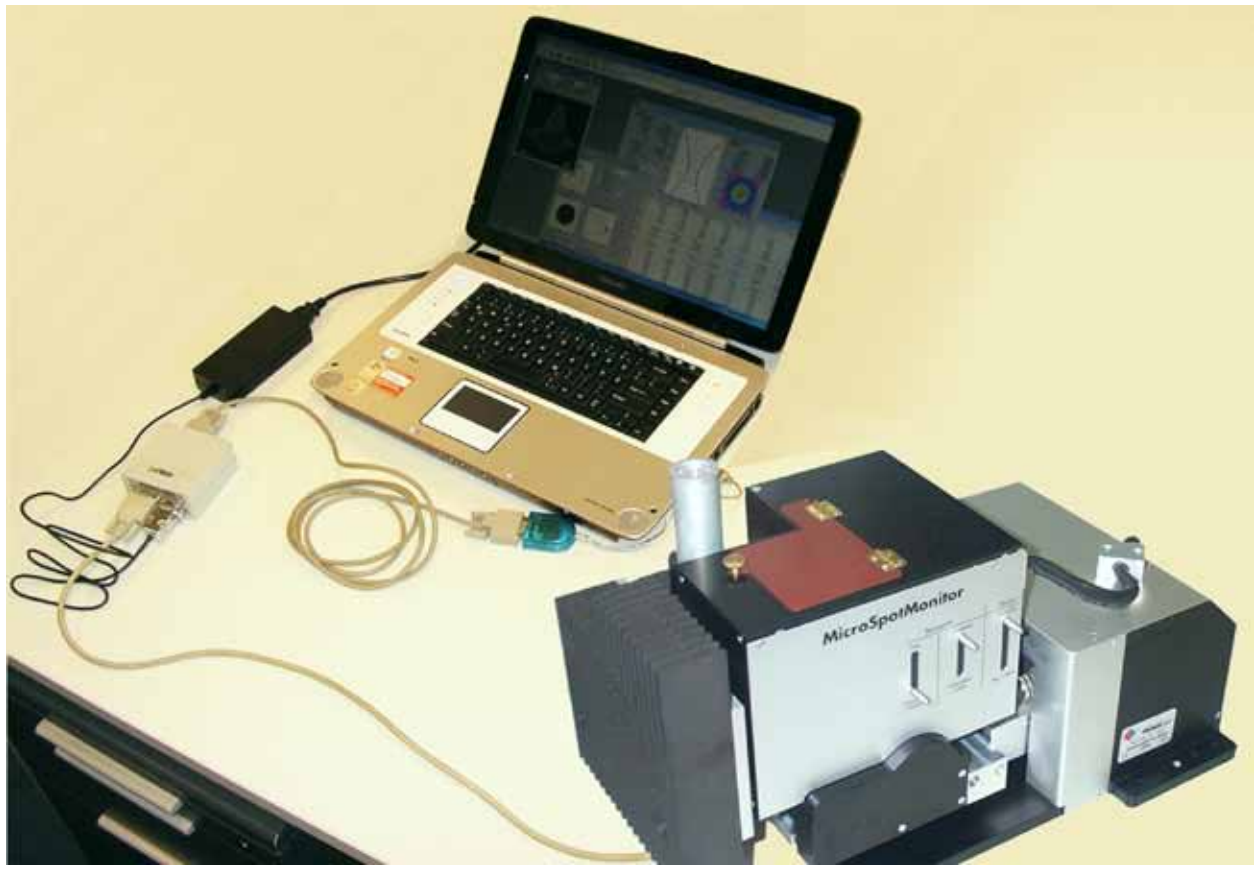

図 3.6 計測システムのセットアップ

# 3.2 ソフトウェアのインストール

PRIMES社のLDSレーザ解析ソフトウェア (LaserDiagnoseSoftware) は、IBM互換PCに対応しています。 ソフトウェアのインストールはセットアップアシスタントを使用して自動化されています。

# 3.2.1 システム条件

このソフトウェアには、Windows 98以降がインストールされたIBM互換PC (最小:Pentium II、500MHz、 64MB) および利用可能なシリアル、USB、またはイーサネットコネクタが必要です。

パフォーマンスを良くするために、少なくとも1GHzのクロック周波数を持つPentium以上のプロセッサを 推奨します。768 x 1024ピクセルの解像度の17インチ カラーモニタをお勧めします。 PRIMES社の変換器は RS485 / RS232データ通信に必要です。ノートPCでシステムを実行している場合、システムBIOSのすべての 省電力オプションを無効にしてください。そうしないと高データレート時にシリアル通信に問題が発生する 可能性があります。

# 3.2.2 LDSレーザ解析ソフトウェア (LaserDiagnoseSoftware)のインストール

付属のソフトウェアCDをPCに挿入するとメニュー方式のインストールが開始されます。 インストールが完了したら、新しいプログラムグループのPRIMESのアイコンをクリックしてプログラムを 起動します。

別の場所が指定されていない限り、インストール用ソフトウェアはメインプログラム「LDS.exe」をPRIMESの 階層下のプログラムフォルダにコピーします。設定ファイル「laserds.ini」もこの場所にコピーされます。 このファイルにはPRIMES社のLaserDiagnoseSoftwareのセットアップパラメータが含まれています。 「laserds.ini」ファイルの例は本マニュアルの付記の項目に記載されています。

# 3.2.3 USB変換ソフトウェアのインストール

シリアルRS232インターフェースを搭載しているコンピュータが少ないため、マイクロ スポット モニタ にはRS232-USB変換器が含まれています。

### インストール

- 1. 必要に応じてコンピュータの電源を切る。
- 2. USB変換器を空いているポートに接続する。
- コンピュータを起動する。
   「New Hardware Found/新しいハード
   ウェアが見つかりました」ウィンドウが表示
   される。
- 付属のドライバCDを挿入し「Automatic Software Installation/自動ソフトウェア インストール」を選択する。
- 5. インストールが完了したら、コンピュータ を再起動する。
- 最後に「デバイスマネージャ」の階層に、 COMポートが正しくインストールされたか どうか、そしてどの番号が割り当てられて いるか (ここではCOM 4) を確認する。
- このCOMポート番号は、後でPRIMESの ソフトウェア(LaserDiagnoseSoftware)で 選択される。

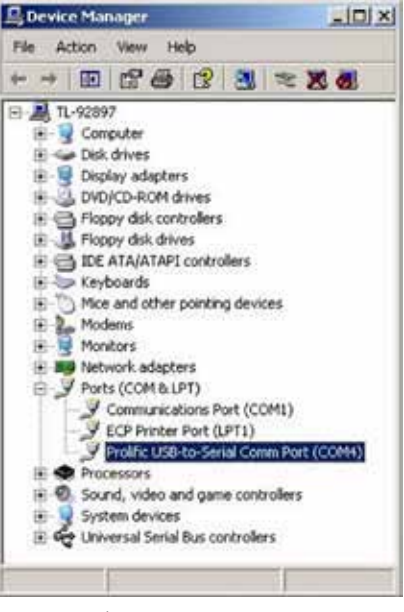

図 3.8 デバイス マネジャ ウインドウ

| Mode                                                                                          |              |           |             | 22            |
|-----------------------------------------------------------------------------------------------|--------------|-----------|-------------|---------------|
| Serial • TCP                                                                                  | USB-To-Seri  | FindP     | imes Device | 1             |
| Senial                                                                                        |              |           |             | 19 - 19<br>19 |
| From To:                                                                                      |              |           | 1.5         | Sed.          |
| From To                                                                                       | Jan and      |           | 12          | Ind           |
| from Tok                                                                                      | 1            |           |             | Card I        |
| Hes Code                                                                                      | -            | ComPort [ |             | I STAR        |
| CP.                                                                                           |              |           | -           | 1-1           |
| - 192. 84. 19. 120                                                                            | - feeer      | Posteri   | Cose L      | Leve Confin   |
| Provide the state of the second                                                               | Pon          |           | - com       | and Covery    |
| MAC 00 01 55                                                                                  | 04 1         | EI Find P | CiterP      | Arsign P      |
| Command                                                                                       | 1.01.04.413  |           |             | Send          |
| Dus monitor                                                                                   |              |           |             |               |
| Sending find command.<br>B <sup>I</sup> found<br>- Convecting to Device ip 192<br>- CONVECTED | MR 16 120 po | t 6001    |             |               |
|                                                                                               |              |           |             |               |

図 3.9 フリーコミュニケーション ウィンドウ

COMポート番号は変更される可能性があるため、必ず同じUSBポートを使用してください。 変換器に関する詳細情報は、製造元のホームページ www.prolific.com.tw.をご参照ください。 3.2.4 イーサネット接続の設定

マイクロ スポット モニタ (MicroSpotMonitor) は、イーサネット経由で測定データを転送するためのRJ45 インターフェースをサポートしています。イーサネット通信では、115Kbps (RS232) から150K Bps (1.2 Mbps)まで速度が向上するだけでなく、接続設定も簡単になります。1本のクロスオーバーパッチケーブルを 使用してマイクロ スポット モニタをコンピュータに接続できます。イーサネットを使用すると、既存の ローカルエリアネットワークを介してデバイスをリモートから制御できます。電力は9ピンPRIMES社のバス を通して供給されます。

## ・IPアドレスの設定

**Communication**の**Send Frame**フレーム送信 (フリーコミュニケーション) 内では、最初に**TCP**ラジオ ボタンを選択してTCPモードを有効にする必要があります。マイクロ スポット モニタをコンピュータに 接続するには2つの方法があります。

- 1. ローカルエリアネットワーク経由
- 2. クロスオーバーパッチケーブルを 直接使用
- <注意> コンピュータ上で実行されているすべての ファイアウォールプログラムを無効にする 必要があります。

# 3.2.4.1 ローカルエリアネットワークに接続 (LAN)

DHCPサーバは自動的に有効なIPアドレスをPrimes社 の装置に割り当てます。 MACアドレスのみを手動で 入力する必要があります。マイクロスポットモニタの MACアドレスは、装置の側面のステッカーに印刷されて います。アドレスを入力した後 [Find IP / IP検索] ボタンを押してください。

# 3.2.4.2 コンピュータにダイレクト接続

クロスパッチケーブルを使用して、マイクロスポット モニタと通信するには、コンピュータに固定IPアドレス 192.168.116.18 を割り当てる必要があります。

マイクロ スポット モニタの [Free Communication / フリーコミュニケーション]ウィンドウで、[Assign IP / IPの割り当て] ボタンを使用して同じことを行う必要が あります。

PCのネットワークアドレスとデバイスが一致している ことを確認してください。それ以外の場合は通信でき ません。例えば、PCのIPアドレス192.168.100.1および デバイスのIPアドレス192.168.100.88です。 サブネットマスク255.255.255.0は、最初の3つの番号 グループをネットワークアドレスとして設定し、最後の 番号グループがデバイスを識別します。

| fode                                                                                                    |                            |                              |
|----------------------------------------------------------------------------------------------------|----------------------------|------------------------------|
| Benal @ TCP C                                                                                                    | USB-To-Secial Field Prim   | es Devices                   |
| erial                                                                                                    |                            |                              |
| To To                                                                                                    | 1                          | The Series                   |
| tom To                                                                                                    | 1                          | er E Cant                    |
| tom To                                                                                                    | F                          | Te Said                      |
| ucu E                                                                                                    | Curden E                   |                              |
| in cost )                                                                                                    | Common.                    | 201 1100                     |
| CP                                                                                                    | protocolar ( processing )  |                              |
| P: 192.160.1%,120                                                                                                    | Port Connect               | Close Save Config            |
|                                                                                                    | rent press (rent ) and the | and the second second second |
| 00 M 96                                                                                                    | M S DOL DUD                | Charles ID Accesses ID       |
| MAC 00 01 15                                                                                                    | 04 F 83 Feder              | Cieu IP Assign IP            |
| MAC: 00  01  35  <br>Command                                                                                              | 04    F    83 Find P       | Clear IP Assign IP<br>Send   |
| MAC: 00 01 01 035 0<br>Command                                                                                            | 04   F   \$3 FodP          | Clear IP Assign IP           |
| MAC: 00 01 01 55 1<br>Command seamonitor<br>-Sending find command.                                                        | 04 F 183 FedP              | Cleve IP Assign IP           |
| MAC 00 01 35 0<br>Command<br>us monitor<br>-Sending find command.<br>-P Found<br>Connecting to Device in 110              | 04 15 183 Find P           | Clear IP Assign IP           |
| MAC 00 01 36<br>Command 5<br>-Sending find command.<br>-P Found<br>Connecting to Device ip 10<br>CONNECTED                | 04 F 83 Find P             | Clear IP Assign IP           |
| MAC 00 01 36<br>Command<br>Remonstrot<br>-P found<br>Connecting to Device ip 110<br>COMMECTED                             | 04 F 83 Find P             | Clear P Assign P             |
| MAC 00 01 36<br>Command<br>au monitor<br>-Briding find command.<br>-P Yound<br>Connecting to Device ip 110<br>CONVECTED   | 04 F 83 Find P             | Clear IP Assign IP           |
| MAC 00 01 35<br>Command<br>Seminaritor<br>-Sending find command.<br>-P Found<br>Connecting to Device ip 110<br>CONVAECTED | 04 F 83 Find P             | Clear IP Assign IP           |
| MAC 00 01 36<br>Command<br>Sending find command.<br>—P found<br>Connecting to Device ip 10<br>CONVECTED                   | 04 17 (53 Find P)          | Clear IP Assign IP           |
| MAC 00 01 36<br>Command<br>Sending find command.<br>—P loand<br>Connecting to Device ip 10<br>COMMECTED                   | 04 F 83 Find P             | Clear IP Assign IP           |

| perties 11×                                                                        |
|------------------------------------------------------------------------------------|
|                                                                                    |
| automatically if your network supports<br>ed to ask your network administrator for |
| natically                                                                          |
| r                                                                                  |
| 192 . 168 . 116 . 38                                                               |
| 255 . 255 . 255 . 👔                                                                |
| 1 1 1 1 1 1 1 1 1 1 1 1 1 1 1 1 1 1 1                                              |
| automatically.                                                                     |
| ver addresses.                                                                     |
| 22 22 22                                                                           |
|                                                                                    |
| Advanced                                                                           |
| OK Cancel                                                                          |
|                                                                                    |

### イーサネット通信のテスト

ポイント3.3.4.1または3.3.4.2が完了したら、[Connect/接続]ボタンを使用してデバイスとPC間の接続を確立できます。

• IPアドレスの変更

マイクロ スポット モニタ (MicroSpotMonitor) を別のネットワークに接続する必要がある場合は、 まずマイクロ スポット モニタおよびオペレーティングコンピュータの古いIPアドレスを削除する 必要があります。

- PCからIPアドレスを削除
  - 1. DOSコンソールウィンドウに[arp -a]と入力して、現在の設定とIPアドレスを表示する。
  - 2. このアドレスを[arp -d IPアドレス]で削除する (例:arp -d 192.168.116.88)。

### • マイクロ スポット モニタからIPアドレスの削除

- 1. クロスケーブルを使用してマイクロ スポット モニタをPCに接続する。
- 2. 古いIPアドレスを検索するには、[Find IP]ボタンを押す。
- 3. IPアドレスを0.0.0.0にリセットするには、[Clear IP]ボタンを押す。

PCのネットワークアドレスとデバイスが一致していることを確認してください。そうでなければ通信は できません。例えば、サブネットマスクが255.255.0でデバイスアドレスが192.168.100.88の場合、 PCのIPアドレスは192.168.123.2から192.168.100.2に変更する必要があります。

新しいIPアドレスを割り当てるには、3.3.4.1と3.3.4.2で説明されている2つの接続オプションのうちの 1つを使用できます。

# 3.3 LDSレーザ解析システム (LaserDiagnoseSystem) の起動

すべての機器はPRIMES社のバスと変換器をPCに適切に接続する必要があります。 すべて正しく接続したら電源を入れることができます。 ソフトウェアは既に起動可能な状態です。 デバイスの電源を入れる前にソフトウェアが実行されている場合は、インターフェースを開いて**Rescan bus**コマンド (第5章) を実行する必要があります。

マイクロ スポット モニタによる自動測定は、原則としてPRIMES社のSPCインタフェースによっても開始 できます。この場合は、ランオフコントロールまたはスクリプトコントロールを使用します。

スクリプト制御の操作については、他の同封の資料に記載されています。本マニュアルの以下の章では、 PRIMES LaserDiagnoseSystemの手動操作と、最良の計測結果を取得する方法について説明します。 MicroSpotMonitorの電源を入れたり切ったり (電源投入) したときは、必ず「リセット」サイクルを実行 する必要があります。

装置の電源を入れた後、またはソフトウェアを起動した後、システムはシステム設定をチェックするのに 約30秒かかります。この間は測定できません。

例えば追加デバイスの接続など、PRIMES社のバス上のデバイスの物理的設定が変更された場合、[Rescan bus /バスの再スキャン] サイクルを実行する必要があります。

ソフトウェアを使用して、正しいバス接続とデバイス間の通信を確認できます(第7章「通信」を参照)。

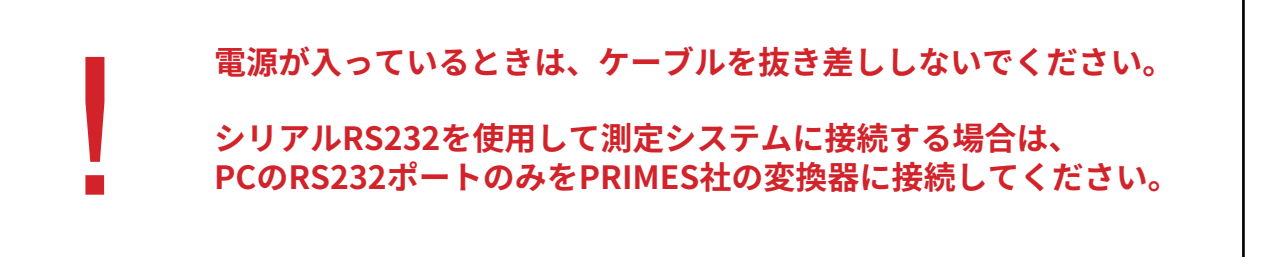

3.5 機械的セットアップ

散乱光は、測定対物レンズの境界の周りのレーザビームの反射によって生じる可能性があります。 パワー密度は数mW/cm<sup>2</sup>の最大出力密度をかなり超えることがあり得ます。パワーリミットは波長に依存 します。適切なレーザ保護メガネをかけたり、システム全体を保護することを強く推奨します。

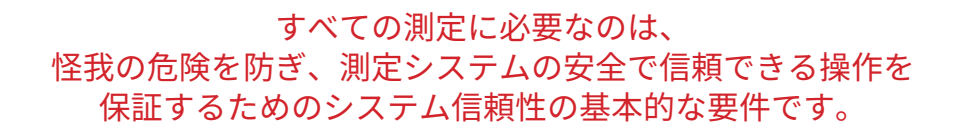

マイクロ スポット モニタ (MicroSpotMonitor) 上に、集光ビームを配置します。

レンズの特性(9.4.1項を参照)により、レーザビームの焦点をレンズ全体の特定の範囲に合わせる必要が あります。焦点がレンズの上にある (a<sub>focus</sub>) ほど、レンズの後ろで焦点が近く再現されます (a'<sub>focus</sub>)。

### 上限

焦点がレンズを超えて遠すぎる場合でも、イメージ側に 焦点を合わせることは可能です。 しかしながら、この場合、高いビーム密度でレンズを 損傷する可能性があります。

### 測定面

測定面からのビーム分布はカメラチップ上に再現され ます。

### 下限

焦点がレンズに近すぎる位置にあると、焦点合わせ方法 と操作性能によっては、入射レンズに損傷を与える 可能性があります。 最初の測定のために焦点を位置決めすることができる 範囲は、レンズの選択、使用される波長、および集光 方法に依存します。

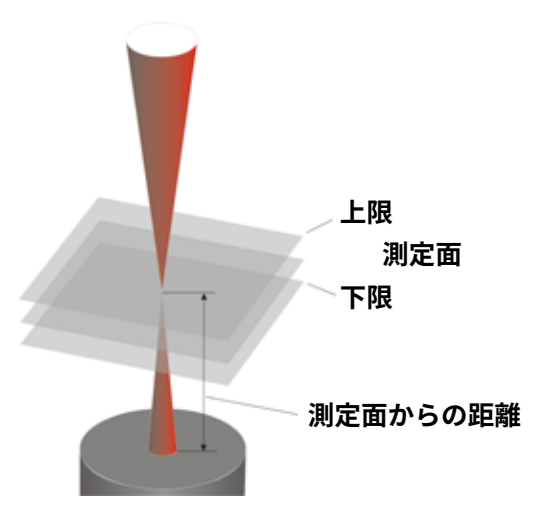

図3.12 マイクロ スポット モニタの測定範囲

すべての測定レンズには、マイクロ スポット モニタをレーザ直下で、より正確に位置合わせするための 取り付け補助器具が付属しています。

調整ツール補助器具は、測定対物レンズの上に置かれます。上端はレンズの測定面のz位置です。 レーザが設置画面の小さなドリル穴と垂直に揃っている場合は、センサの中心に再現されます。

この設置補助具とパイロットレーザを使用して、マイクロ スポット モニタ(MicroSpotMonitor)をカメラ または印画紙で正確に配置できます。

ここではクリアランスが大きいため、集光を、取り付け補助具の上ではなく下方向に、また接線方向に セッティングすることが重要です。

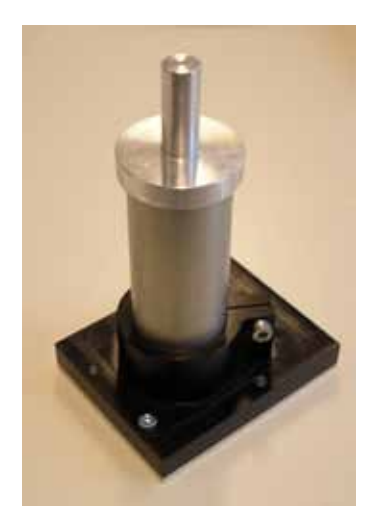

図3.13 マイクロスポットモニタ対物レンズ 取り付け補助器具付き

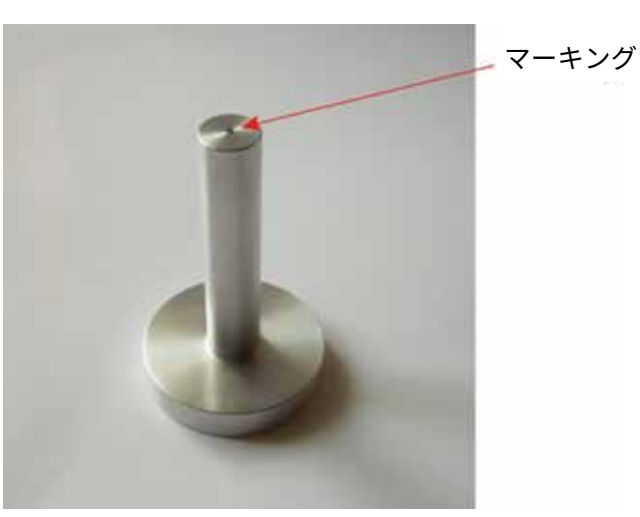

図3.14 インストール エイド(取り付け補助器具)

- マイクロ スポット モニタの処理範囲に障害物 (エネルギノズル、ピンチローラなど) がないように してください。レーザビームは測定面に垂直に接触する必要があります。ソフトウェアは装置の 処理範囲を制限することを可能にしています。電源を入れるたびに、装置は約20秒後に基準位置 に移動します。これが最も低いz位置です。
- MicroSpotMonitorは正しく安定して配置されている必要があります。
   つまり、ビームは測定アパーチャの中心になければなりません。そうしないとケーシング(覆い 部分)で危険な反射があり、装置が損傷を受け、または誤った結果が生じる可能性があります。

# マイクロスポットモニタの光学セットアップ

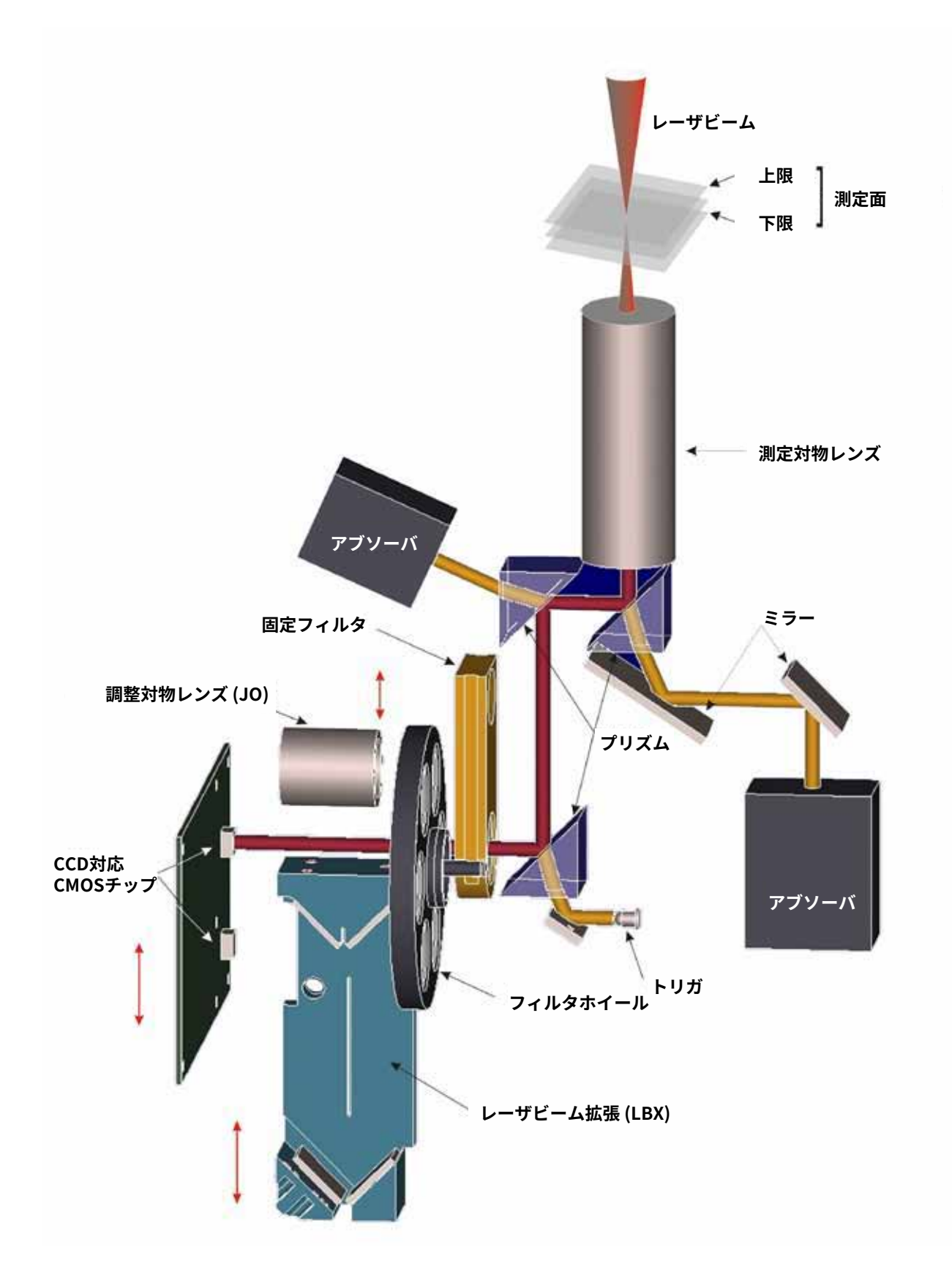

# 4. 最初の測定

LDSレーザ解析ソフトウェア (LaserDiagnoseSoftware) は、すべてのコンポーネントを正しくセットアップ して接続した後に起動できます (第3章 参照)。以下にマイクロ スポット モニタ (MicroSpotMonitor) で 安全に測定するのに必要な基本的なステップを示します。

# 4.1 損傷しきい値

マイクロ スポット モニタの動作限界は、光学部品の損傷しきい値によって決まります。 9.4.1項に記述されているように、2つの異なるケースがあります。

 焦点が測定面の下(測定対物レンズに近すぎる)に置かれている場合、パワー密度は測定 対物レンズの第1レンズで上昇します。

第1レンズの出力密度(I)がCWで10<sup>6</sup> W/cm<sup>2</sup>未満、またはパルスで10<sup>7</sup> W/cm<sup>2</sup>未満である ことを確認してください。平均パワーは250Wを超えてはいけません。

焦点が測定平面の上にある場合、中間焦点が装置の内側に発生します。 レーザビームの焦点が測定面から離れすぎていると、ビームパワーが十分に減少していない 領域で中間焦点が発生する可能性があります。 これは、イメージ側の光路に損傷を与える可能性があります。

最初の測定の前に焦点が位置する範囲のビームサイズとビーム位置は、対物レンズの選択、レーザ波長、 集光方法によって異なります。

開口数、使用可能なレンズの最大焦点距離 (レンズの上限)、および作業平面の距離 (CCDチップ上で再生 される平面) を図4.1に示します。

| 対物レンズ         | 開口数(N.A.)限界 | 上限 <b>*</b> | 対物レンズと測定面の間の距離 |         |                    |
|---------------|-------------|-------------|----------------|---------|--------------------|
|               |             |             | 標準             | LBX付き   | w / Cal<br>調整対物レンズ |
| PRIMES 3,3x-h |             |             |                |         |                    |
| 1064 nm       | 0,1         | ca. 86,7 mm | 72,7 mm        | 63,8 mm | 61,6 mm            |
| 532 nm        | 0,09        | ca.82,4 mm  | 69,7 mm        | 61,4 mm | 59,4 mm            |
| PRIMES 10x-h  |             |             |                |         |                    |
| 1064 nm       | 0,21        | ca. 30,2 mm | 29,0 mm        | 28,0 mm | 27,7 mm            |
| 532 nm        | 0,18        | ca. 29,1 mm | 27,9 mm        | 27 mm   | 26,8 mm            |
| PRIMES 15x-h  |             |             |                |         |                    |
| 1064 nm       | 0,2         | ca. 33,1 mm | 31,5 mm        | 30,3 mm | 29,9 mm            |
| 532 nm        | 0,2         | ca. 31,4 mm | 30 mm          | 28,8 mm | 28,5 mm            |

### 図4.1 対物レンズデータ(すべての値はレンズの上端を参照)

\*これらは現行の装置の性能を表します。性能を拡張するために、さまざまな内部光学系の開発が進め られています。

上限値には安全のためにマージンが取られています。装置の用途によっては、上限値を超える可能性があり ます。ご使用前にPRIMES社または代理店までご確認ください。 表1から明らかなように、高倍率レンズの上限は3.3倍の上限よりはるかに低いです。

収束ビームの下限は、第1レンズ上のレーザビームのパワー密度に依存します。 これはレーザパワー、集光、M2、生ビーム径の関数です。

第1のレンズのパワー密度(I)が、CWで10<sup>6</sup> W/cm<sup>2</sup>未満、またはパルスで10<sup>7</sup> W/cm<sup>2</sup>未満であることを 確認してください。

$$I = \frac{P}{A} = \frac{P}{\pi \cdot r_{Spot}^{2}} \Longrightarrow \qquad r_{Spot} \ge \sqrt{\frac{P}{\pi \cdot 10^{6 \text{ bis 7}} \frac{W}{cm^{2}}}}$$

下限値の推定には図4.2と4.3のグラフを使用できます。

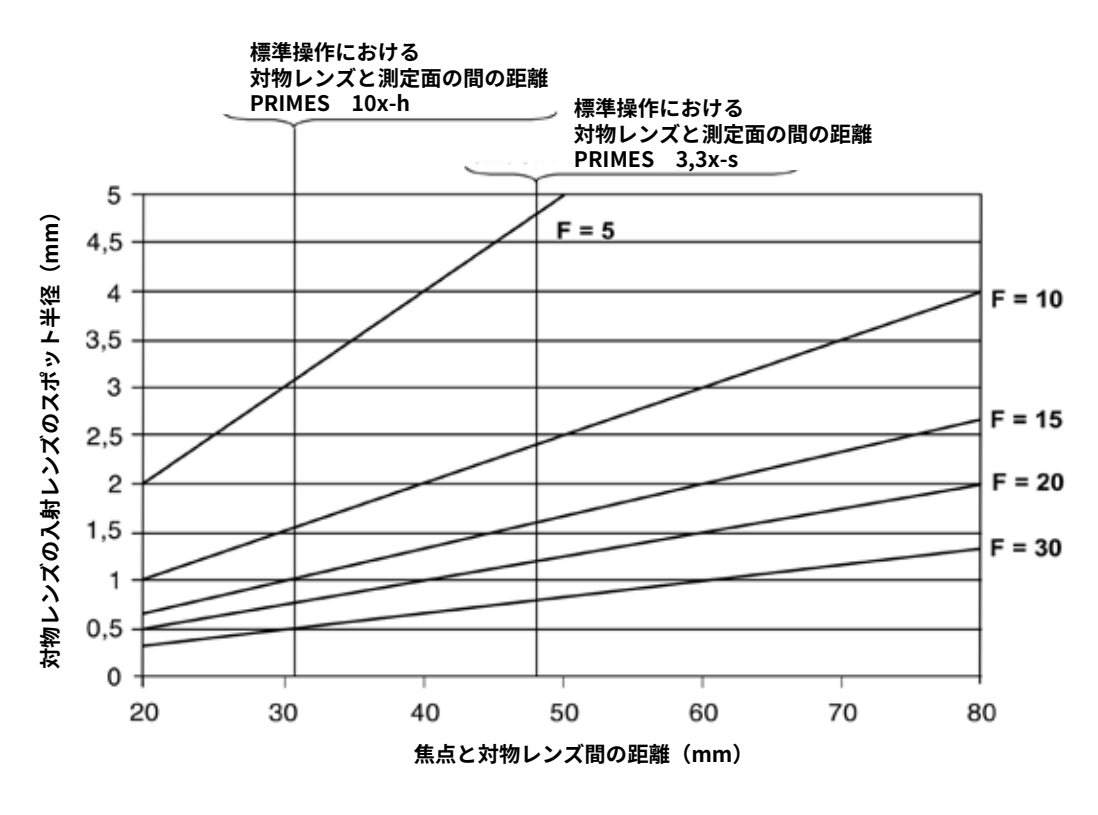

図4.2 1064nmおよび532nmのF値の推定

図4.2は、集束値 (F) とレンズからの焦点までの距離によるスポットサイズの第1レンズへの依存性を示しています。

集光値は以下の式を用いて計算されます。

$$F = \frac{f}{d_s} = \frac{1}{2 \cdot \tan\left(\frac{\Theta}{2}\right)}$$
f = 集光レンズの焦点距離  
d\_s = 生ビーム径  
Θ = 全発散角

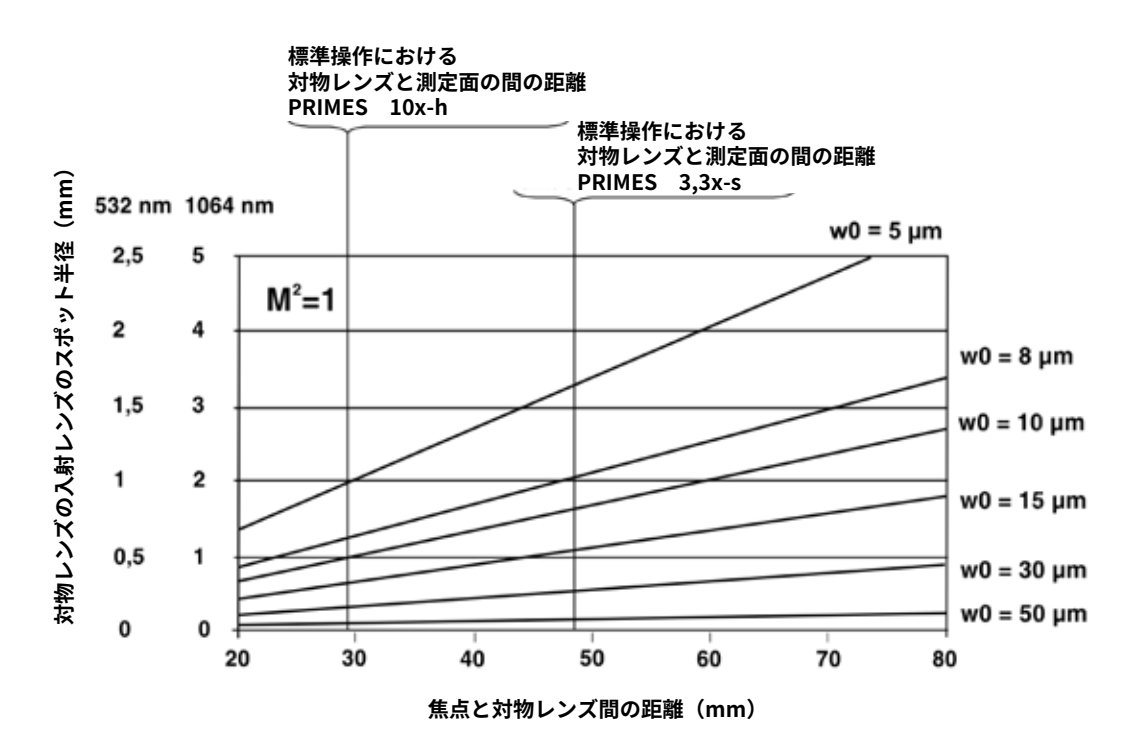

図4.3 1064nmおよび532nmのフォーカス半径の推定

図4.3は、波長、焦点半径、レンズからの焦点距離に対する第1レンズのスポットサイズの依存性を示して います。

スポット半径は、BPP(ビームパラメータ積:Beam Parameter Products)を使用して推定されます。

$$\frac{w_0 \cdot \Theta}{2} = \frac{\lambda}{\pi} \cdot M^2$$

図4.3では、M<sup>2</sup>を1としています。依存関係は次のように要約されています。

依存関係は次のように要約されています。

- 小さな焦点半径は、強い拡散ビームで生じます (つまり、小さな焦点距離で集光します)。
   カメラチップで十分な分解能を得るためには、10倍または15倍の拡大レンズを使用する必要がある かもしれません。拡大レンズは、より大きい開口数を有します。
- 小さい拡散半径およびM<sup>2</sup> = 1または2のレーザビームの場合にも、小さい集光半径が生じます。
   この場合、短い焦点距離の対物レンズを使用すると、入射レンズが損傷する可能性があります。
- 大きなM<sup>2</sup>値で動作しているときは、ハイパワー値がよく発生します。ただし、集光半径が大きいため、それほど重要ではありません。入射レンズのスポット直径は1 mmより大きくなければなりません。

# 4.2 マイクロ スポット モニタ (MicroSpotMonitor) による計測

前章に記載されているように、10倍および15倍の倍率の対物レンズを使用すると、中間焦点に小さな誤差 が生じます。内部の光学部品がこの焦点に接触すると、破損する可能性があります。 このため、最初の測定では以下の手順に従ってください。

### 1. レーザビームのエネルギを可能な限り低減

エネルギを減少させることで、内部の光学構造が損傷するのを防ぎます。システムを低パワーモードで 調整してください。ビーム位置が最初のコースティック測定によって正確に決定され、装置が最適に構成 された後、エネルギを段階的に増加させることができます。

### 2. 倍率の低い測定対物レンズの選択

より低い倍率を有するレンズは、測定面距離がより大きいので、安全のためのマージンがかなり大きく なっています。したがって、対物レンズの第1レンズは保護されます。さらに、公差は上限に対して大きく なります。

### 3. フィルタの取り付け

最初の測定の前に固定フィルタを取り付けてください。

### 4. マイクロ スポット モニタの接続および設定

マイクロ スポット モニタ (MicroSpotMonitor) を コンピュータに接続してから、付属の電源を接続 します。マイクロ スポット モニタは自動的に調整 します。

LaserDiagnoseSoftwareを起動した後、メニュー 項目 [Measurement - MicroSpotMonitor Settings/ 測定 - MicroSpotMonitor設定] で正しい波長、 倍率、動作モード (連続波/トリガ)を確認して ください。

メニュー項目 [Filter Wheel/フィルタホイール] で 最も強いフィルタリング (例 : OD 5) を選択します。

メニュー項目 [ Measurement - Single Measurement / 測定 - シングル測定 ] で最大の測定ウィンドウを 選択し、中間レンジz軸位置で中央に配置します。

メニュー項目 [ Measurement-Environment /測定 環境 ]で、測定対物レンズの焦点距離を入力でき ます。最初のコースティック測定中にビームテーパー が決定されるとすぐに、ソフトウェアは拡がり角を 決定します。コースティクス表示では、ビーム半径

|          |                                |           | Control     |
|----------|--------------------------------|-----------|-------------|
|          |                                |           | Measure     |
|          |                                |           | Monitor     |
|          |                                |           | Video Mode  |
|          |                                |           | Stop Motor  |
|          |                                |           | Reset       |
|          |                                |           | Exit        |
|          |                                | TZ        | Plane 0     |
|          |                                | 0.00      |             |
|          |                                | (Capy)    | Ampl. Power |
| × 1257 • | Yn -                           | Findbeam  |             |
| Zoom     |                                | Scan      |             |
| 1 _      | Symmetric                      | Averaging |             |
|          | False colo<br>Signal Saturatio | None •    | V Optim.    |
|          | organia o actaració            |           | 100.0       |

図4.4 測定設定

は対物レンズの第1レンズに生ビーム半径として表示されます。このようにして、レンズが熱的に過負荷 になることを素早く確認することができます。スポット半径は常に1mmより大きくなければなりません。

最後に、装置の円滑な機能を確認するためにはレーザビームを使わずに測定を行うことを推奨いたします。

### 6. 装置のインストール

マイクロ スポット モニタは、パイロットレーザとカメラまたはフォトペーパを使用して配置できます。 ビームが装置に垂直に入ることと、焦点がインストール補助器具の前方ではなく、焦点が (クリアランスが 大きい場合) 少し後方にあることを確認することが重要です。

### 7. 最初の測定を開始

セットアップ後、最初の測定でビームが見つからなかった場合は、SCANコマンドを使用して、選択した z位置で2 mm x 2 mmの平面を自動的に測定できます。それでもビームが見つからない場合は、レーザ ビーム直下のマイクロスポットモニタ (MicroSpotMonitor)の位置を再確認してください。ポジショニング が正しい場合は、[Filter Wheel/フィルタホイール]を使用してフィルタリングをわずかに減少できます。

ビームが見つかると、MicroSpotMonitorはz軸を使って上げられます。ビームが小さくなったら、最初の コースティック測定を始めます。それが大きくなった場合は、反対方向からコースティック測定を開始して ください。ビームが測定ウィンドウによって制限されていると、誤った測定結果が得られます。より大きな 測定ウインドウを得るためには、より低い倍率で別の対物レンズを接続した方が良いかもしれません。

### 8. 段階的にパワーを増加

最初の測定で、焦点のおおよその位置と寸法を決定することが できます。適切なレンズとフィルタを選択可能です。 さらにコースティック測定を行った後、レーザビームのパワー およびエネルギか、パワーまたはエネルギのいずれかを段階的 に増加させることができます。

測定結果の表示は、メニュー項目 [Presentation - Variable Cuts/ 表示 - 可変カット] で行います。空間パワー密度分布の等高線は、 x方向および y 方向に示されています。光源、集光光学系などに 関する仕様は、メニュー項目 [ Measurement - Environment -Comments / 測定 - 環境 - コメント ] を使用して記録できます。

測定データを保存するには、メニュー項目 [File - Save / ファイル -保存] を選択します。プログラムを終了するには、メニュー項目 [File - Quit / ファイル - 終了] を選択します。

より詳細な説明は第5章を参照ください。

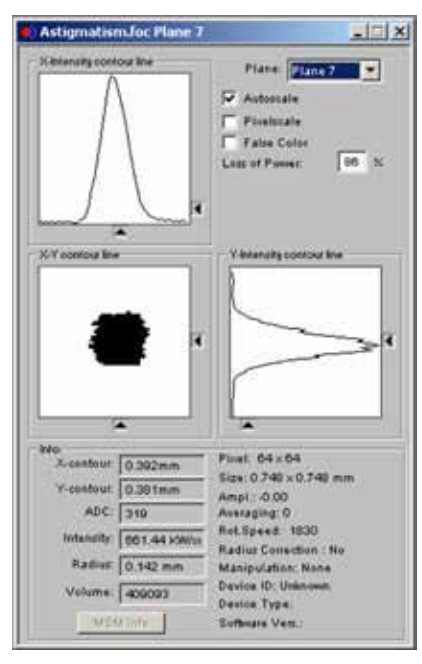

図4.5 (例)可変カット

# 4.3 パルスレーザビームの測定

### 測定前に確認すべき基本情報

マイクロ スポット モニタ (MSM: MicroSpotMonitor)は、2つのオプションのセンサ、CCDとCMOSセンサを 各ひとつ装備することができます。 CCDセンサとは対照的に、CMOSセンサは統合可能な性能は提供して いません。1回の測定は常にスナップショットのようなものです。欠けている統合可能な振る舞いの他に、 強度変動に引っ掛かり、パルスレーザの測定を悪化させる時定数があります。パルスレーザ計測の場合、 マイクロスポットモニタはこのアカウントにCCDセンサを装備します。

マイクロスポットモニタのCCDセンサのダイナミックレンジは55dBです。この範囲を拡張するために、統合 可能な時間が実装されました。積分時間は12µsから186msの間で自由にプログラム可能です。 [Single Measurement/シングル測定]または[Caustic measurement / コースティック測定]ダイアログ ウィンドウ内で、[Optim.(Optimize / 最適化)]が有効になっていると、LDSソフトウェアは、隠れた内部 検査を使用して、アレイでの1ピクセルの出力信号の飽和に関連する積分時間を自動的に決定します。 最適な時間係数は、わずかに小さくなります。

| Triggermodi<br>CCD<br>Cetriggerter Betlieb mit Belichtungszeit<br>C Getriggerter Betlieb mit Belichtungszeit<br>C Q-Switch<br>C Doorn Trigger<br>C Doorn Trigger<br>C Trigger mit Del ky or gender Public<br>C Trigger mit Del ky or gender Public<br>C Trigger mit Del gend Einer er gewerten<br>C Trigger mit Del gend Einer er gewerten<br>C Trigger mit Del gend Einer er gewerten<br>C Trigger mit Del gend Einer er ge |                           | CCD Einstellung                                                                                                    |
|----------------------------------------------------------------------------------------------------|---------------------------|----------------------------------------------------------------------------------------------------|
|                                                                                                    |                           | Delay 400 p.s<br>Integrationsdauer. 466 p.s<br>CCD-Betriebsmod<br>C Untergrand<br>C Plohdaten<br>C Messdaten                      |
| Filterrad<br>J<br>1<br>Filter selerenziert: nein<br>Ausgewählter Filtet: 0<br>Optisch Dichte: Unbek annt                                                                                                    | Vetenlänge<br>Vetenlänge: | 0.532  Trigger Level C automatik Triggerlevel Triggerlevel Trigger Channet: Normal Trigger Transfer Signal: Do Transfer Test Test |

図4.9 MicroSpotMonitor設定用ダイアログウィンドウ

CCDチップセットのダイナミックレンジは、PRIMES時間制御システムによって55dBから139dBまで拡大 することができました。

[Optim./最適化]機能を無効になっている場合、積分時間はダイアログウィンドウのMicroSpotMonitor 設定で手動で設定することができます (図4.11)。しかし、この時間制御システムでは、さまざまなパルス レーザ光源の全範囲を測定するのに十分ではありません。例えば、超低繰り返し周波数(<5Hz)を有する パルスレーザの場合、186msの積分時間は十分ではありません。

したがって、時間制御システムの横にさまざまなトリガオプションおよびディレイタイム機能が実装されて います。

トリガ機能は、内部トリガルーチンと外部トリガルーチンとで異なります。3番目の光学プリズム後方の フォトダイオードは、内部トリガとして機能します (図9.1を参照)。 しきい値はユーザーが自由に設定できます (0...4096)。 閾値は2001に予め設定されており、この値はほとんどのアプリケーションに適用できます。

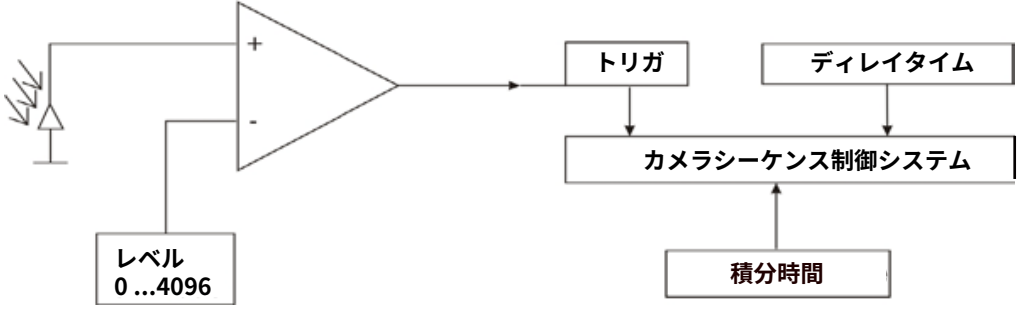

図4.10 CCD時間制御のためのドラフト修正パラメータ

図4.10は、トリガ、調整可能なディレイタイムおよび積分時間、CCDチップシーケンス制御システムへの 影響の関係を示しています。ユーザは、マイクロスポット モニタ (MSM: MicroSpotMonitor) が測定すべき 時にディスクリートタイムスロットを定義することができます。外部トリガは別のBNCポートを介して適用 されます。外部トリガは内部トリガと同様にシーケンス制御システムに影響を及ぼし、これにより同一の 処理がもたらされます。

ディレイタイムの設定とトリガの種類(外部または通常の内部トリガ)は、PCダイアログウィンドウの **MicroSpotMonitor Settings** (図4.9) で調整されます。ディレイまたは積分時間をリセットまたは変更した 場合は、[Actualize] ボタンで確認する必要があります。

要約すると、以下の時定数があります。

| タイムアウト:    | 20 sec (標準) |
|------------|-------------|
| 最小積分時間:    | 12 µs       |
| 最大積分時間:    | 186 ms      |
| 最小ディレイタイム: | 12 µs       |
| 最大ディレイタイム: | 186 ms      |

延長されたタイムアウト (20秒) は手動でトリガされる必要があるパルスレーザの解析を可能にします。 この場合、測定サイクルが最初に開始されます。 マイクロ スポット モニタは必要な位置まで対応し、 自動的に内部ルーチンに従います。 マイクロ スポット モニタがトリガの準備ができている時はいつでも、 PCダイアログウィンドウ [Free Communication / フリーコミュニケーション] が表示されます。 測定サイクル開始直後に通信フローが表示されます。

このフローが停止する可能性がある場合(waiting for trigger/トリガ待機の示唆)、マイクロスポットモニタ はトリガ信号を待機しています。(ソフトウェアのアップデートでは、PCダイアログウィンドウにもこれを 追加のインジケータで表示するように2012年に既に計画されていました。)マイクロスポットモニタの マニュアル付記 (9.6.1.1項)では、ダーク測定とフォトトランスファ測定を使用した測定ルーチンについて 説明しています。トリガ操作とトリガ操作なしの両方の操作がこの原理に準じています。したがって、どの 測定にも2つのトリガ信号と2つのレーザパルスが必要です。

## 代替設定

さまざまな測定オプションを定義する必要があります。

- シングル平面または完全なコースティクスの測定
- 完全なパルスまたは単なるパルスセグメントの測定
- ●
  ・
  ・
  固定積分時間または自動時間制御による測定
- トリガ操作またはトリガ操作なしの測定
- 減衰量の変更による最適積分時間の変動

これらの測定オプションと可能なパルスパラメータとの相関

- ◆ パルス幅: fs ~ ms
- ペンパン パルス繰返周波数: 1 Hz ~ 1 kHz

これらの測定オプションと可能なパルスパラメータとの相関関係は、ここでは議論されるべきではない多数 の可能性をもたらす。代わりに、次の構造は測定パラメータ設定の選択に役立ちます。

### 積分時間制御に対するパルスパラメータの影響

ソフトウェア駆動の露光時間制御は常に連続ビームを待ち受けています。 したがって、パルスレーザ (<500Hz) 以上のパルスエネルギ (最短積分時間)で積分時間を定量化できます。 図4.11のマトリックスと図4.12のグラフを参照してください。

| パルス繰返周波数 | パルス    | 、数    |
|----------|--------|-------|
| 単位:Hz    | 186 ms | 1 ms  |
| 1        | 0      | 0 - 1 |
| 5        | 1      | 0 - 1 |
| 10       | 2      | 0 - 1 |
| 50       | 9      | 0 - 1 |
| 100      | 19     | 0 - 1 |
| 200      | 37     | 0 - 1 |
| 500      | 93     | 0 - 1 |
| 1000     | 186    | 1 - 2 |
| 2000     | 372    | 2 - 3 |
| 5000     | 930    | 5,00  |
| 10000    | 1860   | 10,00 |

図4.11 検出数露光時間に関連する パルスおよびパルス繰り返し周波数

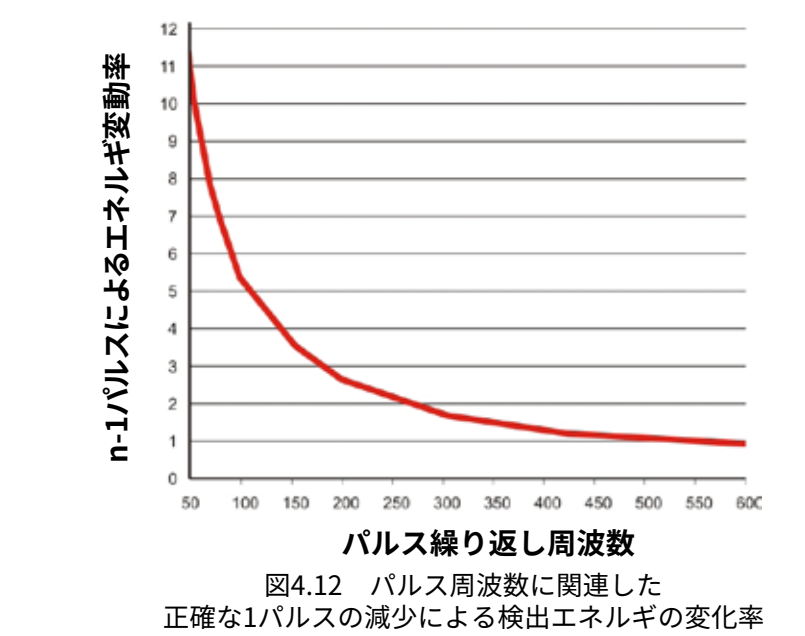

表 (図4.11) は、異なるパルス繰り返し周波数での最大積分時間 (186 ms) と1msの積分時間内の検出可能な パルス数を示しています。より低い繰り返し周波数の定量化は、積分時間の186ms列に示されます。 10kHzのパルス周波数は1860個のパルスを検出し、10Hzのパルス周波数は2個のパルスのみを検出します。

10Hzのパルス繰り返し周波数での測定が過剰に取り扱われ、露光時間がソフトウェアルーチンによって 補正される場合、3つの異なる結果が予想されます。エネルギ蓄積量は一定であるか、50%減少するか、 ゼロになります。これらの目盛りは、10kHz以下のパルス繰り返し周波数ではそれほど重要ではありません。 図4.12のグラフは、原則として相関関係を示しています。 500Hzを超えるパルス繰り返し周波数では、 積分時間を短縮するために最小オフセットが1%になります。

前述のように、低いパルス周波数だけではなく定量化にもつながります。極端に高いパルスエネルギは 減衰させることができず、積分時間を短縮する可能性があります。図4.11の表には、最大露光時間の横に 1msの列もあり、500Hzのパルス周波数では、積分時間制御はエネルギ蓄積量を連続的に制御することが できません。

全体として、より低いパルス周波数からより高いパルス周波数まで、またはより短い露光からより長い露光 までの4つの異なる進行状態を考慮する必要があります。このことは、次のサンプル、パルスレーザ照射の 測定、非トリガーモードによって明確になります。 

 Φ
 Φ
 Φ
 Φ
 Φ
 Φ
 Φ
 Φ
 Φ
 Φ
 Φ
 Φ
 Φ
 Φ
 Φ
 Φ
 Φ
 Φ
 Φ
 Φ
 Φ
 Φ
 Φ
 Φ
 Φ
 Φ
 Φ
 Φ
 Φ
 Φ
 Φ
 Φ
 Φ
 Φ
 Φ
 Φ
 Φ
 Φ
 Φ
 Φ
 Φ
 Φ
 Φ
 Φ
 Φ
 Φ
 Φ
 Φ
 Φ
 Φ
 Φ
 Φ
 Φ
 Φ
 Φ
 Φ
 Φ
 Φ
 Φ
 Φ
 Φ
 Φ
 Φ
 Φ
 Φ
 Φ
 Φ
 Φ
 Φ
 Φ
 Φ
 Φ
 Φ
 Φ
 Φ
 Φ
 Φ
 Φ
 Φ
 Φ
 Φ
 Φ
 Φ
 Φ
 Φ
 Φ
 Φ
 Φ
 Φ
 Φ
 Φ
 Φ
 Φ
 Φ
 Φ
 Φ
 Φ
 Φ
 Φ
 Φ
 Φ
 Φ
 Φ
 Φ
 Φ
 Φ
 Φ
 Φ
 Φ
 Φ
 Φ
 Φ
 Φ
 Φ
 Φ
 Φ
 Φ
 Φ
 Φ

- 12-200µs パルスの断続測定
- 200 400 μs 1パルス
- 200 2 ms パルス数の違いによる定量化ノイズ
- ④ 2 200 ms 準連続積分時間の制御

図4.13は、パルス光負荷下のセンサを示しています。これは200µsのパルス休止につながります。

センサの必要な積分時間はビーム強度にそのまま依存しています。この時間がパルス休止よりも短い場合は、 測定サイクルは1パルスのみを記録します。積算時間を調整するためにキャリブレーション測定サイクル中に 1つのパルスを収集し、実際の測定中に別のパルスを収集する可能性はわずかです。

最適積分時間が、基本パルス休止時間とダブルパルス休止時間との間で正確である場合、1回の測定は1回 の単一パルスを含みます。これは1つの平面を測定するための理想的な条件です。シングルパルスに対する CCDセンサのダイナミックレンジは55dBなので、そのような設定は完全なビームコースティックの解析を 可能にします。その関連するコースティック領域では、強度は係数5で異なります。焦点領域のはるか外側 の平面でも適切なS/N比が必要になるため、ビームウェストにおける信号サチレーションは測定中に慎重に 注視する必要があります。

図4.13のドラフトは、基本要素とパルス休止時間の10倍の間の積分時間を示しています。いかなるパルス もこの範囲内の可視ステップ信号をもたらします。積分時間制御は定量的にのみ有効になります。

積分時間が長くなるとステップ信号がフラットになります。積分時間制御は準連続的に動作しています。 このような困難のため、マイクロスポットモニタ(MSM:MicroSpotMonitor)には、ソフトウェアで駆動 される光路に移動させることができる多数のニュートラル減衰フィルタが装備されていました。 これにより、上記の時間範囲内で動作することができます。

さらにマイクロ スポット モニタにはその他のトリガオプションがあります。積分時間制御と遅延時間制御と 共に、1の範囲内の測定が可能になります。

### まとめ

200Hzを超えるパルス周波数または長いパルス幅 (>1 ms) のレーザビーム照射は、オプションOptimを使用 して測定することをお勧めします。このモードでは、コースティック測定中の積分時間の変動と最適化が 可能です。これは、長いパルス幅に対する減衰が、焦点面のはるか外側でさえもパルス幅より短い積分時間 を可能にする必要があることを理解するためのものです。

より高いパルス周波数は代わりに減衰を必要とし、これは1測定サイクル内で最小数のパルス積分を可能 にします。1積分時間内のパルス数を減らすと、パルスあたりの光電子の変動が大きくなる可能性があり ます。LDSソフトウェアの制御ルーチンに基づいて、これは統計的なオーバードライブ測定につながる 可能性があります。

いかなる場合でも、パルス幅より短い積分時間は避けなければなりません。 これは、トリガなしのモードでのMSMの使用を許可しません。

焦点面のチップ上で1つのパルスが露光される値に減衰を正確に設定すると便利な場合があります。 固定ディレイおよび決定された積分時間によってコースティック測定が有効になります。コースティック 測定ではありますが、CCDチップのダイナミック (55 dB) は許容可能なSN比には十分です。

### トリガされた測定の例

### 例 1 ) パルス デュレーション 50ns パルス繰り返し周波数 1kHz

MSMモード

| ディレイ      | 0.95 ms |
|-----------|---------|
| 積分時間      | 0.1 ms  |
| トリガ チャンネル | 外部トリガ   |

トリガの精度に応じて、積分時間は変わります。

測定サイクル

測定サイクルを開始します。トリガ信号は20秒以内に解放されるべきです。 MSMはディレイ値0.95msと 固定積分時間100μsによってトリガされた後、2番目のレーザパルスを検出します。

### 例 2 ) パルス デュレーション 1ms

MSMモード

| ディレイ      | 12 µs  |
|-----------|--------|
| 積分時間      | 1.0 ms |
| トリガ チャンネル | 通常のトリガ |

測定サイクル

測定サイクルを開始します。トリガ信号は20秒以内に解放されるべきです。 MSMはトリガ後12μsで測定しています。したがって、レーザパルスの最初の12μsは測定されません。

### 特定のケース

超短パルスレーザの解析

通常のトリガチャンネルの他に、マイクロスポットモニタ(MSM)はQスイッチトリガモードを提供します。 積分時間は12 μs (最小値) に設定されており、固定されています。ディレイタイムはゼロに設定されています。 この動作モードはトリガされたレーザパルスの解析を可能にします。

このモードでも、2つのトリガパルスが必要です。1つはダーク測定用、もう1つは解析用です。

### 手順

ライトインテンシブピクセルとレジストリが削除されます。積分は最小積分時間12µsで開始されます。 12µsピクセルとレジストリの有効期限が切れると、もう一度削除されます。期限切れが再開されます。 休止は、積分時間中に何らかのトリガが発生した場合にのみ可能です。光電子はレジストリに転送され、 読み出されます。トリガが来る前に積分を開始したので、完全なパルスが決定され、それによりトリガが 解放されます。トリガ信号が積分時間外に発生した場合、制御サイクルは中断されることはないでしょう。 この原理はレーザパルスが積分サイクル中に発生した場合にのみ光電子が読み出されることを保証します。

### シングルパルス測定

PCダイアログウィンドウには、[ マイクロ スポット モニタ設定 /MicroSpotMonitor Settings ]とプルダウン メニューに [ CCD操作モード / Operation Mode] があります。アンダーグラウンド、生データ、測定データの 提供された選択があります。

生データモードを使用すると、CCDの読み出しは通常どおりに行われます。しかし、ダーク測定の2サイクル 目は処理されません。アプリケーションと使用される統合時間によっては、アンダーグラウンドエラーが 発生する可能性があります。

このモードは、正確に1つの単一パルスが照射される可能性がある場合のビーム解析にお勧めします。 第2の測定サイクルがないので、例えばダーク測定では、たった1パルスで十分です。減衰により、パルス 持続時間よりも短い積分時間をもたらすことを確実にするべきです。これにより、ほとんどのアンダー グラウンド効果が回避されます。しかし、積分時間が長くなると、ダークエレクトロンが発生するリスクの 可能性があります。

1パルスの完全な文書化には外部トリガが必要です。トリガから測定サイクルの開始までの最小ディレイは 12 μsでなければなりません。
# 5. LDS:LaserDiagnoseSoftwareを使ったレーザ解析

レーザ解析ソフトウェアLDS (LaserDiagnoseSoftware) は、Windows®ベースのプログラムです。同時に 複数のウィンドウを開くことが可能です。一部のウィンドウ(測定および通信用)は常に前面に表示された ままです。 新しいウィンドウを開くと、すべてのプレゼンテーションウィンドウが網羅されます。

## GUI(グラフィカルユーザインタフェース)の構造 - LaserDiagnoseSoftware

GUIは、4つの主要領域で構成されています。

## • レーザ計測

シングル測定とシリアル測定のすべての設定がここに入力されます。 測定ウィンドウのサイズと位置をx、y、zで調整することもできます。また、空間分解能、フィルタ、平均化 する測定数などを選択します。設定は自動的に調整できます。

## 表示

シングル測定では、疑似カラー表示、3D等角表示、固定/可変等高線のいずれかを選択できます。 数値測定結果のコースティックプレゼンテーションと概要も利用可能です。

## ・データ管理

測定データの設定を保存、ロード、印刷、または設定を行うことができます。

## • 編集

他のアプリケーションから画像をコピーしたり、個別またはすべての測定面を削除したりできます。

## • 通信

PRIMESバス上の通信を管理し、測定システムの状態を制御するために使用されます。複数の測定値を並列 処理する場合、プログラムは20回の測定値の画像を保存できます。これらの画像 (測定面) は可変パラメータ 測定にも使用できます。コースティック測定は、さまざまな平面のz位置を変えることによって行われます。 レーザパワーを変えることで、システムの熱侵入特性をシミュレーションできます。時系列は、この熱侵入 特性をシミュレーションするためにも使用できます。対応する表示は、メニュー項目 [ グラフィックの概要 / Graphical Overview ] にあります。

メニュー構造

レーザ解析ソフトウェア (LDS)は、同じ測定についての様々な表示 (3D表示や可変等高線)を見るために 同時に複数のウィンドウを開くことが可能です。ユーザは通常マウスで作業しますが、キーボードを使用 して数値情報を入力します。プログラムが起動すると、次のメニューバーが表示されます (図5.1)。 プログラムが起動すると、次のメニューバーが表示されます(図5.1)。

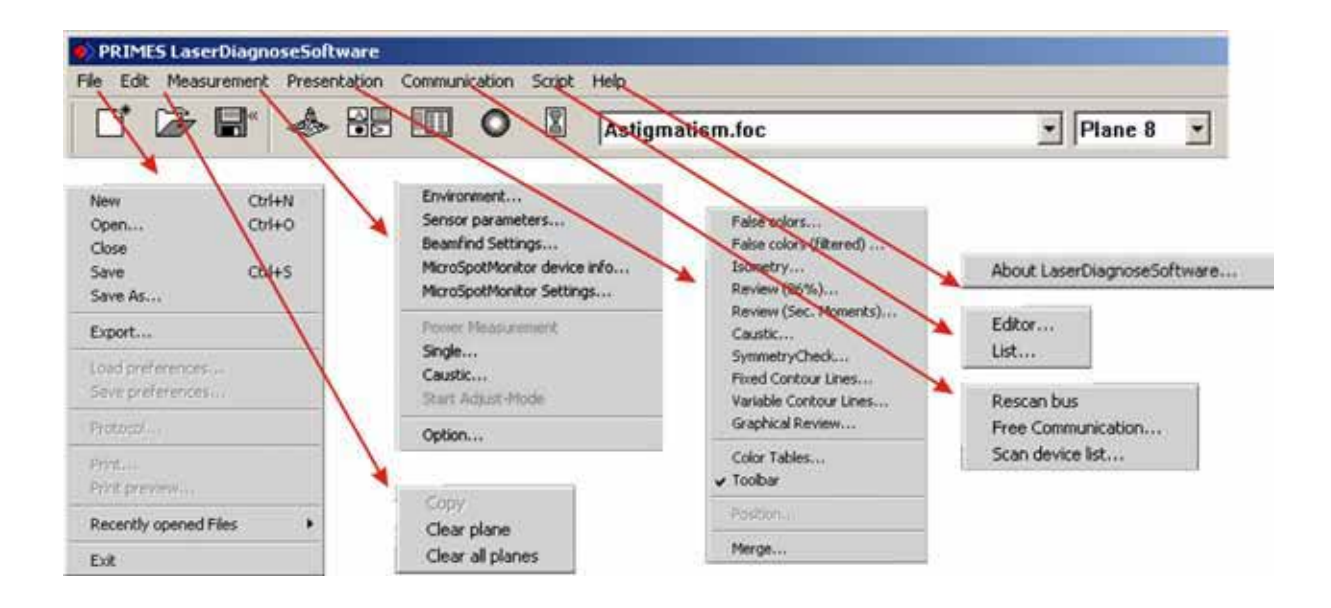

図5.1 レーザ解析ソフトウェア (LDS:LaserDiagnoseSoftware)のメニューバーおよびサブメニュー

## 個々のメニューオプションとページ番号は以下の通りです。

| File / ファイル      |     | Edit / 編集                                                 |          | Presentation / 表示        |     | Communication / 通信    |     |
|------------------|-----|-----------------------------------------------------------|----------|--------------------------|-----|-----------------------|-----|
|                  | ページ |                                                           | ページ      |                          | ページ | ,                     | ページ |
| New              | 51  | Сору                                                      | 52       | Pseudo Colors            | 45  | Scan                  | 53  |
| Open             | 51  | Delete Plane                                              | 52       | Pseudo Colors (filtered) | 46  | Free Communication    | 53  |
| Close            | 51  | Delete All Planes                                         | 52       | lsymetry                 | 46  | List Found Devices    | 53  |
| Save             | 51  |                                                           |          | Review (86%)             | 47  |                       |     |
| Save As          | 51  | Measuring / 測定                                            |          | Review (2. Moment)       | 47  | Script / スクリプト        |     |
|                  |     | 0                                                         | ページ      | Caustic                  | 40  |                       |     |
| Export           | 51  | Environment                                               | 35       | Symmetry Check           | 48  | Editor                | 53  |
|                  |     | Sensor Parameters                                         | 34       | Fixed Contour            | 49  | List                  | 53  |
| Load Settings    | 51  | Beam Search Settings                                      | 35       | Variable Contour         | 49  |                       |     |
| Save Settings    | 51  | MicroSpotMonitor Device Info<br>MicroSpotMonitor Settings | 36<br>36 | Graphical Overview       | 50  | Help / ヘルプ            |     |
| Protocol         | 52  | Sinlge Measurement                                        | 39       | Color Tables             | 50  | About                 |     |
|                  |     | Caustic                                                   | 40       | Toolbar                  | 57  | LaserDiagnoseSoftware | 12  |
| Print            | 52  | Options                                                   |          |                          |     | 5                     |     |
| Print Preview    | 52  | ·                                                         |          | Position                 | 50  |                       |     |
| Last Opened File | 52  |                                                           |          | Join                     | 50  |                       |     |
| Exit             | 52  |                                                           |          |                          |     |                       |     |

## 5.1 計測

## 5.1.1 焦点計測の準備

多くのレーザ加工システムでは、焦点解析デバイスの位置はノズルまたはパッドローラによって制限されて います。これらを除くことができない場合は、マイクロスポット モニタ (MSM: MicroSpotMonitor)の測定 対象と接触しないように、測定システムの動きを制限する必要があります。 これは、メニュー項目 [Measurement / 測定 - Sensor Parameters / センサパラメータ]で実行できます (セクション6.4、図6.2参照)。

## 5.1.1.1 センサのパラメータ / Sensor Parameters

測定の空間分解能は、32 x 32から256 x 256まで調整できます。通常、1行あたり64ポイントの64行で十分です。 y方向の分解能はライン数を設定し、x方向の

分解能は1行あたりのポイント数を設定します。

データ転送に必要な時間はデータ量とインタフェース によって異なります。データ量は分解能が高いほど 高くなります。 PCの速度もデータ転送時間に影響 します。

マイクロスポット モニタには動きの機械的な制限を 設定できます。これにより、例えばノズルやピンチ ローラーといった環境と測定対象物との接触を防止 するために、z方向における動作範囲を制限します。

この制限領域は、[Measurement Settings / 測定 設定]ウィンドウで赤い枠線で示されます。制限領域 の角をドラッグすることで、制限領域をマウスで調整 できます。デフォルト設定は[laserds.ini]ファイル に保存できます。

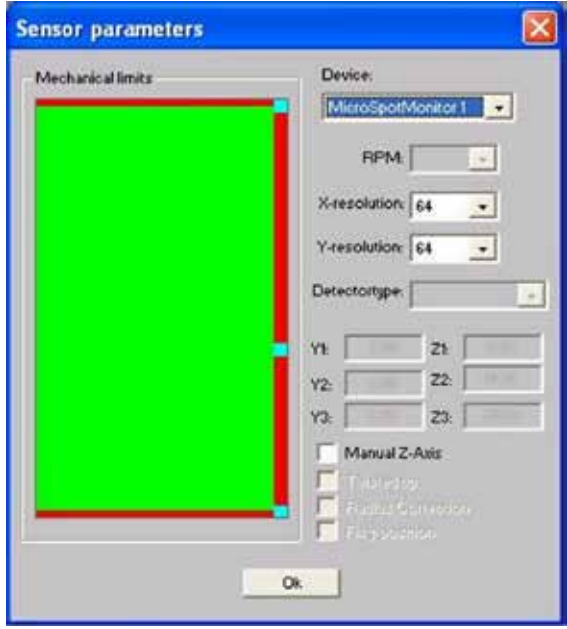

図5.2 Measurement / 測定メニュー センサパラメータ

## マニュアル Z軸

ユーザーがマイクロスポットモニタ (MSM: MicroSpotMonitor) の内部z軸を使用せずにコースティック 測定を実行したい場合は、Manual Z-Axisボタンでz軸を無効にすることができます。 z位置が外部軸に よって制御されている場合、z値は [Single Measurement / シングル測定] から入力されます。 このようにして、ソフトウェアは平均ビーム半径に基づいてコースティック測定を行うことができます。 これにより、例えば、光源から様々な距離にある非集束ビームの測定データから、ビーム伝播ファクタを 決定することが可能になります。

## 5.1.1.2 環境/測定環境

このメニュー項目の下には、環境データ (例えばレーザパワー、レーザの種類、集光光学系に関する情報、 具体的なコメントなど) を入力することができます。情報は [Presentation - Overview / 表示 - 概要 ] メニュー 項目の下に表示されます。コメントフィールドに # 文字を使用しないでください。 この文字はデータファイル内のデータフィールドを区切るために使用され、データの保存時に問題を引き 起こす可能性があります。 [Comment / コメント] フィールドの次のラインに移動するには、 キーボードの「Control + Enter」を押してください。

[Single Measurement / シングル測定]メニュー項目のパワー 設定は、相対パワー密度の基準値として機能します。焦点距離の 仕様は、コースティック測定の解析に関連しています。 生ビーム径は、コースティックプロセスと光学系の特定の焦点 距離を使用して計算されます。

さらに、座標回転角だけでなく、Z軸オフセットも入力できます。 波長はビーム伝播率を正しく決定するための基準です。予め設定 されている利用可能な波長は1.06、0.532、0.355µmです。 マイクロメートルの単位で直接値を入力することも可能です。

必要に応じて、測定を行った後でも [Apply / 適用] ボタンを使用 して値を適用できます。 [Apply / 適用] ボタンを使用すると現在 の平面に変更が適用され、[Apply All Planes / 全ての平面に適用] ボタンを使用するとすべての平面に値が適用されます。

## 5.1.1.3 ビーム検索 - 設定 / Beam Find - Settings

ビーム検索アルゴリズムの設定は次のようにして行われます。

- xとyの空間解像度をピクセル単位で選択
- ・測定システムのNull値に依存する信号閾値(トリガ)を入力

パーセント値は、ビームとして認識されるために信号がNull値を 超えなければならない量を示します。このレベルはディテクタの S/N比によって決まります。

## BeamFind内のトリガとパーセント

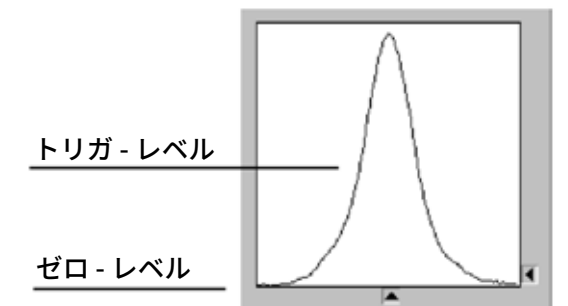

## まずゼロレベルを定義します。

PRIMES社の標準FocusMonitorディテクタのゼロレベルの 標準値は150 ADカウントです。これは検出器のオフセット です。このゼロレベルでは、検出器の種類にもよりますが、 パイロエレクトリックディテクタでは20~25カウント、 フォトディテクタでは約5カウントのノイズ比がわかります。

項目[BeamFind]の値、TriggerとPercentは次のように表します。

Trigger / トリガは、BeamFindがビームを検出するのに必要な信号レベルを示します。これはビームを検出 するのに必要であるゼロレベル上のADC値を与えます。この値はビームが見つかるかどうかを制御します。 最小値は、ノイズ比の2~3倍の範囲でなければなりません。ソフトウェアの標準設定は210カウントです。 フォトディテクタの場合、はるかに低いレベルが可能です。

Percent / パーセントは、測定ウィンドウのサイズを制御します。

この手順では、ウィンドウの範囲内のパワー密度レベルがパーセンテージx最大パワー密度になるように ウィンドウを選択します。BeamFindの標準設定は30%です。この場合、最初のウィンドウ設定の限界は 最大の0.3倍のパワー密度に達します。

| omment:              |       |        |
|----------------------|-------|--------|
| Maximum Power:       | 6000  |        |
| Efficient Power:     | 0     | - v    |
| Focal length:        | 0     | mm     |
| Z-axis offset:       | 0     | mm     |
| X-axis offset:       | 0     | mm     |
| Y-axis offset:       | 0     | mm     |
| Coordinate rotation: | 0     | degree |
| Wavelength           | 0.522 | mu L   |

図5.3 測定環境

| Settings    | X |
|-------------|---|
| Beamfind    |   |
| Pixel X: 64 | • |
| Pixel Y: 64 | • |
| Trigger: 50 | _ |
| Percent: 35 |   |
| ОК          |   |
|             |   |

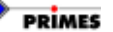

| Objective           |            |            |                     |                                       |                                        |             |
|---------------------|------------|------------|---------------------|---------------------------------------|----------------------------------------|-------------|
| Objective ID:       | 8 [        | Wavelength | Mag. standard       | Mag. with ext.                        | Mag. with adj. obj.                    | Focallength |
| Position Mainplane: | 8.100 mm   | 1064 nm    | 1: 0.488            | 1: 1.533                              | 1: -0.350                              | 153.144 mm  |
| Coatingtype:        | 1          |            | ub                  |                                       | 1.1. (d.                               |             |
| Manufacturer:       | PRIMES - I |            |                     |                                       |                                        |             |
| Туре:               | 0,6x       |            |                     |                                       |                                        |             |
| BeamPath            |            |            | Config              |                                       |                                        |             |
| Wavelength          | 1064       | 1 nm       | Component           | Insta                                 | illed A                                | ctive       |
| Standard path       | 219.800    | ) mm       | CCD                 | ×                                     |                                        | <b>V</b>    |
| Expansion path      | 160.000    | ) mm       | CMOS                | 4                                     |                                        |             |
|                     |            |            | Filterwheel         | 4                                     |                                        | 1           |
| Adjustment Objectiu | •          |            | Comm. Switch ok     | · · · · · · · · · · · · · · · · · · · |                                        | ×.          |
| Mag. Objective      | 1:-0.1     | 168        | Camera EEPROM o     | k 🖌 🖌                                 |                                        | × .         |
| Focallength         | 60.000     |            | Objective EEPROM    | ok 🛛 🖌 🖌                              |                                        | 1           |
| Distance to sensor  | 54,208     | mm         | Expansion Beampat   | h 📝                                   | ************************************** | 1           |
| Manufacturer        | PRIMES     | -          | Adjustment Objectiv | e                                     |                                        | -           |
| Туре                | 5:1        |            | Cover open          | ×                                     |                                        | ×.          |
| .,,pe               | 3.1        |            | End Switch active   | 1                                     |                                        | 1           |

## 5.1.1.4 MSMデバイス情報 / MicroSpotMonitor Device Info

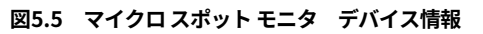

内部設定に関する最も重要な情報は、メニュー項目 [ MicroSpotMonitor Device Info / デバイス情報 ]に あります。ここでは、測定対物レンズの倍率、現在アクティブになっているカメラチップ、光路拡張がオン になっているかどうかを確認できます。

5.1.1.5 マイクロ スポット モニタ (MSM:MicroSpotMonitor) の設定

| Trigger-Mode<br>CCD<br>• cw-beam, with meas<br>• Triggered operation<br>• Single puls                                                                                 | uring time<br>with exposure time                                                                    | CCD Settings                                                                         |                                                     |                                                        |
|----------------------------------------------------------------------------------------------------|----------------------------------------------------------------------------------------------------|--------------------------------------------------------------------------------------|-----------------------------------------------------|--------------------------------------------------------|
| CMOS<br>C Ve Trigger<br>Frigger alfindel up a<br>Frigger for angleps<br>Frigger and behand<br>Frigger alfindel, ang<br>Frigger alfindel, ang<br>Frigger alfindel, ang | follosing puls - langiti<br>Isa-<br>Isa-sony -ration<br>Isa-gala-puls -<br>Jacquari<br>Igath-Faulty | Delay:<br>Integration Time:<br>CCD-Mode<br>CUnderground<br>Raw Data<br>Measuring Dat | 466<br>ta 🗸                                         | μ5<br>μ5                                               |
| Filter Wheel                                                                                                    | Vavelength<br>Vavelength: □<br>Magnification: □                                                     | 0.532 • Trigger L<br>Trigger L<br>Trigger C<br>3.788 Transfer                        | nual O<br>evel: —<br>hannel: N<br>Signal: D<br>Test | automatic Q<br>2001<br>ormal Trigger 💽<br>o Transfer 💽 |

図5.6 マイクロスポットモニタの設定

[**MicroSpotMonitor Settings**] メニューはマイクロ スポット モニタ (MSM : MicroSpotMonitor) にとって 最も重要なメニューの1つです。波長、減衰、オペレーションモードを指定できます。

#### ・Trigger Mode / トリガ モード

CMOSチップとCCDチップのどちらがアクティブになっているかに応じて、連続動作とトリガ動作のどちらかを選択できます。各設定の正確な機能は、9.6.1.3項で確認できます。

## • CCD Settings / CCD設定

CCD設定でCCDチップのディレイと積分時間を入力できます。 メニュー項目 [ Measurement - Single Measurement - Ampl ] の [ Optimize / 最適化 ]オプションが デフォルトで有効になっているため、最適な露光時間が自動的に計算されます。

#### • CCD Operating Modes / CCD操作モード

実際の測定の前に、9.3.1.1項と9.6.1.1項で説明されているようにブラック測定を行う必要があります。 背景を選択すると、ブラック測定データが得られます。生データは、ブラック測定値のオフセットがない 測定値に対応します。測定データは常に標準値になります。有効にすると、自動ブラック測定が行われ、 実際の測定とオフセットされます。

#### ・ Filter Wheel / フィルタ ホイール

フィルタホイールを使ってフィルタリングの量を調整できます。フィルタリング範囲は、標準構成のOD1 (1:10) からOD 5 (1:100,000) までです。

#### • Wavelength / 波長

適切な波長をここに入力する必要があります。光路拡張 (BPE : Beam Path Extension) とキャリブレーション レンズ (CL : Calibration Lens) のどちらが選択されているかに応じて、倍率の計算にレンズデータと共に 使用されます。

#### ・Trigger / トリガ

トリガメニューはパルスレーザシステムからの測定にのみ使用されます。9.5項で説明されているように、 デフォルト値 (2001) がトリガダイオードに事前設定されています。 この値はトリガ信号が送信される閾値 です。トリガが自動に設定されている場合、トリガ閾値は最高レベルから始まります。テストスイッチは、 [Optimize / 最適化] という名前に変更されます。 最適化ルーチン中 (レーザがオンになっている必要あり)、 マイクロ スポット モニタがトリガ信号を受信するまで(低トリガレベル)、トリガ閾値は段階的に下げられ ます。 その後、マイクロ スポット モニタがトリガ信号を受信しなくなるまで (上限トリガレベル)、トリガ 閾値が引き上げられます。最終トリガ閾値は、上限および下限トリガレベルの算術平均値です。メニュー 項目 [Trigger Channel /トリガ チャンネル] で、内部トリガに加えて外部トリガ接続を有効にすることが できます。転送信号は、MicroSpotMonitorの転送出力を表します。この設定では、CCDチップがトリガ 信号を受信する手段 (レーザ照射など)を指定できます。

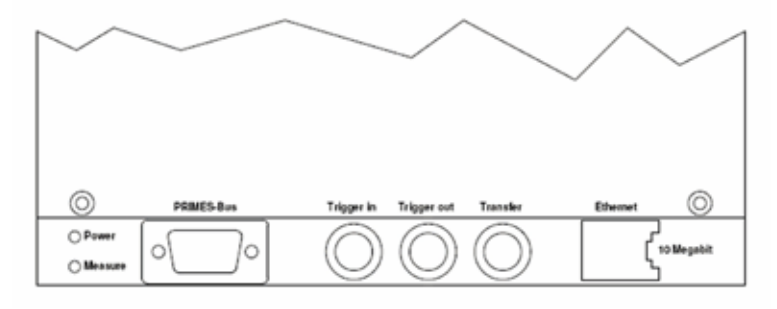

図5.7 トリガパネル

#### 一般:出力制御シーケンス

- CCDレジスタをクリアする。
- ラスターラインA (フォト転送が行われるラスターライン)の待機ポイントまで進む。
   SUB-Pulse中にトリガが来た場合は、ラスターラインAを繰り返す。
   (KZW = ラスターラインの変更なし)
- ・ 必要に応じてトリガを待ってから、この場合はラスターラインA (KZW) を繰り返す。
- ・ 必要に応じてディレイ時間を待ってから、この場合はラスターラインA (KZW) を繰り返す。
- ・ SUBパルス (フォトダイオードの電荷を消去する) を受信したら、
- ラスタラインAの待機ポイントまで進む。
- ・ 照明- CCDの計時(レジスタを介した電荷の移動)なし
- ・ 数回のADサイクル後、クロッキングが再開。フォト転送
- CCDレジスタを読み込む。測定値(任意のピクセル)は適切なアドレスを介して ADコンバータに送信される。

出力プロセスのタイミングを制御するために転送出力に送信されるさまざまな信号は次のとおりです。

## ・転送する / Do Transfer

ラスタラインAにいるときはHigh (高)レベル になる。 (KZWが選択されていないときにフォト転送がこのラインでも行われる可能性があるため。)

## ・転送 & XEnde / Do Transfer & XEnde

ラスタラインAの終わりに達したときのショート ハイ パルス。

## ・サブ / Sub

サブパルスが実行されている限りHigh (高) レベル。

## ・転送&サブ / DoTransfer&Sub

サブパルスがラスタラインAで実行されている限りHigh (高)レベル。

## ・開始を完了 / Start Done

CCDがラスタラインAの待機ポイントにあるとき、およびトリガ信号を待機しているときにHigh (高)レベル になる。トリガを受信してディレイが開始すると同時にLow(低)レベルになる。 非トリガ動作中は、短パルスの間だけHigh (高)レベルになる。 トリガ出力コネクタを使ってトリガを確認できる。

## ・トリガを待機 / Wait For Trigger

CCDの照明準備が整うと、High (高)レベルになる。照明が終わるとすぐにLow(低)レベルになる。 非トリガ動作中は、露光時間中はHigh (高)レベル。

## ・統合が完了 / Integration Done

照明が完了するとすぐにHigh (高) になる。CCDが読み取られると再びLow(低)になる。

## ・フォトサイクル / Photo Cycle

CCDの照明準備が整うと、High (高)レベルになる。照明が終わるとすぐにLow(低)レベルになる。 非トリガ動作中は、露光時間中はHigh (高)レベル。

## 5.1.2 シングル測定 / Single Measurement

このメニュー項目は、シングル測定を実行するために使用されます(参照:図5.8 - 6.3項のウィンドウの詳細)。 測定ウインドウ位置の設定は手動または自動で入力できます。装置における2mm × 2mmのx軸およびy軸測定 範囲は、最大測定ウインドウよりもはるかに大きいです。これにより手動またはスキャン機能を使用してビーム検索 が可能となります。

スキャンがトリガされると、マイクロスポットモニタ (MSM:MicroSpotMonitor)は自動的に測定範囲をテストします。 最大強度のポイントが検出されると、マイクロスポットモニタは自動的にポイントにズームし、測定ウィンドウの サイズを調整します。装置にX軸またはY軸がない場合、Find beamを使用してビーム検索機能を自動的に実行 できます。

システムは、選択されたz位置でセットアップウィンドウの領域のみを検索します。

その後、[Beam Search / ビーム検索] ウィンドウが 表示されます。ビーム検索が成功すると、適切な サイズと位置の測定ウィンドウが [ Single Measurement / シングル測定 ] ウィンドウのテストパネルに 表示されます。その後、 [Measure / 測定] ボタンを 使用してビームを記録することができます。測定 ウィンドウのサイズは、対物レンズの倍率によって 異なります。影響を与える要因は、対物レンズ、波長、 動作モード(標準、光路延長、校正モード)です。 多くの場合、測定ウィンドウは、x軸とy軸を使用した 場合の保証測定範囲(2mm x 2mm)よりはるかに小さく なります。したがって、ビーム検索はスキャンボタンで 行われます。スキャンがトリガされると、マイクロ スポット モニタは自動的に測定範囲を確認します。 最大強度のポイントが検出されると、マイクロ スポット モニタは自動的にこの領域を拡大して測定ウィンドウ サイズを調整します。

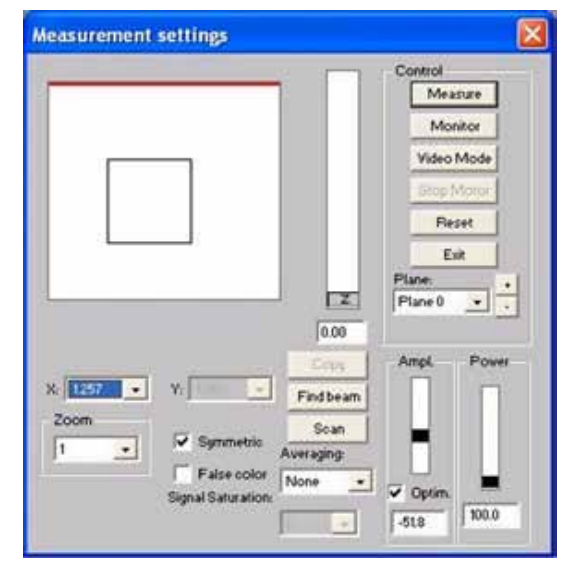

図5.8:シングル測定の設定ウィンドウ

手動ビーム検索の間、ユーザは測定ウインドウの位置と大きさを自分自身でメカニカル限界内に設定する ことができます。ポップアップメニューから選択できるので、2次およびxの場合 (またはいずれかの場合) は x値を入力し、長方形の測定ウィンドウの場合はxとyの値を入力します。測定ウィンドウの位置はフレームを マウスでクリックしてドラッグすることで変更できます。z方向のウィンドウの位置 (高さ) は、zスライド バーを使用するか、または数値を入力することによって変更できます。Zoom/ズーム機能を使用すると、 測定レンジを詳細に拡大できます。

対応するボタンをクリックすると、疑似カラー表示が有効になります。コンピュータの性能によっては、 この画像を表示するのに時間がかかる場合があります。[Measure / 測定] ボタンで測定が開始されます。 [Monitor / モニタ] ボタンは現在の設定に基づいて定期的な測定を開始します。 繰り返し率は、PCとマイクロ スポット モニタ間の空間分解能と通信の種類によって異なります。

[video mode / ビデオモード]は、イーサネット通信を使用している場合にのみ機能します。マイクロ スポットモニタはビデオモードで毎秒10フレームを提供します。モニタリング動作とは異なり、ビデオ モードでは生データのみが送信されます。測定中にディテクタがオーバードライブされている場合、つまり 画像の赤の表示および明瞭な部分の4095のA / D変換器の値(またはいずれか)が信号の飽和を示している場合は、 [Amplitude / 振幅スライダ]を使って増幅度を下げてから測定をやり直す必要があります。最適化が有効に なると、増幅は自動的に調整されます。必要に応じて、NDフィルタを使用してフィルタリングを増やす 必要があります。

[Power/パワー]スライダは実際のレーザパワーを設定するので、ソフトウェアアルゴリズムは空間パワー 密度を計算できます。それは最大値まで任意のパワーに調整することができます。最大パワーはメニュー項目 [Measurement/測定 - 環境]に入力されます。 1セットの測定データは、最大20平面のパワー密度分布で 構成されています。 PRIMES社のレーザ解析ソフトウェア(LDS)のさまざまな表示機能を使用して、結果を 簡単に比較および分析できます。 [Copy /コピー] ボタンをクリックすると、測定ウィンドウのサイズ、位置、パワー、増幅率の設定を前の 平面から引き継ぐことができます。設定は、ひとつ小さい番号の面からコピーされます。

メニュー項目 [Averaging / 平均化]を使用して、最大10個それぞれの測定値を平均化できます。 さまざまな平均化アルゴリズムが利用可能です。

Mean value / 平均値:測定された分布の平均値

Max. Pixel / 最大ピクセル: 測定された分布の最大ピクセル

Max.Trace / 最大トレース: 測定分布の最大ライン

最大ピクセルと最大トレースは、パルスレーザ光を検出するときに役立ちます。最大ピクセルはビーム半径を 決定する上でいくつかの問題を引き起こす可能性があります。これは、この動作モード中に、NULLレベルを 計算する際の問題が原因です。この動作モードでNULLレベルが正しくないと、ビーム半径の計算は失敗 します。測定中はシステムステータスが表示され、次のように表示されます。

- ・現在の測定面
- ・基準サイクルの実行
- ・デバイスの位置決め
- ・測定操作
- ・データ転送(進行状況はバナーで表示)

何らかの問題や接触が発生した場合、実行中の測定を中止するには [Cancelキャンセル]ボタンを使用してください。キャンセルを選択 するとモニタリングモードも終了します。 キャンセル後はRESETサイクルを実行することをお勧めします。

Monitor Querying Address: 168 Cancel

PRIMES

## 5.1.3 コースティック測定 / Caustic Measurement

目的は、ワーキング方向への伝播の検証です。コースティック測定は、z位置が変化する一連の測定です。 結果は異なる平面に割り当てられます。この場合、z位置は全てのワーキング平面に割り当てられます。 ビーム半径およびパワー密度はワーキング平面のz位置にわたって変化し、そしてウィンドウサイズおよび 信号増幅は平面ごとに変化し得ます。したがって、各作業平面のパラメータは別々に保存されます。

コースティック測定は手動でも自動でも行うことができます。 自動コースティック測定の場合は、以下の項目について指定するだけです。

- ・最小および最大Z位置
- ・測定する面の数
- ・ビーム検索の開始面

ビーム検索の後、システムは等距離平面でビームを測定し、焦点位置、焦点半径、ビーム伝播係数を決定 します。手動測定の場合、すべてのパラメータは単一の測定方法に従って手動で入力されます。この時点で、 手動のコースティック測定が可能です。パラメータは、メニュー項目 [Data - Settings / データ - 設定 ]を 使用して保存またはリロードできます。

#### 5.1.3.1 コースティック測定の準備 - セットアップ

マイクロスポットモニタ(MSM:MicroSpotMonitor)を配置するとき、ビームの焦点はz軸ワーキングエリアの 中央になければなりません。機器の付属品や装具にもよりますが、これは統合されたz軸のNULL位置 (標準 機器の場合は35mm)の約17mm上です。パワー、倍率、値および平均化モードの値をグローバルに設定 できます。焦点の周りの±2レイリー長の範囲内に最低10の測定平面があるはずです。また焦点の周りに ±1レイリー長の範囲では、少なくとも5つの測定平面があるはずです。

ISO 11146規格に準拠するには、最低4つのレイリー長にわたって測定する必要があります。

#### 5.1.3.2 自動コースティック測定

| Parameter           | Z-Postion      | Challense                 |
|---------------------|----------------|---------------------------|
| Start: Plane 0      |                | Global Parameters<br>Ampl |
| Pratie 0            | 35.0-          | Power                     |
| number: 10 -        | 31.5-          |                           |
|                     | 28.0-          |                           |
| Mode                | 24.5-          |                           |
| C Manually adjusted | 17.6]          |                           |
| Automatic           | 14.0           | 100.0 835                 |
| 0.038253500         | 10.5-          |                           |
| Beamfind            | 7.0-           | Averaging:                |
| Plane 0 💽           | 3.6-           | None                      |
| T DOWNSON DO        | 0.0-J Beamfind |                           |
| Summetric           | <b>A</b>       |                           |
|                     |                | 100 100 11                |

図5.9 コースティックセッティング

自動コースティック測定では、最小および最大のz位置と指定された測定面の数が選択されます。測定サイ クルは、指定された開始面での自動ビーム検索から始まります。ビーム検索は、開始面の測定ウィンドウの 領域内でのみ行われます。メニュー項目 [Settings / 設定 ] で、ウィンドウを調整することが可能です。 ビーム検索の空間分解能、閾値、最小信号強度の設定は、メニュー項目 [Details / 詳細 ]に入力できます (5.1.3.5項を参照)。

設定は手動で入力できます。次項で説明されているように測定面の設定を手動で入力した後、[Manual / 手動] ボタンをクリックすることでコースティック測定を自動的に繰り返すことができます。

ウィンドウサイズ、位置などの測定設定をデータファイルに保存して、必要に応じてリロードすることも できます。[Measurement / 測定] ボタンを押すと、測定サイクルが始まります。 測定サイクルの間、すべての平面が次々に測定されます。

## 5.1.3.3 手動コースティック測定 / Manual Caustic Measurement

手動コースティック測定は、さまざまなz位置での一連の単一測定から行われ、結果は別々の平面として 保存されます。 手動のコースティック測定を実行するには、次の手順に従います。

- a) メニュー項目 [Edit Delete All Planes / 編集 全平面削除 ] を使用して古いデータを削除する。
- b) [Measurement Single Measurement / 測定 シングル測定] で最初の平面を選択する。
- c) [Measurement Single Measurement / 測定 シングル測定]でz位置を設定する。
- d) [Measurement Single Measurement / 測定 シングル測定] で測定ウィンドウのサイズと位置 を設定する。
- e)選択した平面で測定サイクルを開始する。
- f) 次の平面を選択して手順 c に戻る。

ステップcからfは10から15回繰り返すことができます。

個々の平面に対する z 距離は、レンズの焦点距離の約1/200であるべきです。焦点距離が127mmのレンズの 場合、これは約0.5mmから0.6mmの距離を意味します。 15面のコースティックス測定では、z軸上の範囲は 約8mmです。

手動コースティック測定は、[Caustic Measurement / コースティック測定] ウィンドウで手動測定モードを 選択し、[Measurement / 測定] ボタンをクリックすると開始されます。

## 5.1.3.5 コースティック測定結果の表示

コースティクス測定の結果は、メニュー項目 [ Presentation - Caustic / 表示 - コースティック ]を選択する ことで表示できます。図5.10の左側には、86%半径に従って計算されたビームパラメータ、またはISO 11146 に準拠したモーメント評価が表示されます。真ん中のグラフは、ビーム伝搬経路上のビーム半径の関数として コースティックプロセスを示しています。右側は、中央のグラフからマウスを使って選択できるシングル測定 平面の数値結果と疑似カラー表現を示しています。

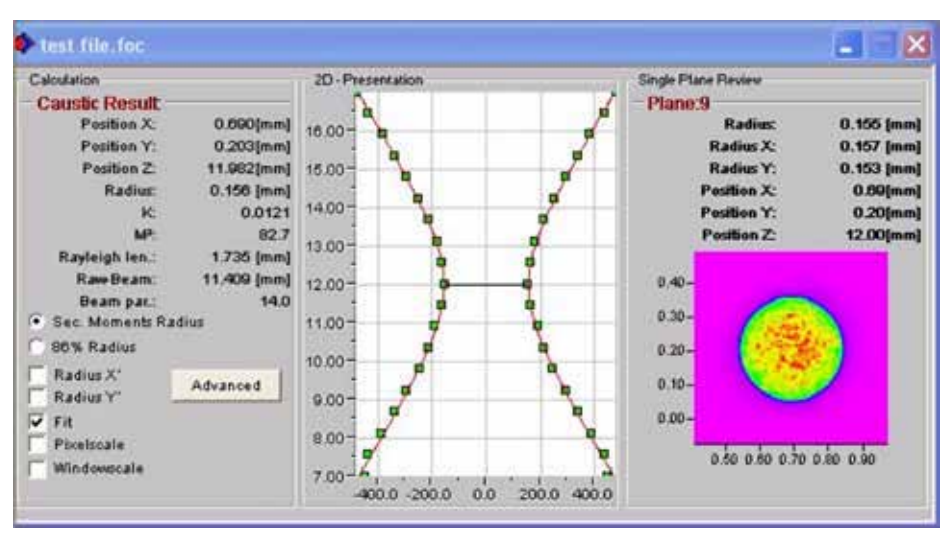

図5.10 メニュー項目:コースティック表示 / Presentation - Caustic

赤線は、[Fit / フィット] チェックボックスを選択することによって測定データを表すことができる補正 カーブです。

#### ・補正カーブ

コースティックのより正確な分析を可能にするために、測定値に対して双曲線補正カーブ (ISO 11146) が プロットされています。 補償カーブは、理想的なレーザビームの伝播を数学的に表しています。 理論補正カーブは、以下のパラメータに基づいています。

#### ・ビーム伝搬率M<sup>2</sup>(ビーム伝搬ファクタ)(K=1/M<sup>2</sup>)

ビーム伝播率は、理想のガウシアンビームと比較して、実際のレーザビームをどれだけうまく集光させる ことができるかを表します。理論的なガウシアンビームの伝播係数は1です。実際のビームは1より大きい M<sup>2</sup>値を有します。CO2溶接レーザの場合、値は2から5の範囲です。切断レーザの場合、値は2.5から1.1の 範囲です。マイクロマシニングにおけるレーザはしばしば近いM<sup>2</sup>=1です。

#### • z 位置

この値は、z軸上の焦点の位置を示します。補正カーブは全ての測定点に基づいているので、測定された 最小のビーム半径のエリアにおける測定に基づいて z 位置を計算する必要はありません。

#### ・フォーカス半径

焦点半径はコースティックス内の最小ビーム半径です。この値は通常、最小の測定値に似ています。 さまざまな理由から、この値が測定値と一致しない可能性があります。補正カーブが全般的に測定値に 準ずることを単に保証しなければなりません。そうでない場合、補正カーブのパラメータは棄却される べきです。

#### •レイリー長 / Rayleigh Lengths

レイリー長は導出パラメータであり、ビーム半径が2の平方根の係数で減少し、ビーム面積が2の係数で減少 するz方向の距離を表します。レイリー長は、集光光学系のビーム伝播率および焦点距離と共に増加します。 レイリー長の2倍の値は、与えられた光学系で対応できる材料の厚さ (金属) に対する安全な推定値です。

最も有用な測定結果を得るためには、z方向の測定範囲は少なくとも2レイリー長であるべきです。 ISO 11146で要求されているように、4レイリー長の範囲を持つほうが良いです。しかしながら、パワー密度は この時点で急速に低下します。2レイリー長の距離で、パワー密度は4分の1に低下します。この場合、 コースティック測定は、z方向の希望する測定範囲と、エラーのない測定に必要なパワー密度(S/N比)の 妥協点です。

非対称のビームの解析では、ビームの主軸上の寸法を決定することが可能です。これらの値から、プログラムは 指向性ビーム伝搬係数とビーム位置の値を計算します。対応するカーブはxとyのチェックボックスを選択する ことで利用でき、数値は [ Details / 詳細 ] ボタンをクリックすると利用できます。

## ・サイクリック コースティック測定 / Cyclic Caustic Measurements

サイクリックコースティックス測定 (周期的測定) を実行するときは、さまざまな表示パラメータの設定を データファイルに保存すると便利です。このデータはいつでも利用可能で、新しい測定のためにリロード することができます。ビームを簡単に確認する場合や、コースティックの一部だけを測定する必要がある 場合、つまりガスノズルがまだ取り付けられている場合は、いくつかの平面のみを使用して測定することを お勧めします。

周期的測定は通常2~3分かけて行われます。イーサネット通信によってはるかに速くなります。この場合、 レーザ解析ソフトウェア (LDS:LaserDiagnoseSoftware) がレーザの切り替えを制御できるように、SPS インターフェイスを介してマイクロスポット モニタ (MSM:MicroSpotMonitor) をプロセス制御システムに 接続すると便利です。レーザまたはシステムの整備後の測定では、結果の精度を上げるために、より多くの 平面を使用する必要があります。

測定を開始するために、保存されたコースティックデータが設定ファイルからロードされます。 メニュー項目[ <mark>File - Load Settings</mark> / ファイル - ロード設定] で行います。データは、希望のファイル名を 入力した後にロードされます。5.1.3.3項の手動コースティック測定の説明の通りに測定が開始されます。

## 5.2 測定結果の表示と文書化

本章では、測定結果の表示、解析、保存についてご説明します。

ツールバー

異なる測定値を比較するために、プログラムは複数の測定データ記録を同時に表示することができます。 開かれたデータ記録は、ツールバーに表示されます。ディスプレイを開くには、リストから目的のデータ 記録を選択します。

シンボルはファイル管理と同様に異なる表示タイプを表します。詳細は6.2項をご参照ください。

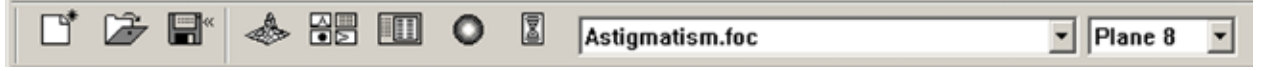

シングル測定に対する3つの表示オプション (可変等高線、等角投影、疑似カラー) のそれぞれに対して、 表示領域内の測定結果に合わせて自動スケーリングを選択できます。

さまざまなデータレコードを切り替えることに加えて、[ 平面 / **Plane** ]ドロップダウンボックスを使用して 平面を切り替えることもできます。表示メニューで選択した面が [ グローバル / **Global** ] のときは、ツール <sup>"</sup>バーを使って面を切り替えることができます。

現在のデータ記録の名前は表示ウィンドウのタイトルバーに表示されます。

## 5.2.1 疑似カラー / Pseudo Colors

測定されたパワー密度分布を疑似カラーで表示 します。カラースケールは左側に表示されます。 より高い感度のために、例えば回折図形の解析 のために、カラースケールは、メニュー項目の [表示 / Presentation - カラーテーブル / Color Tables]で変えることができます。 自動スケーリングに加えて、3つのスケール モードがあります。

## 密度スケーリングのスケール

コースティック測定のすべての面は、測定 された最高のパワー密度に合わせて調整され ます。これは個々の平面を互いに比較するのに 役立ちます。

## ピクセル スケール

ピクセルスケールは、非対称の測定ウィンドウ または非対称の空間分解能 (128 x 64など)が ある場合に使用できます。 表示は測定ウィンドウサイズの関数ではなく、 測定されたピクセル数の関数です。

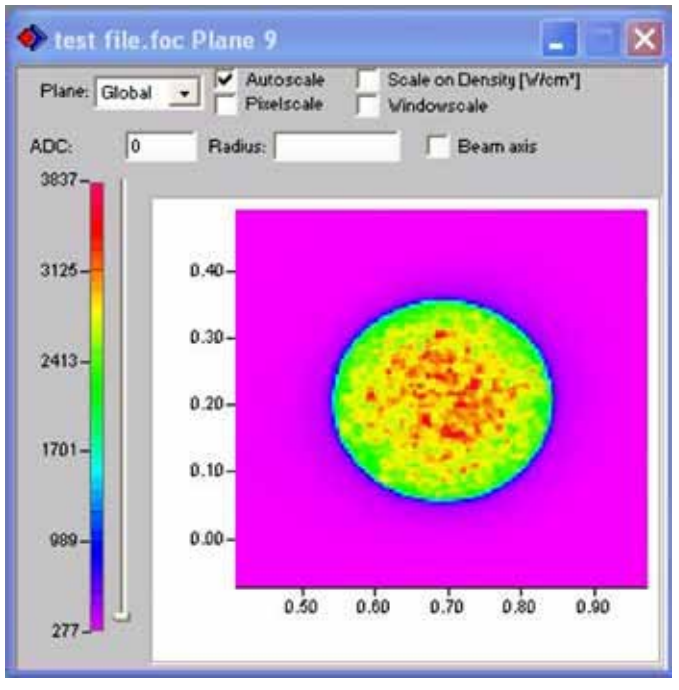

図5.11 表示 - 疑似カラー / Display - Pseudo Colors

## ウインドウ スケール

ウインドウ スケールを使用して、コースティック測定のすべての測定ウィンドウが最大の測定ウィンドウ にサイズ変更されます。このスケーリングは、コースティック測定の個々の平面を互いに比較するのにも 役立ちます。

## 5.2.2 疑似カラー (フィルタ処理済み) Pseudo Colors (Filtered)

フィルタの基礎となる関数はスプライン関数です。 最大からの位置を維持することによって特徴付け られています。個々のピクセルのマトリックスは、 ノイズを低減するために1-2-1フォルタで重み付け されています。

このフィルタは、最大値をずらすことなく繰り返し 適用することができます。

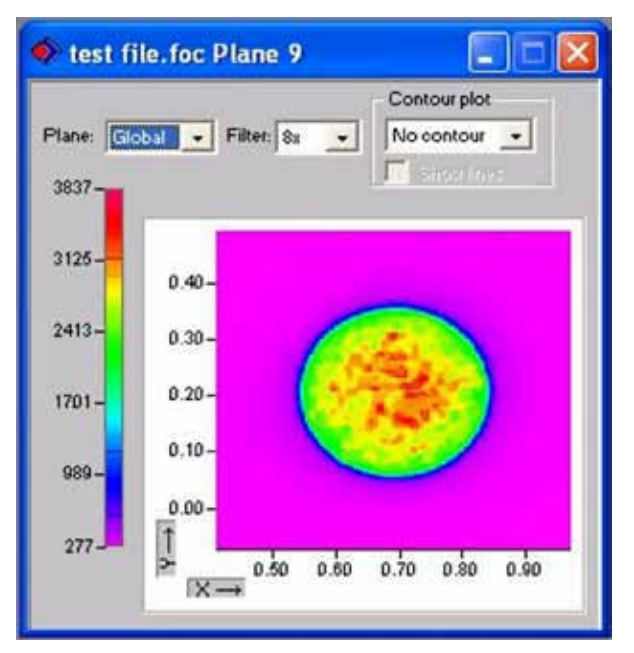

図5.12 表示 - 疑似カラー (フィルタ処理済み) Display - Pseudo Colors (Filtered)

## 5.2.3 アイソメトリック3D表示

一つの平面の測定されたパワー密度分布の空間表示を作成します。カラー表示は無効にできます。 分布表示は、0°、90°、180°、270°で回転できます。

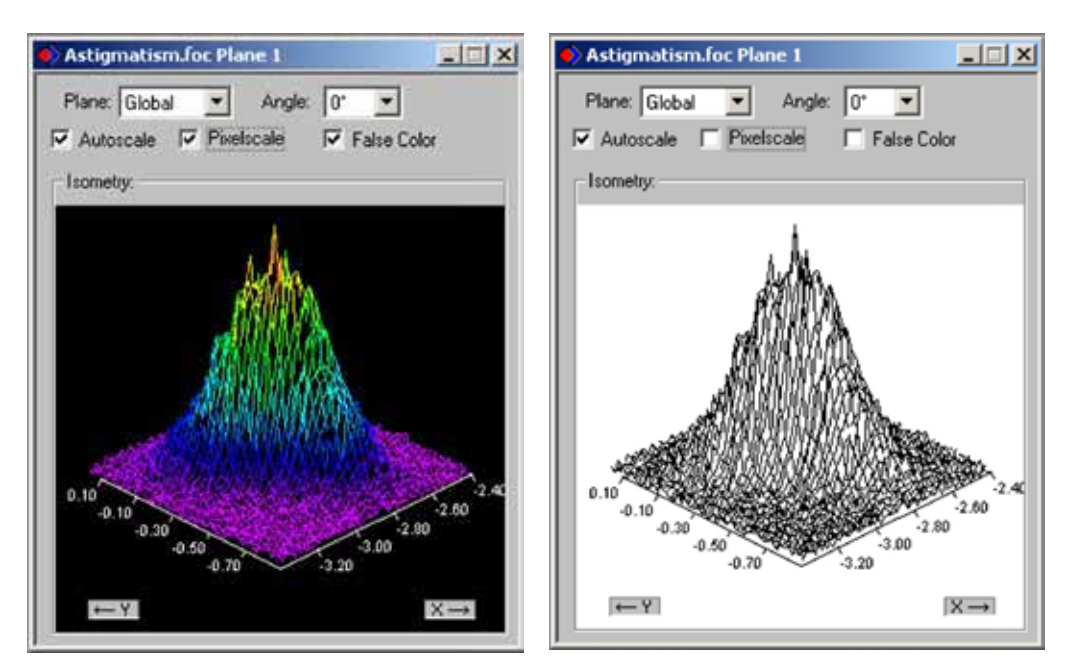

図5.13 ディスプレイ - アイソメトリック3D(右側の色は無効)

## 5.2.4 86%または2次モーメントのレビュー

下記のパラメータが表示されます。

| 'lana'                 | Flane 0  | Plane 1  | Plane 2  | Plane 3  | Plane 4  | Plane 6  | Plane 6  | Plane 7  | Plane B  | Plans O  |
|------------------------|----------|----------|----------|----------|----------|----------|----------|----------|----------|----------|
| ladius įmoš            | 0.453    | 0.434    | 0.387    | 0.339    | 0.295    | 0.248    | 0.213    | 0.181    | 0.152    | 0.141    |
| usition X [mm]         | 0.749    | 0.736    | 0.728    | 0.725    | 0.724    | 0.715    | 0.707    | 0.704    | 0.697    | 0.800    |
| oriton Y [mm]          | 0.129    | 0.141    | 0.150    | 0.157    | 0.170    | 0.172    | 0.183    | 0.199    | 0.195    | 0.203    |
| varbun 2 (mm)          | 7.000    | 7.558    | 8.515    | 0.667    | 9.222    | 9.778    | 10.333   | 10.009   | 11.444   | 12.000   |
| are level (A/D-Cnb)    | 307 750  | 297.500  | 289,500  | 294,250  | 283.500  | 292.750  | 283,750  | 294,000  | 295,750  | 294750   |
| (Mill Innov            | 0.100    | 0.100    | 0.100    | 0.100    | 0.100    | 0.100    | 0.100    | 0.100    | 0.100    | 0,100    |
| a divar inden. 30Wirm? | 4,009    | 4.400    | 6.676    | 7.226    | 9.401    | 13.010   | 18.627   | 26,703   | 54,245   | 110.004  |
| eak inden. Bittrimit   | 38.140   | 39.370   | 54.667   | 60.478   | 88.340   | 118.599  | 150.728  | 108.233  | 193.597  | 196.377  |
| ate                    | 13.12.4  | 13.12.4  | 13.12.4  | 13.12.4  | 13.12.4  | 13.12.4  | 13.12.4  | 13.12.4  | 13.12.4  | 13.12.4  |
| ine.                   | 15:40:29 | 15-40.30 | 15.40.30 | 15-40.30 | 15:40:31 | 15-40.31 | 15:40:01 | 15-40.31 | 15:40.32 | 15:46:32 |
| cal length (mm)        | 127.000  | 127.000  | 127.000  | 127,000  | 127.000  | 127.000  | 127.000  | 127,000  | 127.000  | 127,000  |
| ante-officet           | 0.000    | 0.000    | 0.000    | 0.000    | 0.000    | 0.000    | 0.000    | 0.000    | 0.000    | 0.000    |
| avia-official          | 0.000    | 0.000    | 0.000    | 0.000    | 0.000    | 0.000    | 0.000    | 0.000    | 0.000    | 0.000    |
| avia-official          | 0.000    | 0.000    | 0.000    | 0.000    | 0.000    | 0.000    | 0.000    | 0.000    | 0.000    | 0.000    |
| oord rutation [deg]    | 0.000    | 0.000    | 0.000    | 0.000    | 0.000    | 0.000    | 0.000    | 0.000    | 0.000    | 0.000    |
| avelength [um]         | 0.532    | 0.632    | 0.532    | 0.632    | 0.532    | 0.532    | 0.632    | 0.602    | 0.532    | 0.532    |
| Il Factor              | 0.507    | 0.262    | 0.207    | 0.283    | 0.214    | 0.340    | 0.251    | 0.182    | 0.227    | 0.195    |
| omment                 |          |          |          |          |          |          |          |          |          |          |

図5.14 表示 - レビュー (86%) / Display - Review (86%)

測定日、測定時刻、メニュー項目 [測定 - 環境 / Measurement - Environment] からの入力: 焦点距離、オフセット、コメントフィールドの内容

また、次のような数値結果が表示されます。

ビーム半径、xビーム半径 (2次モーメントのみ - 主軸)、yビーム半径 (2次モーメントのみ - 短軸)、x位置、 y位置、必要に応じてz位置とパワー密度 (測定 / Measurementメニューのパワーレート設定に基づく)

概要の違いは、ISO11146に従って、一方は86%のパワー分布に基づいて、もう一方は2次モーメントに 結果を表示することです。

測定信号がNullレベルに近い場合、結果は黒ではなく灰色で表示されます。この場合、結果を棄却し、 テストをさまざまな設定で繰り返す必要があるかどうかを確認する必要があります。 コメント行の入力 パワー、焦点距離、波長も測定後に変更できます。 これはメニュー項目 [測定 / 環境 / Measurement -Environment] を使用して行います。[#]文字はコメントに使用できません。この文字を使用すると、測定 データファイルの保存および読み取り時に問題が発生する可能性があります。

| 9                                                                                                    | Plane 0                          | Plane 1                 | Plane 2  | Plane 3                 | Plane 4                                                  | Plane 5                                                                          | Flane 6                                                                                                  | Plane 7.                                                                                                    | Plane 0                                                                                                    | Plane D                                                                                                    |
|----------------------------------------------------------------------------------------------------|----------------------------------|-------------------------|----------|-------------------------|----------------------------------------------------------|----------------------------------------------------------------------------------|----------------------------------------------------------------------------------------------------|----------------------------------------------------------------------------------------------------|----------------------------------------------------------------------------------------------------|----------------------------------------------------------------------------------------------------|
| a jeenj.                                                                                                    | 0.450                            | 0.438                   | 0.391    | 0.329                   | 0.298                                                    | 0.249                                                                            | 0.210                                                                                                    | 0.109                                                                                                    | 0.183                                                                                                    | 0.155                                                                                                    |
| sX(nn)                                                                                                    | 0.452                            | 0.433                   | 0.366    | 0.342                   | 0.301                                                    | 0.247                                                                            | 0.214                                                                                                    | 0.105                                                                                                    | 0.155                                                                                                    | 0.157                                                                                                    |
| rY (nn)                                                                                                    | 0.448                            | 0.439                   | 0.394    | 0.337                   | 0.294                                                    | 0.250                                                                            | 0.218                                                                                                    | 0.192                                                                                                    | 0,101                                                                                                    | 0.153                                                                                                    |
| 17 (J. 23.5)                                                                                                    | 0.0                              | 0.0                     | 0.0      | 0.0                     | 0.0                                                      | 0.0                                                                              | 0.0                                                                                                    | 0.0                                                                                                    | 0.0                                                                                                    | 0.0                                                                                                    |
| 65 X [mm] X 86                                                                                                    | 0.752                            | 0.738                   | 0.732    | 0.730                   | 0.725                                                    | 0.717                                                                            | 0.708                                                                                                    | 0.703                                                                                                    | 0.597                                                                                                    | 0.000                                                                                                    |
| ou X, [anu]                                                                                                    | 0.126                            | 0.138                   | 0.147    | 0.155                   | 0.109                                                    | 0.171                                                                            | 0.192                                                                                                    | 0.199                                                                                                    | 0.196                                                                                                    | 0.204                                                                                                    |
| on Z (min)                                                                                                    | 7.000                            | 7.558                   | 8.111    | 8.667                   | 9 2 2 2                                                  | 9.778                                                                            | 19.333                                                                                                   | 10.589                                                                                                    | 11,005                                                                                                    | 12.000                                                                                                    |
| evel (AD-Cnb)                                                                                                    | 307,750                          | 297,500                 | 259.500  | 294,250                 | 263.500                                                  | 292,760                                                                          | 292.750                                                                                                  | 294,000                                                                                                    | 298,750                                                                                                    | 294,750                                                                                                    |
| BWD                                                                                                    | 0.100                            | 0.100                   | 0.100    | 0.100                   | 0.100                                                    | 0.100                                                                            | 0.100                                                                                                    | 0.100                                                                                                    | 0.100                                                                                                    | 0.100                                                                                                    |
| inten, jaw/on-7                                                                                                    | 38.146                           | 39.370                  | 54.667   | 00.478                  | 88.340                                                   | 110.500                                                                          | 150.728                                                                                                  | 108.233                                                                                                    | 193.597                                                                                                    | 196.377                                                                                                    |
|                                                                                                    | 12.12.4                          | 13.12.4                 | 13.12.4  | 13.12.4                 | 13.12.4                                                  | 13.12.4                                                                          | 13.12.4                                                                                                  | 13.12.4                                                                                                    | 13.12.4                                                                                                    | 13,12,4                                                                                                    |
|                                                                                                    | 15:40:29                         | 15:46:30                | 15-46:30 | 15:46:30                | 15:46:31                                                 | 15:40:31                                                                         | 15:40:21                                                                                                 | 15:48:31                                                                                                    | 15.46:32                                                                                                    | 15-48-32                                                                                                    |
| langth (mm)                                                                                                    | 127.000                          | 127.000                 | 127.000  | 127.000                 | 127.000                                                  | 127.000                                                                          | 127.000                                                                                                  | 127.000                                                                                                    | 127.000                                                                                                    | 127.000                                                                                                    |
| atted                                                                                                    | 0.000                            | 0.000                   | 0.000    | 0.000                   | 0.000                                                    | 0.000                                                                            | 0.000                                                                                                    | 0.000                                                                                                    | 0.000                                                                                                    | 0.000                                                                                                    |
| -offset                                                                                                    | 0.000                            | 0.000                   | 0.000    | 0.000                   | 0.000                                                    | 0.000                                                                            | 0.000                                                                                                    | 0.000                                                                                                    | 0.000                                                                                                    | 0.000                                                                                                    |
| interresta                                                                                                    | 0.000                            | 0.000                   | 0.000    | 0.000                   | 0.000                                                    | 0.000                                                                            | 0.000                                                                                                    | 0.000                                                                                                    | 0.000                                                                                                    | 0.000                                                                                                    |
| I retation (dep)                                                                                                    | 0.000                            | 0.000                   | 0.000    | 0.000                   | 0.000                                                    | 0.000                                                                            | 0.000                                                                                                    | 0.000                                                                                                    | 0.000                                                                                                    | 0.000                                                                                                    |
| length [um]                                                                                                    | 0.532                            | 0.532                   | 0.632    | 0.532                   | 0.532                                                    | 0.632                                                                            | 0.632                                                                                                    | 0.632                                                                                                    | 0.632                                                                                                    | 0.633                                                                                                    |
| a X [mm]                                                                                                    | 0.450                            | 0.435                   | 0.090    | 0.340                   | 0.298                                                    | 0.240                                                                            | 0.215                                                                                                    | 0.109                                                                                                    | 0.160                                                                                                    | 0.155                                                                                                    |
| a Y (mm)                                                                                                    | 0.440                            | 0.437                   | 0.392    | 0.339                   | 0.297                                                    | 0.240                                                                            | 0.210                                                                                                    | 0.189                                                                                                    | 0.152                                                                                                    | 0.154                                                                                                    |
| etter                                                                                                    | 0.499                            | 0.264                   | 0.212    | 0.284                   | 0.218                                                    | 0.343                                                                            | 0.259                                                                                                    | 0.199                                                                                                    | 0.261                                                                                                    | 0.236                                                                                                    |
| uthy (RovEy)                                                                                                    | 1.008                            | 1.015                   | 1.014    | 1.014                   | 1.028                                                    | 1.015                                                                            | 1.022                                                                                                    | 1.029                                                                                                    | 1.027                                                                                                    | 1.025                                                                                                    |
| SAMPER AND A STREET AND A STREET AND A ST | 1.000                            | 0.995                   | 0.990    | 1.005                   | 1.012                                                    | 0.994                                                                            | 0.991                                                                                                    | 0.987                                                                                                    | 1.011                                                                                                    | 1.007                                                                                                    |
| WRADWY.                                                                                                    | 0.997                            | 1.005                   | 1.004    | 0.995                   | 0.987                                                    | 1.005                                                                            | 1.009                                                                                                    | 1.013                                                                                                    | 0.000                                                                                                    | 0.993                                                                                                    |
| Hus?/Windowdize?                                                                                                    | 1,196                            | 0.066                   | 0.777    | 0.004                   | 0.791                                                    | 0.990                                                                            | 0.059                                                                                                    | 0.754                                                                                                    | 0.067                                                                                                    | 0.025                                                                                                    |
| Henry Windmetza'Y                                                                                                    | 1.194                            | 0.871                   | 0.781    | 0.901                   | 0.701                                                    | 0.992                                                                            | 0.063                                                                                                    | 0.755                                                                                                    | 0.063                                                                                                    | 0.818                                                                                                    |
| d/UKadiud/*<br>d//Radiud/*<br>http://WindowditeX<br>http://WindowditeX                                                                                                    | 1.003<br>0.997<br>1.190<br>1.194 | 0.095 1.005 0.066 0.871 |          | 0.990 1.004 0.777 0.781 | 0.995 1.005<br>1.004 0.995<br>0.777 0.904<br>0.781 0.901 | 0.996 1.005 1.012<br>1.004 0.995 0.987<br>0.777 0.904 0.791<br>0.781 0.901 0.791 | 0.995 1.005 1.012 0.994<br>1.004 0.995 0.987 1.006<br>0.777 0.904 0.791 0.990<br>0.781 0.901 0.791 0.990 | 0000 1.005 1.012 0.064 0.091<br>1.004 0.995 0.987 1.006 1.009<br>0.777 0.804 0.791 0.960 0.059<br>0.781 0.091 0.791 0.962 0.059 | 0000 1.001 1.012 0.004 0.001 0.007<br>1.004 0.005 0.007 1.000 1.000 1.010<br>0.777 0.004 0.791 0.000 0.059 0.754<br>0.781 0.001 0.701 0.002 0.053 0.755 | 0066 1.005 1.012 0.064 0.091 0.007 1.011<br>1.004 0.995 0.987 1.006 1.009 1.013 0.069<br>0.777 0.004 0.791 0.960 0.059 0.754 0.057<br>0.781 0.001 0.791 0.962 0.055 0.755 0.053 |

図5.15 表示 - レビュー (2次モーメント) / Display - Review (2. Moment)

## 5.2.5 対称性チェック / Symmetry Check

その他の表示機能のひとつには対称性チェックがあります。このメニュー項目は、レーザビームのパワー 密度分布の回転対称性をチェックします。マイクロ スポット モニタ (MSM : MicroSpotMonitor) と組み合わ せて使用することで、レーザ共振器の校正や調整を行うことができます。

図5.16と図5.17に、対称性チェックの結果の例を示します。

・最大パワーの86%の回転対称性を有するビーム

楕円形ビームのパワー密度分布の対称性チェックの結果が右側に示されています。

横軸は角度を示し、縦軸はトータルパワーの86%から10%の間のさまざまなパワーでの切断線のビーム半径 を示します。曲線は異なる色で画面に表示されます。半径はピクセル座標で表示されます。最小半径と最大 半径の値を選択できます。異なる半径の値に対する標準偏差が右側に表示されます。これらの値はビーム 分布の対称性に関する正確な情報を提供します。

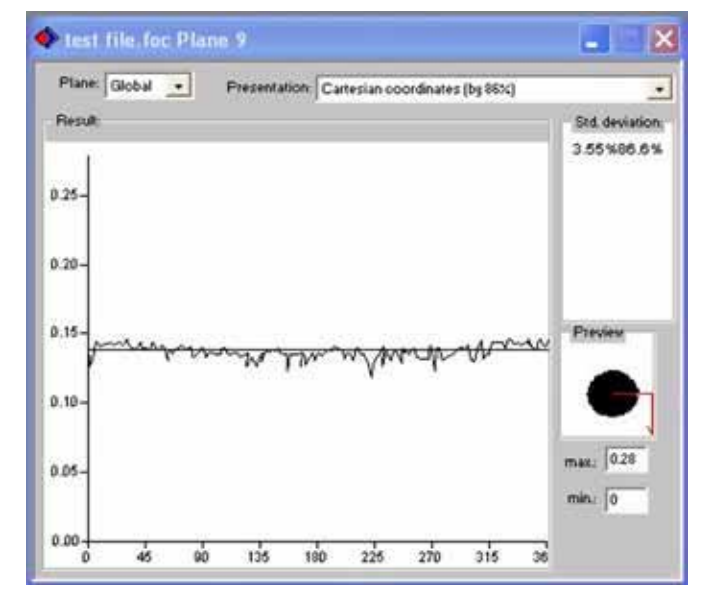

図5.16: 直交座標のメニュー項目 表示 - 対称性チェック /Display - Symmetry Check

最適に調整された共振器は、3から5%の範囲の標準偏差を有します。

極座標での表示も可能です(図5.17)。描かれたラインは、 検出されたパワーの86%から10%を示しています。 グラフは画面上でさまざまな色をしています。 X軸とY軸はピクセル単位で拡大縮小されます。

図5.17のパワー密度分布は、86%平面上で回転対称の ビームに対する対称性チェックの結果を示しています。

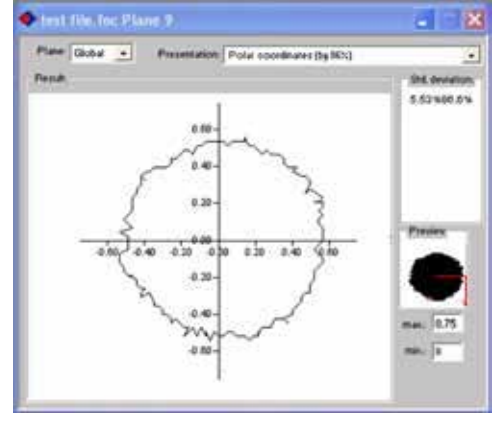

PRIMES

図5.17 極座標での対称チェック

## 5.2.6 固定等高線 / Fixed Contour Lines

等高線は、さまざまなパワーレベルで表示されます。 選択された等高線は、86%、80%、60%、40%、20%、 10%です。

始点と終点をマウスでクリックして、この画面で距離を 測定することもできます。

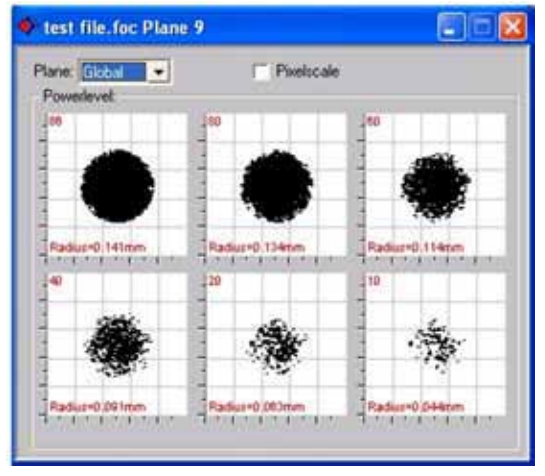

図5.18 表示 - 固定切断線 / Display - Fixed Cut Lines

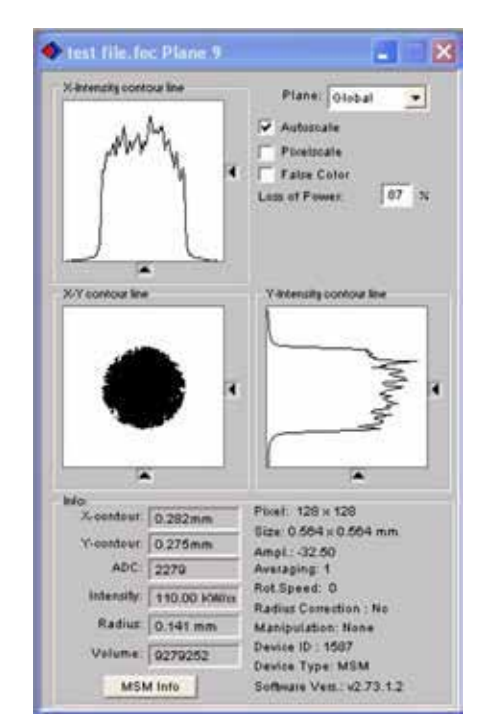

#### 図5.19 可変等高線 / Variable Contour Lines

## 5.2.7 可変等高線 / Variable Contour Lines

ここでは、空間パワー密度分布を可変等高線で示します。 x方向とy方向の等高線とパワー密度座標(ADカウント)を 選択できます。等高線の位置は、マウスまたはキーボード のコマンドで制御できます。キーボード操作の場合は以下 の通りです。

- x方向:値を増やすには x を、値を減らすには shift-x を押します。
- y方向:値を増やすには y を、値を減らすには shift-y を押します。
- パワー密度(強度):値を上げるにはiを、値を減らす には shift-iを押します。

等高線の座標、パワー密度、半径、体積が左下に表示され ます。5.2.1項で説明したように、スケーリングは右上で 変更できます。この下に、半径を計算する必要があるパワー 損失を入力するフィールドがあります。

さらに、このウィンドウには、測定が行われた条件に関する その他の情報が表示されます。密度、平均化および増幅も また示されています。

## 5.2.8 グラフィカル概要 / Graphical Overview

[グラフィカル概要 / Graphical Overview] では、測定値を さまざまな方法で表示できます。

パワー、時間、平面、z位置をx軸に割り当てることができ ます。また半径、x位置またはy位置、y軸に対する角度、 楕円率を割り当てることができます。全部で20の異なる グラフをこのウィンドウ内に表示することができます。

## 5.2.9 カラーテーブル / Color Tables

さまざまなカラーテーブル(表)があります。 ソフトウェアはカラーテーブルを切り替えることを可能に します。このように、A/D変換器値は異なるカラースケール に割り当てることができます。これは各疑似カラーディス プレイにとって重要です。

3つのカラーテーブル設定があります。

- 1-リニア / Linear Color Table
- 2 平方根 / Square Root Color Table
- 3-4乗根 / Fourth Root Color Table

これらの設定は、例えば回折現象を解析するなど、特に Nullレベル付近の小さな変動を解析するときに役立ちます。

## 5.2.10 装置の位置 / Position

装置を配置できます。

## 5.2.11 統合 / Merge

同じ測定ウィンドウサイズと平面位置を持つ 2つの測定値を単一のデータファイルに保存 します。

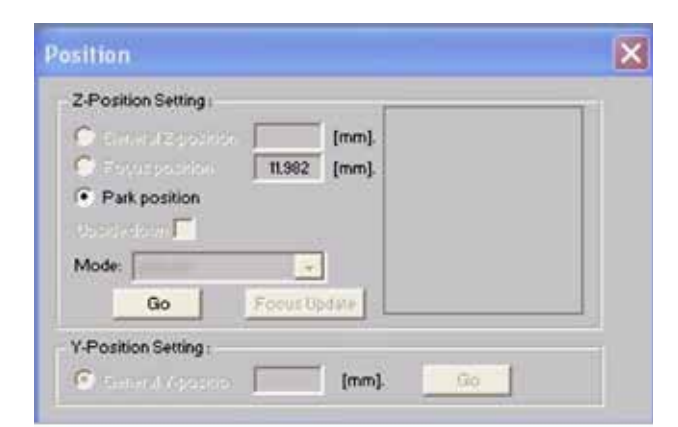

図5.22 ディスプレイ - 位置 / Display - Position

## 5.3 ファイル管理 / File Management

他のタスクの中でも特に、測定データと設定データの管理が含まれます。

Color Setup Color Table Linear Color Table 2nd root Color Table 4th root Color Table Palette

図5.21 カラーテーブル / Color Tables

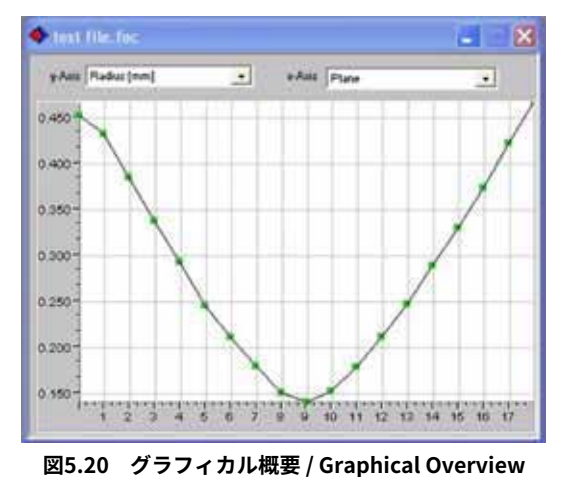

## 5.3.1 新規ファイル/New

新規のファイルを作成します。

## 5.3.2 ファイルを開く/Open

保存済みのデータファイルを選択して開く ことができます。

| Suchen in:           | C MESSUNGEN | - + 🖸 🗂 | <b>B</b> -   |
|----------------------|-------------|---------|--------------|
| Beispiel             | 1           |         | <del>.</del> |
| - Contraction of the |             |         |              |
|                      |             |         |              |
|                      |             |         |              |
|                      |             |         |              |
|                      |             |         |              |
|                      |             |         |              |
| ateiname             | Beispiel    |         | )ifnen       |

## 5.3.3 保存 / Save

#### 図5.23 既存のファイルを開く

通常のファイル保存操作はここで利用できます。標準のファイルタイプはバイナリで、最小のストレージ 容量が必要です。 .foc はバイナリファイルのファイル拡張子です。ファイル拡張子が .mdf のASCII形式で データを保存することもできます。 .mdf ファイル形式に関する情報は本マニュアルの付記にあります。 これらの拡張子を持つファイルのみがプログラムによって開くことができます。

## 5.3.4 名前を付けて保存 / Save As

測定データをファイルに保存するには、[名前を付けて保存 / Save As]を選択してファイル名を入力します。 ユーザは2つのファイル形式から選択できます。

## 測定データは、ファイルが .foc または .mdf の拡張子で保存されている場合にのみ リロードできます。測定データは、ツールバーではっきりと選択されている場合にのみ 表示されます (6.3項を参照)。

## 5.3.5 エキスポート / Export

数値結果をタブ区切りのテキストファイルに書き込みます。このテキストファイルはMicrosoft Excelに 簡単にインポートできます。あるいは、プロトコルファイル (\* .pkl) にデータを書き込むこともできます。

## 5.3.6 設定の読み込み / Load Settings

このアイテムは以前に保存された設定をロードします。 MicroSpotMonitor設定ファイルは、ファイル拡張子.ptx を使用します。

## 5.3.7 設定の保存 / Save Settings

現在の測定設定を保存することができます。

## 5.3.8 プロトコル / Protocol

測定結果をリアルタイムで直接テキストファイルに書き込むことができます。

保存される情報は以下のとおりです。

- ・測定日時
- ・ビーム位置と半径 (86%と2次モーメントに基づく)

セグメントをログファイルに書き込むには[Write / 書き込み] チェックボックスをオンにする必要があります。 次にファイル名をテキストボックスに直接入力するか、標準の [Browse / 参照] ボタンを使用して選択します。 データベースへの書き込み機能は、現在開発中です(2012年 現在)。

## 5.3.9 印刷 / Print

[印刷 / Print] からプリンタを選択できます。ここから現在の ウィンドウを印刷できます。 [印刷設定 / Print Settings] を 使用してフォーマット設定を変更できます。

## 5.3.10 印刷プレビュー / Print Preview

印刷前にプレビュー画面を表示させて、確認することができます。

## 5.3.11 最後に開いたファイル / Last Opened File

最近開いたファイルをもう一度開きます。

## 5.3.12 終了 / Exit

プログラムを終了します。

## 5.4 編集 / Edit

## 5.4.1 コピー/Copy

グラフィックを他のプログラムに直接エクスポートします。 現在のウィンドウがWindowsのクリップボードにコピーされます。

## 5.4.2 平面の削除 / Delete Plane

現在ツールバーで選択されている測定記録の作業平面の内容を削除します。

## 5.4.3 全平面の削除 / Delete All Planes

現在ツールバーで選択されている測定記録のすべての作業平面の内容を削除します。

## 5.5 通信 / Communication

## 5.5.1 デバイス スキャン / Device Scan

レーザ解析ソフトウェア (LDS:LaserDiagnoseSoftware) の起動後に新しいデバイスがPRIMES社のバスに 接続された場合、LDSで新しいデバイススキャンを開始する必要があります。 このメニュー項目でデバイスのスキャンを開始します。

| Protocol                                                     |  |
|--------------------------------------------------------------|--|
| Log File<br>Vrite<br>Filename:                               |  |
| Database<br>Write<br>Source Name:<br>User Name:<br>Password: |  |
|                                                              |  |

図5.24 メニュー項目 プロトコル/Protocol

## 5.5.2 フリーコミュニケーション

PRIMESバス上の通信を確認するには、メニュー項目 Free Communicationを使用します。本マニュアルの 3.1項および3.2.4項の説明に従って設定を入力する こともできます。詳しい説明は7.2項をご参照くだ さい。

## 5.5.3 検索された装置のリスト

PRIMESバス上のすべての装置はそれ自体のバス アドレスを持ちます。装置をレーザ解析ソフトウェア (LDS:LaserDiagnoseSoftware)と共に使用する 場合は、そのバスアドレスがここに表示される必要 があります。

| Serial C TCP                                                                                                    | Find Prim   | es Devices |            |     |                                           |
|----------------------------------------------------------------------------------------------------|-------------|------------|------------|-----|-------------------------------------------|
| Serial                                                                                                    |             |            |            |     |                                           |
| from: 64 To 1                                                                                                    | it sdelag 0 | 1000       |            |     | Send                                      |
| from: 64 To: 1                                                                                                    | 38 Init 110 |            |            | •   | Send                                      |
| from: 64 To: 1                                                                                                    | 13 Q        |            |            | •   | Send                                      |
| les Code:                                                                                                    |             | Com Port:  | comI       | -21 |                                           |
| CP<br>p 0.0.0.<br>MAC 1.1.1.1.1.1.1.1.1.1.1.1.1.1.1.1.1.1.1.                                                                                                    | 0 Port      | Come       | e 0        |     | Heat<br>We Control<br>Assign (P)<br>Senis |
| CP<br>p 0.0.0.<br>MAC                                                                                                    | 0 Port      | End        |            |     | Azego IP<br>Send                          |
| CP<br>(P) 0 . 0 . 0 .<br>MAC:                                                                                                    | 0 Port      | Find       | e   0      |     | Anago (P)<br>Senit                        |
| CP<br>P 0.0.0.<br>MAC:<br>Command:<br>Lus monitor<br>64-9162 of<br>64-9122 of<br>64-9122 of<br>64-9120 of<br>64-91200 of<br>64-91200 of<br>64-91200 of<br>64-912000 of<br>64-91200 of<br>64-91 | 0 Port      | Find       | e   00     |     | Ve Conlig<br>Assign (P)<br>Send           |
| CP<br>P 0.0.0.0<br>MAC Command Command Command C4-316 Reset nea C4-312.gt C4-312.gt C4-312                                                                                                    | 0 Port      | End        | e Co       |     | Lest<br>we Control<br>Assign (P)<br>Send  |
| CP<br>P 0.0.0.0.<br>MAC:                                                                                                    | 0 Port, F   |            | e <u>e</u> |     | Ke Contro<br>Assign (P)<br>Send           |
| CP<br>P 0.0.0.0.<br>MAC: Command: Command: Mus monitor 64-5102 qr 64-5103 qr 64-5103 q 64-5103 q 64-5103 q 64-5103 q 64-5103 q 64-5                                                                                                    | 0 Prote, F  |            | e ( ) 00 ( |     | Ve Contra<br>Aurogo IP<br>Send            |

図5.25 フリーコミュニケーション/Free Communication

## 5.6 LaserDiagnoseSoftwareを制御するためのスクリプト

## 5.6.1 編集 / Editor

スクリプトジェネレータは、複雑な測定プロセスの制御を 自動化するのに便利です。詳細なプログラミングガイドは 開発中です(2012年現在)。図5.26は例です。 スクリプトファイルを開くには、[開く/Open]ボタンを クリックしてファイルを選択します。 ▶ ボタンをクリックしてスクリプトを実行します。 ↓ ボタンを押すとスクリプトが停止し、● ボタンを押すと スクリプトが閉じます。

| Construction of the | No. of Concession, Name |  |
|---------------------|-------------------------|--|
| -                   | (Barris Barris 1)       |  |
|                     |                         |  |
|                     |                         |  |
| Suprado a lota d    |                         |  |
|                     |                         |  |

図5.26 スクリプト エディタ Script Editor

# List of Scripts

図5.27 スクリプトのリスト List of Scripts

## 5.6.2 スクリプトのリスト表示 / List

既存のスクリプトはすべてここにリスト表示されています。

Σ

# 6. 重要なプログラム機能の概要

## 6.1 メニューツリー

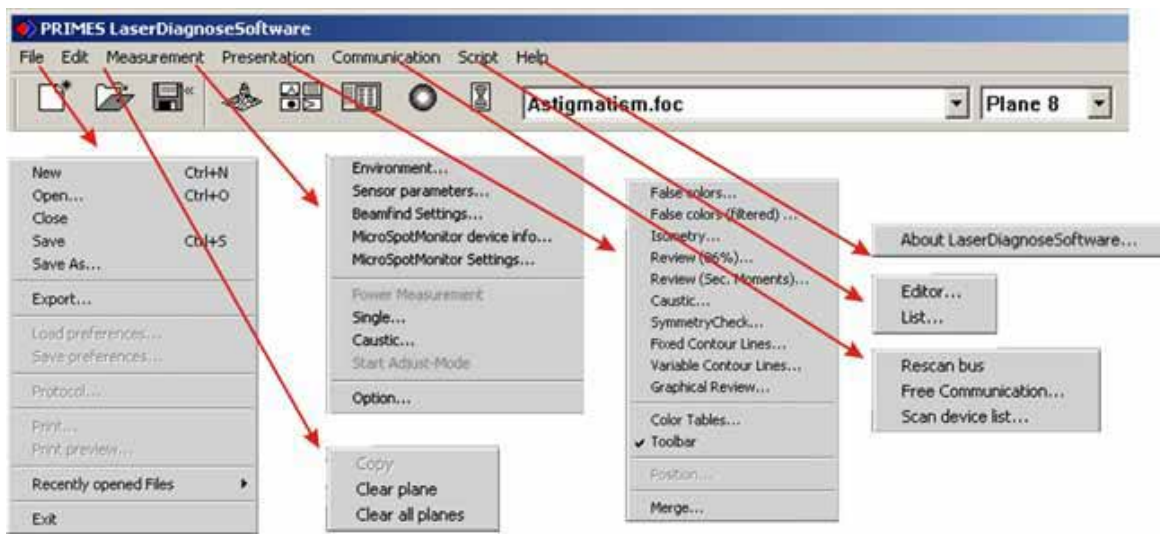

図6.1 メニュー構造

## ファイル / File

| New               | 測定データ用の新規ファイルを作成                          |
|-------------------|-------------------------------------------|
| Open              | 拡張子が .foc または .mdf の測定記録ファイルを開く           |
| Close             | ツールバーで現在選択されているファイルを閉じる                   |
| Save              | 現在のファイルを保存                                |
| Save As           | ツールバーで現在選択されているファイルを特定の形式で保存              |
|                   | リロードできるのは、拡張子が .foc または .mdfのファイルのみ       |
| Load Settings     | 以前に保存した設定ファイル(* .ptx)を読み込む                |
| Save Settings     | 現在のプログラム設定を設定ファイルに保存                      |
|                   | 拡張子が .ptx のファイルのみをリロード可能                  |
| Export            | 拡張子 .pkl(プロトコル)またはMicrosoft®Exelシートを使用して、 |
|                   | 結果をタブ区切りファイルに保存                           |
| Protocol          | 測定結果を直接ファイルに書き出す                          |
| Print             | 標準のWindows®印刷オプション                        |
| Print Preview     | 印刷物がどのように見えるかを示す                          |
| Exit              | プログラムを終了                                  |
|                   |                                           |
| 編集 / Edit         |                                           |
| Сору              | 現在のウィンドウをクリップボードにコピーする                    |
| Delete Plane      | 現在ツールバーで選択されている平面からデータを削除                 |
| Delete All Planes | ツールバーで現在選択されている記録ファイルのすべての面から             |
|                   | データを削除                                    |
| 測定 / Measurement  |                                           |
| Environment       | いくつかのシフテム値を入力可能                           |
| LINIONNEIL        | ・レーザパワーの会昭値                               |
|                   |                                           |
|                   |                                           |
|                   |                                           |
|                   | · 凹料/产标<br>、油 E                           |
|                   |                                           |
| Sonsor Paramotor  | 「コクノト」                                    |
| Sensor Farameter  | 以下の衣匣ハノス一子改化で八川引化                         |
|                   |                                           |

|                           | ・空間分解能<br>・z方向の動きの機械的な限界<br>・バス上の測定装置の選択<br>・z軸の手動調整 |
|---------------------------|------------------------------------------------------|
| MicroSpotMonitor          |                                                      |
| Device Info               | マイクロ スポット モニタのアクティブ機能のレビュー                           |
| MicroSpotMonitor Settings | MicroSpotMonitorの特別な設定を入力可能                          |
| _                         | ・フィルタホイール                                            |
|                           | ・トリガモード                                              |
|                           | ・トリガレベル                                              |
|                           | ・積分時間                                                |
|                           | ・波長                                                  |
| Single Measurement        | シングル測定を実行し、モニタリングモードまたはビデオモードを                       |
| -                         | 開始するために使用される                                         |
| Caustic                   | コースティック測定を開始するために使用される                               |
|                           | 自動と手動の両方の連続測定が可能                                     |
|                           | 自動測定はビーム検索から開始し、自動的に完全測定を完了する                        |
|                           | 入力しなければならないのはz範囲と必要な測定面の数のみ                          |

## 表示 / Display

| Pseudo Color            | 空間パワー密度分布の疑似カラー表示               |
|-------------------------|---------------------------------|
| Pseudo Color (Filtered) | スプライン関数を適用した空間パワー密度分布の疑似カラー表示   |
| Isometric               | 空間パワー密度分布の等角3D表示                |
| Review (86%)            | 86%のビーム半径の定義に基づく異なる平面の数値結果      |
| Review (2nd Moment)     | ビーム半径定義の二次モーメントに基づく異なる平面の数値結果   |
| Caustic                 | ビーム伝搬係数、焦点位置、焦点半径など、計算された補正曲線の  |
|                         | パラメータと共にコースティック測定の結果            |
| Symmetry Check          | 特にレーザ共振器の校正のために、ビームの対称性を確認するための |
|                         | 解析ツール。デバイスの標準機能ではない。            |
| Fixed Contour Lines     | 6つの固定パワーレベルでの空間パワー密度分布の等高線の表示   |
| Variable Contour Lines  | 空間パワー密度分布の可変等高線表示               |
| Graphical Review        | 各種グラフの選択と表示                     |
| Color Tables            | 回折現象など、詳細分析用のさまざまなカラーテーブル(表)    |
| Toolbar                 | ツールバーの表示 / 非表示                  |
| Position                | 装置を特定の位置に移動                     |
| Merge                   | 2つの測定結果を統合                      |
|                         |                                 |

## 通信 / Communication

| Recan Bus          | PRIMES社のバスに接続されている装置をスキャン  |
|--------------------|----------------------------|
| Free Frame         | PRIMES社のバス上の通信状態の表示        |
| Found Devices List | PRIMES社のバス上で見つかった個々の装置のリスト |

## スクリプト / Script

| Editor | スクリプトエディタを開く- 自動制御スクリプトを書くためのツール |
|--------|----------------------------------|
| List   | 既存のスクリプトの一覧を表示                   |

## 6.2 ツールバー

ツールバーに表示されているアイコンをクリックすると、さまざまなソフトウェアメニューを 直接開くことができます。

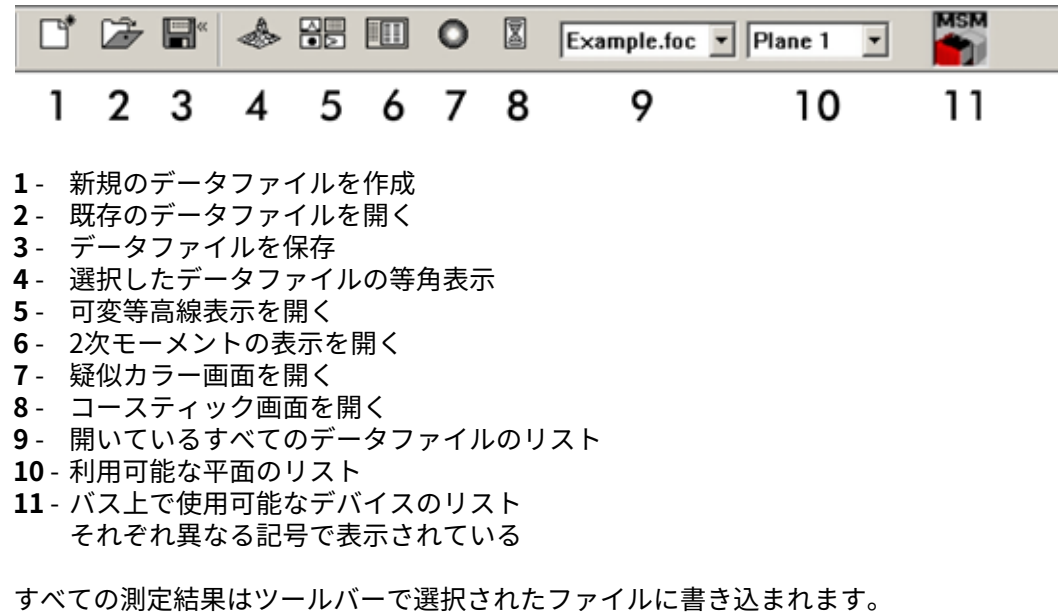

すべての測定結果はツールハーで選択されたファイルに書き込まれます。 選択したファイルのデータだけを表示可能です。 ファイルを開いたら、ツールバーではっきりと選択する必要があります。

ツールバーで選択した装置だけが測定可能です。

## 6.3 測定設定/Measurement Settings 測定-シングル測定 / Measurement - Single Measurementgs

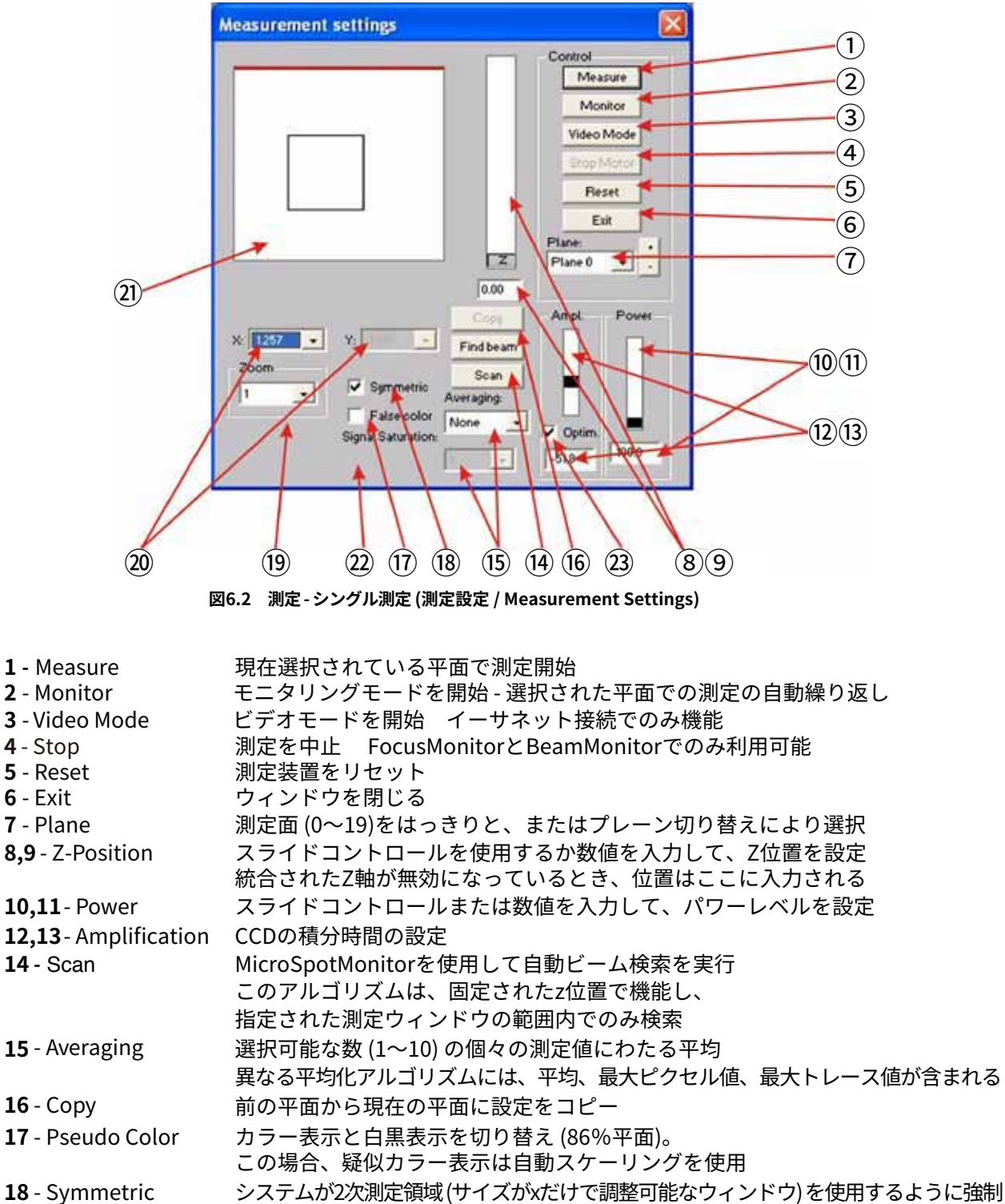

- 10 Symmetric
   シスアムが2次測定領域(リイスが次にりて調整可能なウィンドウ)を使用するように強制

   非2次ウィンドウは、xエントリとyエントリを使用して設定

   19 Zoom
   測定ウィンドウのサイズをさまざまな倍率で選択して、測定ウィンドウの位置を

   調整するために使用

   20 Window Size
   x方向とy方向のウィンドウサイズを調整するためのメニュー
- **21** Display Area 四角は現在の測定ウィンドウを示す
- 22 Signal Saturation 信号飽和レベルを表示
  - 信号が4095 ADCに達するとスポットは赤になる
- **23** Optimize CCD積分時間の自動最適化 (12、13)

# 6.4 測定-センサのパラメータ / Measurement - Sensor Paramters

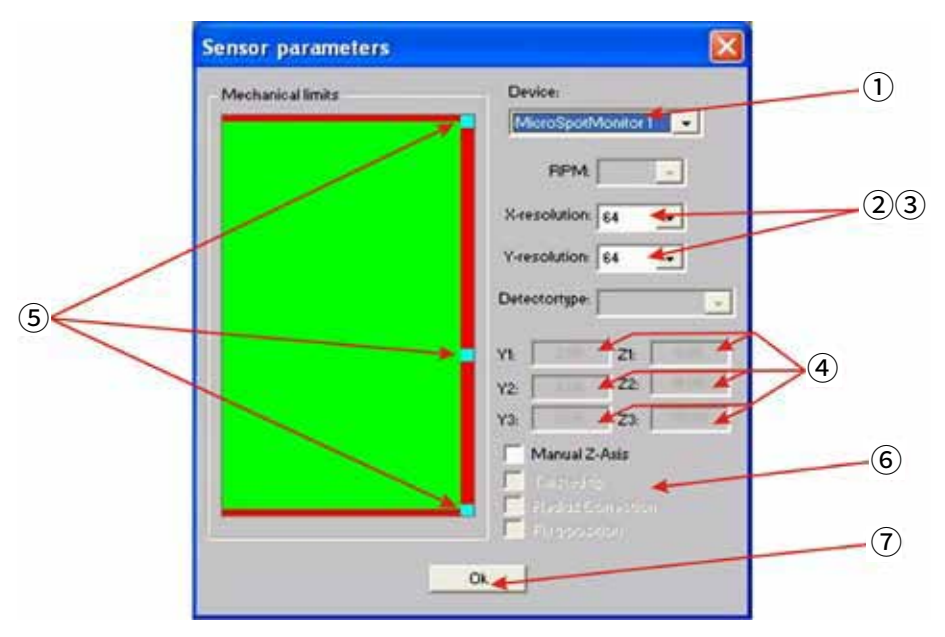

図6.3 測定-センサのパラメータ

| 1 - Device        | PRIMES社のバスに接続されているさまざまなデバイス<br>(MicroSpotMonitor、FocusMonitor、BeamMonitor) を選択。       |
|-------------------|---------------------------------------------------------------------------------------|
| 2,3 - Resolution  | x方向とy方向の測定ポイント数:<br>x方向 (1トレースあたりの測定ポイント数:32、64、128、256)<br>y方向 (トレース数:32、64、128、256) |
| 4 - Motion Limits | z軸上の機械的な動きを制限する制限領域のオフセットポイント。<br>選択されたポイントは互いに直線的に接続されている。<br>数値入力は不可。               |
| 5 - Corner Points | マウスでドラッグして調整。<br>ここでは、zはキャリッジ(FocusMonitor、BeamMonitor、BeamScanner)の<br>垂直方向、yは水平方向。  |
| 6 - Manual Z-Axis | シングル測定ウィンドウ内のz軸設定をデバイスモータから切断。                                                        |
| 7 - OK            | ウィンドウを閉じる。開いたウィンドウは常に前面に残る。                                                           |

#### $(\mathbf{1})$ (3) (2) × Z-Postion Parameter Start: Plane 0 35.0-31.5number 10 . 28.0-24.5. Mode (4) 21.0-Manually adjusted 17.5 Optim · AU matio 14.0-100.0 -83. (5) 10.5 Beamlind veraging 7.0-None . Plane 0 . 3.5 0.0-2 Sum anced 0.0 20.0 Measure Fleget Exit 9 (6) 8 (10) (11)

# 6.5 測定-コースティック設定 / Measurement - Caustic Settings

- 1 Start
- 最初のデータが保存される平面

測定モードの選択 - 手動または自動

- **2 Number** 含める平面の数 (1~20)
- **3 Z-Position** マウスまたは数値入力を使用してz位置を設定
- **4 Global Parameters** グローバル値:パワー、アンプ、平均化

測定開始

- **5 Optimize** CCD積分時間の自動制御
- **6-Exit** ウィンドウを閉じる
- 7 Reset デバイスのリセット
- 8 Measurement
- 9 Mode
- **10 Beam Find** ビーム検索の開始面を選択
- **11 Symmetric** 二次 (正方形) 測定ウィンドウの使用を強制

|                     |       | *        |   |   |
|---------------------|-------|----------|---|---|
|                     |       |          |   | ~ |
| Maximum Power:      | 6000  | V        | - |   |
| Efficient Power:    | 0     | *W       |   | - |
| Focal length:       | 0     | mm       |   | - |
| Z-anis offset:      | 0     | THE      |   | _ |
| X-asis offset:      | 0     | -ma      |   | _ |
| Y-anis offset       | 0     | -ma      | - | _ |
| oordinate rotation: | 0     | - degree |   | - |
| Wavelength:         | 0.532 | - pff    | - |   |

## 6.6 測定 - 環境 / Measurement - Environment

- 1 Comments
- **2** Maximum Power 最大測定パワー(スケール)
- **3 Current Power** 現行の測定のためのパワー設定
- **4 Focal Length** 集光光学系の焦点距離
- **5 Z-Axis Offset** Z軸オフセット (単位mm)
- **6 X-Axis Offset** X軸オフセット (単位mm)
- **7 Z-Axis Offset** Y軸オフセット (単位mm)
- 8 Coordinate Rotation 回転度
- 9 Wavelength
- 回転度 波長 (M<sup>2</sup>を正しく計算するため)

コメント用テキストフィールド

Σ

# 7. 通信 / Communication

このメニュー項目は、コンピュータと測定システムが物理的に接続された後にそれらの間の通信を確認 するために使用されます (3.2、4.2、7.2項を参照)。

## 7.1 インターフェースのテスト

プログラムがコンピュータ上で起動されると、インタフェースが最初にテストされます。

想定されるエラーメッセージ

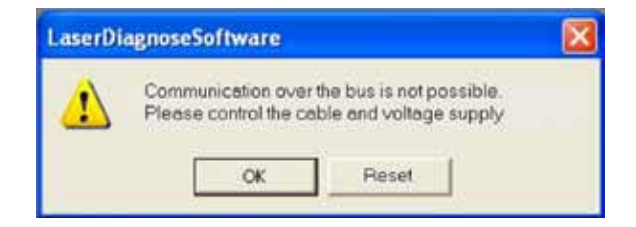

対策

- ・装置の配線を確認してください。
- ・システムがRS232-RS485変換器を介してバスに接続されている場合、通常は電力不足が原因です。 通信は、バスにDC 24Vが供給されている場合にのみ可能です。
- ・装置の電源をオン/オフします。

想定されるエラーメッセージ

| LaserDia | ignoseSoftware        |                       |    |
|----------|-----------------------|-----------------------|----|
| 1        | CSerial: Serial Inter | face cannot be opened | 31 |
|          | OK                    | Reset                 |    |

対策

他のプログラム、たとえばファックスソフトウェアがそのインタフェースを使用していないか確認して ください。シリアルポートは1つのプログラムでしか使用できません。

プログラムが正しいポートを開いているか確認してください。プログラムを起動した後、メニュー項目 [通信 - フリーコミュニケーション/ Communication - Free Communication]で使用可能なインター フェースを変更することができます。ここではプログラムで使用可能なすべてのインターフェースが表示 されます。

これらの設定は、レーザ解析ソフトウェア (LDS : LaserDiasnoseSoftware) のインストールインデックスの ファイル [ laserds.ini ] に保存できます。例は本マニュアルの付記に掲載してあります。 希望の標準チャンネルはCom Portリストボックスから選択できます。

| Mode<br>Ser | ial | О тс | P   | Find Primes Devices |   |      |
|-------------|-----|------|-----|---------------------|---|------|
| Serial      |     |      |     |                     |   |      |
| From:       | 64  | To:  | 161 | sdelay 01000        | • | Send |
| From:       | 64  | To:  | 168 | Init 110            | • | Send |
| From        | 64  | To:  | 113 | al                  |   | Send |

## 7.2 デバイスとの通信

| lode                    |     |      |     |                     |                                              |
|-------------------------|-----|------|-----|---------------------|----------------------------------------------|
| Ser                     | ial | С тс | P   | Find Primes Devices |                                              |
| erial                   |     |      |     |                     |                                              |
| rom:                    | 64  | To:  | 161 | sdelay 01000        | ✓ Send                                       |
| rom:                    | 64  | To:  | 168 | Init 110            | - Send                                       |
| rom:                    | 64  | To:  | 113 | ql                  | - Send                                       |
| lex Co                  | de: |      |     | Com Port:           | ml v Test                                    |
| CP<br>IP:<br>MAC        | 0.  | 0.0  | . 0 | Port: 0001 Connect  | Close Save Conf<br>Clear IP Assign I         |
| CP<br>IP:<br>MAC<br>Com | 0 . | 0.0  | . 0 | Port: 0001 Connect  | Close Save Coni<br>Clear IP Assign I<br>Send |

図7.1 フリーコミュニケーション

通信テストは、PCとオペレーティングプログラム間で行われます。 テストの一環として、特定のコマンドがすべてのデバイスに送信されます。次の表に示すようにデバイスが 応答した場合、通信はエラーフリーです。

PCから命令を送信するには、PRIMESプログラムを起動し、メニュー項目 [通信/Communication - データ 送信/Data Send ]を選択します。新しいウィンドウが表示されます。送信者アドレスをFROMフィールドに、 受信者アドレスをTOフィールドに、命令をTEXTフィールドに右側に入力します。「送信/Send」ボタンを クリックして指示を送信します。デバイスの応答が後続のウィンドウに表示されます。

| Device:          | From: | To:       | Instruction | Reply               |
|------------------|-------|-----------|-------------|---------------------|
| MicroSpotMonitor | 64    | 168       | qr          | aIDMicroSpotMonitor |
| FocusMonitor     | 64    | 161       | qr          | aID FocusMonitor    |
| BeamMonitor      | 64    | 144./.145 | qr          | aID BeamMonitor     |
| PowerMonitor     | 64    | 112./.113 | qr          | ready Power Monitor |

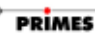

応答がない場合、アドレス指定されたデバイスは正しく機能していません。 この場合、以下のように対処ください。

- ・ 24V電源をオン/オフします。その後、新しい指示をデバイスに送信してください
- デバイス間のケーブル接続を確認してください。
   すべてのコネクタが差し込まれて固定されていますか?
- デバイスがPRIMUSバスをブロックしている可能性があります。
   必要に応じて、電源を切った後に故障したデバイスを取り外してください。
   システムの残りの部分を使い続けてください。
- PCがバスをブロックしている可能性があります。
   これは、インターフェイスコンバータの赤いLEDが常時点灯している場合に明らかです。
   (RTS: Ready to Send 送信準備完了信号)

#### テスト

通信 / **Communication**メニューの**Test**ボタンで、送信信号からエコーが検出されたかどうかを確認します。 モデムが接続されている場合と同様に、PRIMESバスが接続されているときにエコーが生成されます。

エコーがない場合は、「エコーを受信していません/**No echo received.**」というエラーメッセージが表示 されます。
# 8. メンテナンスとトラブルシューティング

# 8.1 メンテナンス

通常の動作条件下では、マイクロ スポット モニタ (MicroSpotMonitor)はメンテナンスフリーで動作します。 測定対物レンズの最初のレンズだけが各測定の前にクリーニングされているかどうかご確認ください。

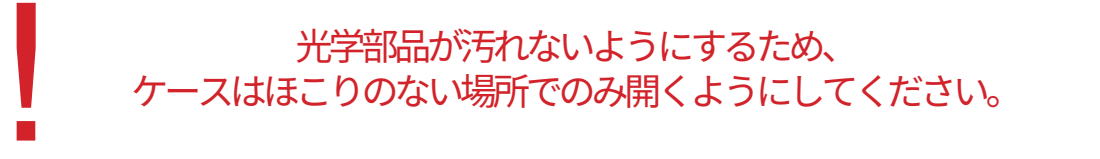

# 8.2 測定中のエラー

データ転送中にエラーが発生した場合、測定システムのプロセッサが故障したか、プログラムの実行中に エラーが発生しました。 レーザ解析ソフトウェア LaserDiagnoseSoftwareの [リセットボタン / **Reset**]で システムを再起動してみてください。それでも解決しない場合は、バスシステムの24V電源を一度オフに してからもう一度 [リセットサイクル / **Reset Cycle**]を開始します。 必要に応じて、コンピュータを再起動します。

# 8.3 MicroSpotMonitorに測定信号がない場合

マイクロスポットモニタで通常270~300カウントのノイズを除いて測定信号が検出されない場合、デバイスの位置を再確認します。(実際のカウント数はメニュー項目[表示 / Display - 可変等高線 / Variable Contour Lines]で読み取り可能です。) 適切な場合は、調整対物レンズを接続すると便利です。誤った配置に加えて、減衰が大きすぎると同じ問題が発生する可能性があります。

# 8.4 フォルス バックグラウンド

CCDウィンドウの製造上の制限により、CCDチップに干渉が発生する可能性があります。 しかしながら、これは非常に低い強度の測定中にのみ明らかになり、計算されたビームパラメータに影響を 及ぼすことはありません。

# 9. 付記

# 9.1 仕様

## 9.1.1 寸法

マイクロ スポット モニタ (MicroSpotMonitor) の寸法 (35 mm z軸) は次のとおりです。

幅: 202 mm 高さ: 219 mm

奥行き: 429 mm (コネクタ含む)

# 9.1.2 測定レンジ

| 最大パワー密度:      | 10 GW / cm <sup>2</sup>   |
|---------------|---------------------------|
| 最大平均パワー:      | 250 W                     |
| パルス デュレーション : | 100 ps (連続波)              |
| 測定可能なビーム形状 :  | 2 – 4000 μm               |
| 波長レンジ:        | 355 – 1064 nm             |
| 動作範囲xおよびy方向 : | 15 mm (初期設定のリミットは2 mm。)   |
| 動作範囲z方向:      | 35 mm (オプションでよりワイドレンジ可能。) |

### 9.1.3 電源

電源は220Vおよび110Vの供給電圧用に設計されており、24V DCを生成します。 PRIMES電源なしの外部 電源では、電圧は24V±5%になります。 DC 24Vは、ミニD-Subバスコネクタを通して供給されます。 MicroSpotMonitorは約1.5Aの電流を消費します。

# 9.1.4 ミニD-SubコネクタのRS485ピンアサイン

グラウンド: ピン1 および ピン6 データ (+/-): ピン2 および ピン7 DC 24V: ピン3 および ピン8 トリガ (+/-): ピン4 および ピン9 割り当てなし: ピン5

Σ

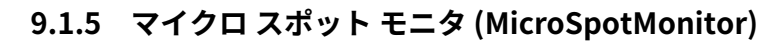

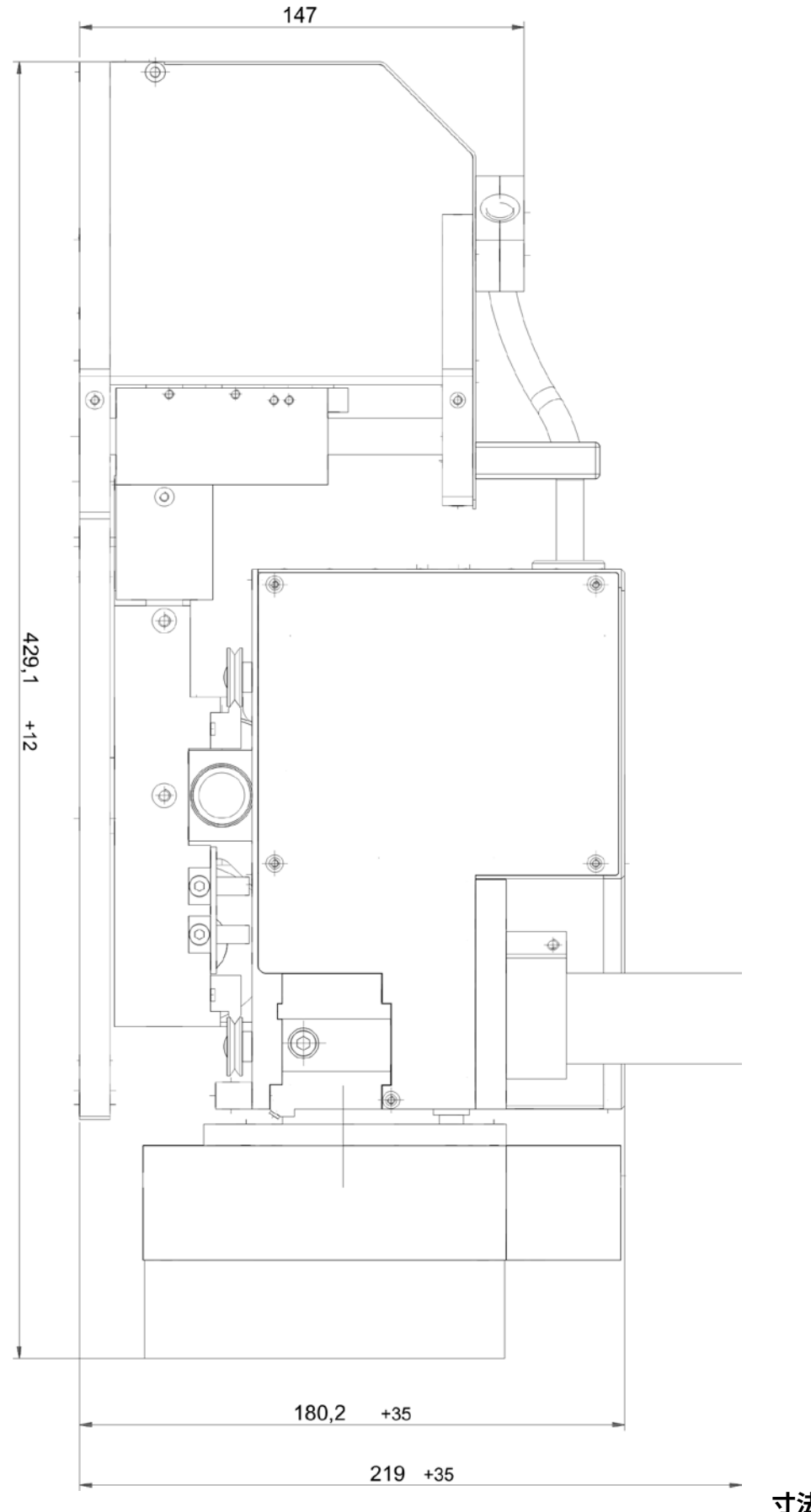

寸法単位 (mm)

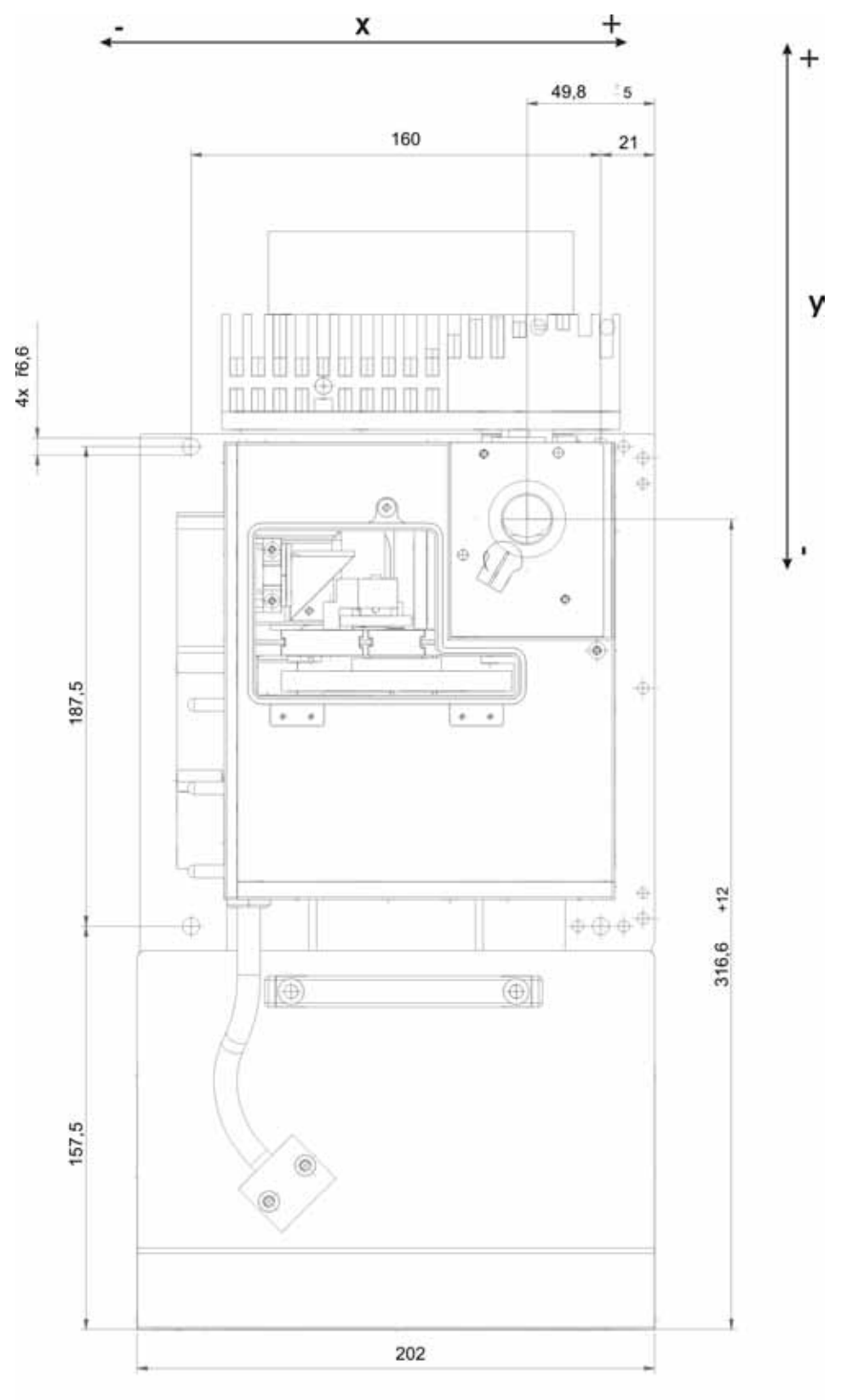

寸法単位 (mm)

# 9.2 "laserds.ini"ファイル(例)

[Version] No.=17

[Window] left=10 top=10 right=1183 bottom=948

[Comm] Data\_Transfer\_Mode=0 Port= HighBaudrate=1 Rescan=161,168,152,144,145, 192,112,113,80

[Ethernet] IP=0.0.0 Port=6001 MAC Address=00-00-00-00-000 [Device] Type= ID=-1

[Address] Own=6

[Private] Mode=0

Flag1=1111 Flag2=0 Flag3=0 [File] Default=

[Laser] Wavelength=0.01060000 Revolution per minute=0 Camera chip=0 Laser performance=6000.00000000 Beam search 27.0000000 Beam search Trigger für Photo=50 Beam search Trigger für Photo=50 Beam search T

Autoscaleon=1

External Z-Axis=0 Tip twisted=0

[Detectorparameter] Detector 0 Tau1=10 Detector 0 Scale1=-0.1 Detector 0 Tau2=3500 Detector 0 Tau3=-0 Detector 0 Tau3=-0 Detector 0 Tau3=-0 Detector 0 Scale3=-0 Detector 0 Name=Pyro-FM-1 Detector 1 Tau1=-0

[TriggerModi] TriggerMode 0=permanent-Trigger TriggerMode 1=Trigger with Delay and the following pulse length.

[Interface] Startup=0 [Script] Start-up data= [Output] Out0=Port 0 Out1=Port 1

...

[Input] In0=Port 0 In1=Port 1 In2=Port 2

[Multimon] Rescan=32,33,128 Radius=1.

[ FuellMin=0.25 FuellMax=0.4 FuellSoll=0.35 [YAG-Camera] Trigger-Mode=0 Trigger-Delay=0 Pulslength=1 CCD-Mode=30

[Export]

Setting=0 [Service] Firm address= Service technician= [BusProtokoll]

Order\_Nr=0 Data\_Nr=1 Protokoll=0

[Carriage Constant] Offset=1 OffsetFromBottom=5.9

[Process Data] Mode=0

[View] Font Size=10 Recent File1= Recent File3= Single Window PositionX=0 Single Window PositionX=0 Caustic Window PositionY=0 Caustic Window PositionY=0 Caustic Window PositionX=0 Envi Window PositionX=0 Envi Window PositionX=0 Envi Window PositionX=0 MSM Settings Window PositionY=0 MSM Info Window PositionX=0 MSM Info Window PositionX=0 MSM Info Window PositionX=0 Free Window PositionX=0 Free Window PositionX=0 Power Window PositionX=0 Power Window PositionX=0 Power Window PositionX=0 Show Measuring Windows=1 [MeasuringWindows=1] [Measuring1] laserds.iniファイルの内容は左側に表示されています。 下記のようなシステムのスタートアップ設定に関する 情報がいくつか得られます。

- デフォルトのシリアルインタフェース
- 検索のしきい値や空間分解能など、
- ビーム検索のためのデフォルト設定。
- 閾値や空間分解能など、ビーム検索の デフォルト設定。

設定はWindows® **エディタ**で変更できます。 laserds.iniファイルを変更する前に、レーザ解析ソフト ウェアLDS (LaserDiagnoseSoftware)を閉じてください。 それ以外の場合、変更は有効にならず、プログラムを 閉じるとリセットされます。

# 9.3 SPSインターフェース

レーザのSPS制御との通信は、SPSインターフェースを 使用して可能です。焦点位置または焦点半径が著しく 変化した場合は、警告メッセージまたは補正信号を レーザ/システムコントロールに送信できます。

処理システムから自動的に測定を開始することも可能 です。また、異なる測定による装置またはレーザパラ メータの変更、例えば異なるレーザ出力での焦点測定を 自動化することができます。

PRIMES社では、16入力16チャンネルのSPSインター フェースを提供しています。無電圧接続用の入力には、 CNY17対応のフォトカプラが使用されています。

## 9.4 光学部品

序文で述べたように、マイクロスポットモニタ (MicroSpotMonitor) はカメラベースの測定システムです。 アプリケーションに応じて、最大7つの異なる光学部品を光路に設置することができます。 個々のコンポーネントの目的と機能は、次のセクションで説明されています。

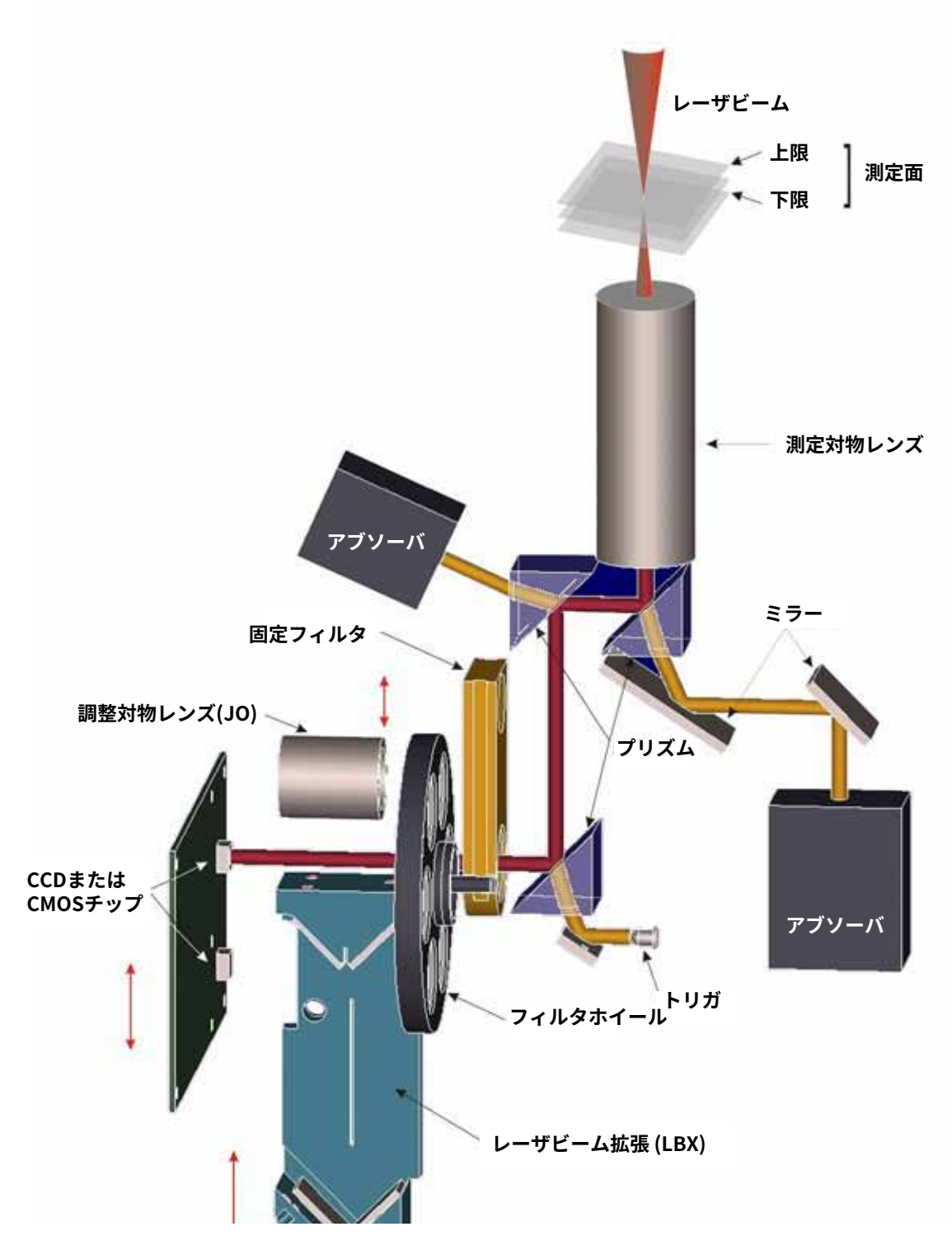

図9.1 マイクロ スポット モニタの光学構造

### 9.4.1 測定対物レンズ

測定対物レンズは、対物レンズの「上」にある特定の平面をCCDまたはCMOSチップ上に再生するように 設計されたレンズシステムです。この場合の「上」とは、その平面がマイクロスポットモニタ (MicroSpot -Monitor)の外側にあることを意味します。この非接触方法は、非常にハイパワー密度 (GW/cm<sup>2</sup>) を検出する ことができるという利点を有します。対物レンズはビームを拡大し、カメラチップ上で十分な解像度で再現 することを可能にします。

図9.2に対物レンズの図を示します。すべての重要な特性はラベル付けされています。

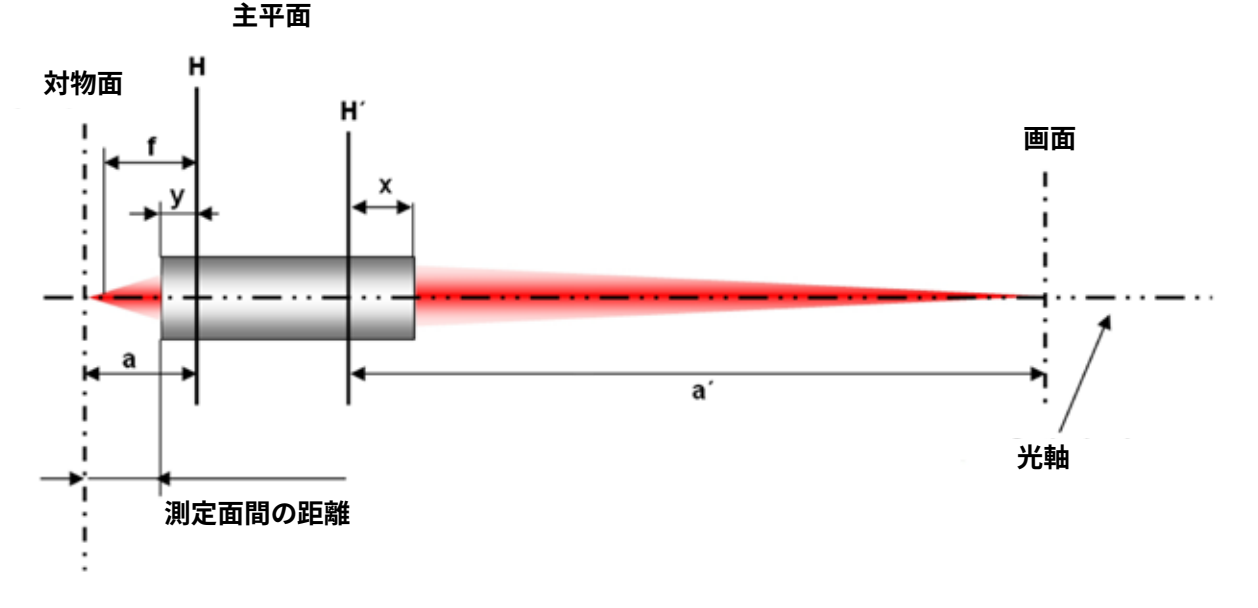

#### 図9.2 対物レンズを使った特定の平面図

対物レンズまたは像領域の主平面(H)および(H ')は、多くの光学部品を1つのユニットに組み合わせ るのに役立ちます。焦点距離(f)、オフセット距離(a)、および像距離(a ')は、主平面と光軸(基点)の 交点から測定されます。

ユーザにとって、 x 、 y 、測定面との距離は重要です。より高い精度で光学系をそれらのフレーム内に設置 することを可能にします。

対物レンズの投影は、次の式で決まります。

方程式 9 
$$\frac{1}{f} = \frac{1}{a} + \frac{1}{a'}$$

焦点距離(f)は波長に依存し、その結果、像距離(a')は対物距離(a)に依存します。

対物レンズの倍率は、(a)と(a')の比によって決まります。

方程式 10 
$$\beta = \frac{a'}{a}$$

2つの式を組み合わせることによって、倍率は像距離(a')と焦点距離(f)に依存します。焦点距離は 測定対物レンズを選択することによって決定され、像距離は測定装置の構成によって決定されます。

測定対物レンズの選択は、測定ビームの形状とビームパラメータによって異なります。 CCDチップのセンサ面積は約4.75 x 4.75mm<sup>2</sup>でありCMOSチップは8.1x8.1です。

 $\int \sqrt{\lambda^2}$ 

ISO規格11146に準拠して、測定は最小4レイリー長にわたって行われるべきです。 レイリー長6の方がより良いです。

以下の式によれば、センサ領域は、予想される焦点直径よりも少なくとも5倍大きくなければなりません。

方程式 11 
$$r_{\sigma(z)} = r_{a0} \cdot \sqrt{1 + \left(\frac{z}{z_{ba}}\right)}$$

対物レンズが選択されると、マイクロスポットモニタ(MSM: MicroSpotMonitor)は取り付けられた対物 レンズの電子コーディングを読み取り、利用可能な測定ウィンドウと一致させます。1:1の再現およびCCD チップ4.75 x 4.75mm<sup>2</sup>の最大ウインドウサイズを考えると、10:1の再現は0.475 x 0.475mmに縮小すること になります。許容位置を最小限に抑えるために、マイクロスポットモニタはx軸とy軸に移動します。 これにより、15 x 15mmの範囲で測定面をテストすることができます。調整ツールを使用するとで、マイ クロスポットモニタは2 x 2 mmの領域で簡単に調整できます。したがって、通常の動作範囲はx軸とy軸で 2mmに制限されています。

#### マイクロ スポット モニタ上に集光レーザビームを配置

方程式9に対物レンズの画像特性により、レーザビームの焦点を対物レンズの上の特定の範囲に配置する 必要があります。 方程式9によると、焦点が対物レンズの上に配置されているほど (a<sub>focus</sub>)、対物レンズの 後方で焦点が近く再現されます(a'<sub>focus</sub>)。

#### 上限

焦点が対物レンズよりも遠すぎると、光路の像側に 焦点が合います。高いビーム強度と一緒になると、 内部の光学系を損傷する可能性があります。

• 測定面

焦点が測定面にある場合、カメラチップ上に再現され ます。

下限

焦点が対物レンズに近すぎると、焦点合わせの方法 やパワーによっては、入射レンズを損傷する可能性 があります。

最初の測定で焦点を合わせるべき範囲は、対物レンズ の選択、波長、集光方法によって異なります。

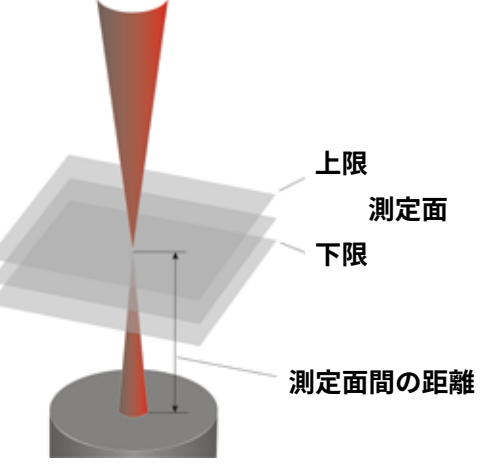

図9.3 マイクロ スポット モニタ (MSM) 測定レンジ

# 9.4.2 プリズム

ビームは測定対物レンズを通過した後、3つのコーティングされていない石英プリズムを通過します。 これらのプリズムはビーム強度を低下させます。

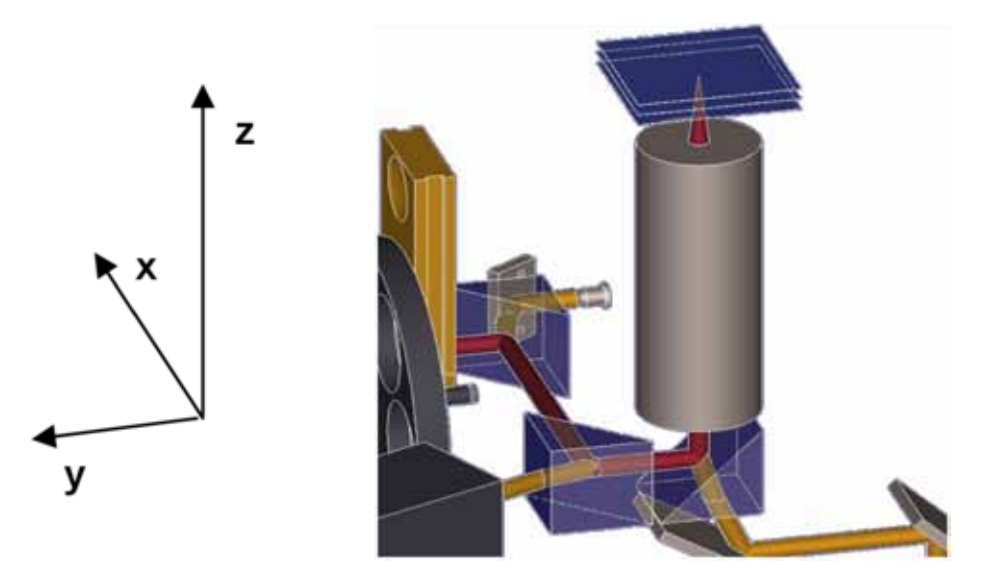

図9.4 マイクロスポットモニタの光路

反射はフレネルの式で表されます。 表面境界における光の反射率および透過率を、またはいずれかを表します。

$$\rho_{\perp} = \frac{-(\sqrt{n_{rel}^{2} - \sin(\alpha)^{2}} - \cos(\alpha))^{2}}{n_{rel}^{2} - 1}$$

方程式 12

ρ⊥: 垂直偏光の反射率

方程式 13 
$$\sigma_{\perp} = \frac{2 \cdot \cos(\alpha) \cdot \sqrt{n_{rel}^2 - \sin(\alpha)^2 - 2 \cdot \cos(\alpha)^2}}{n_{rel}^2 - 1}$$

σ⊥: 垂直偏光の透過率

方程式 14 
$$\rho_{\parallel} = \frac{n_{rel}^2 \cdot \cos(\alpha) - \sqrt{n_{rel}^2 - \sin(\alpha)^2}}{n_{rel}^2 \cdot \cos(\alpha) + \sqrt{n_{rel}^2 - \sin(\alpha)^2}}$$

ρ<sub>Ⅱ</sub>: 平行偏光に対する反射率

方程式 15 
$$\sigma_{\parallel} = \frac{2 \cdot n_{rel} \cdot \cos(\alpha)}{n_{rel}^2 \cdot \cos(\alpha) + \sqrt{n_{rel}^2 - \sin(\alpha)^2}}$$

**σ**<sub>■</sub>:平行偏光の透過率

方程式 16を使って

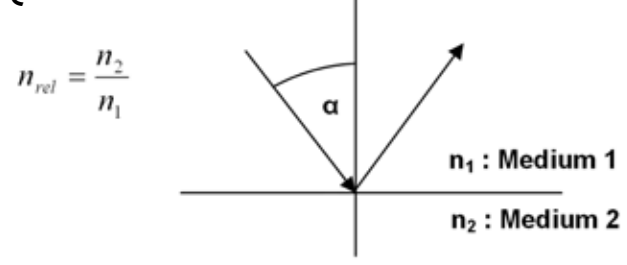

図9.5 表面境界でのビーム反射

遠近法の比率の2乗に関係する反射係数および半透明係数(もしくはいずれか)

方程式 17 
$$R_{[in\%]} = \rho^2 \cdot 100$$
;  $T_{[in\%]} = \sigma^2 \cdot 100$ 

これらの結果、下の図に示す曲線が得られます。

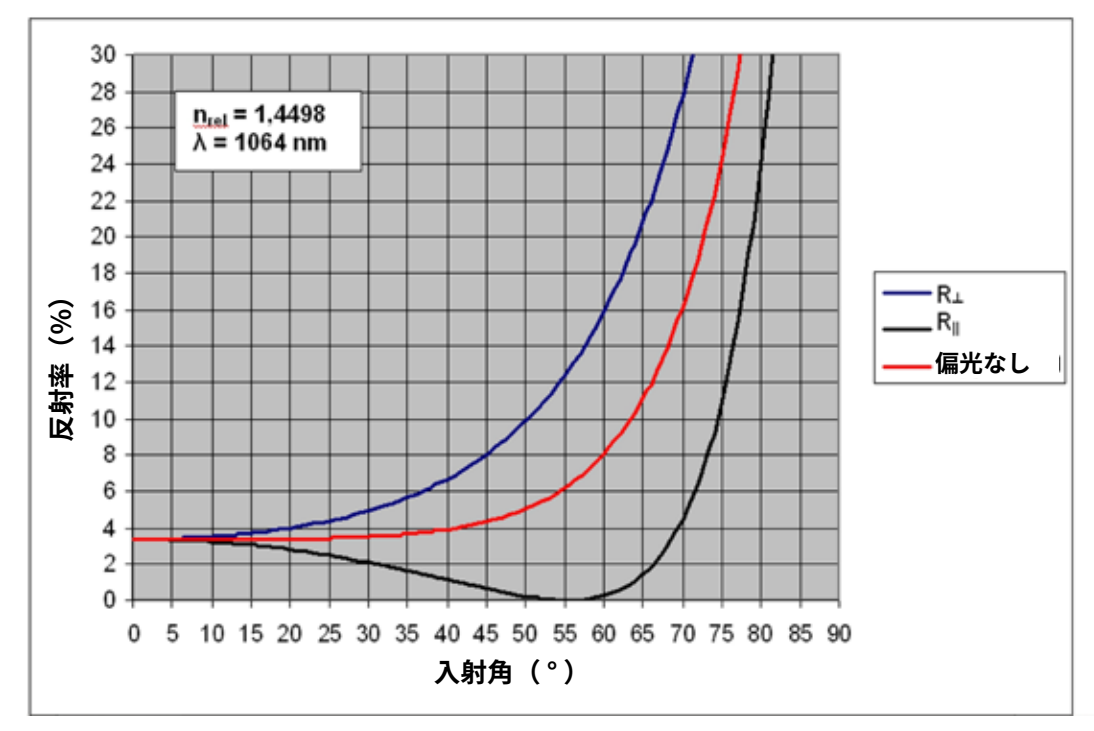

図9.6 入射角の関数としての反射

図中の曲線は1064nmの波長に対して計算されたものです。 シリカの屈折率 (n) は波長に依存し、350~1064nmの波長帯で1.4498~1.4766まで変化します。

反射特性が偏光に依存することは明らかです。これは、入射角45°、つまりマイクロ スポット モニタ (MSM : MicroSpotMonitor) 内のビーム入射角にも当てはまります。

このため、プリズムはマイクロスポットモニタ (MSM: MicroSpotMonitor) に統合され、3つの空間方向 すべてにビームが方向転換されます (図9.8を参照)。このようにして、少なくとも2つのプリズムの入射角 が常に互いに垂直で、偏光の影響を補正することを保証します。プリズムの弱体化はレーザビームの波長 と偏光に依存します。

最良の場合、反射中に、レーザビームは1.7・10-4 ( = 350nm ; ⊥ 偏光) の係数で弱められます。 最悪の場合、6・10-<sup>5</sup> ( = 1064 nm ; || 偏光) の係数で弱くなります。他のすべての波長 ( 350nm~1064nm) および偏光については、値はこの範囲内にあります。

この場合、補助プリズムを測定対物レンズの上に取り付けることができます。レーザビームはプリズムから、 ミラーによってアブソーバに向けられます。詳細は9.4.6項および9.5項に記載されています。

## 9.4.3 フィルタ

挿入可能なカセットを使用して、任意のNDガラスを光路に挿入してビームをさらに弱めることができます。 フィルタホイールは挿入可能なカセットの後方にあります。 フィルタホイールには6つの位置があり、測定中はソフトウェアによって制御されます。

フィルタホイールには、OA値1~5のフィルタが5つ装備されています。6番目の位置は空のままで、レーザ ビームはフィルタを通さずに通過できます。NDガラスフィルタは、広波長帯域にわたってほぼ同じ半透明性を 有します。減衰の程度は、ガラスの種類とフィルタの厚さによって異なります。しかし、NDフィルタの最大 パワー密度は100mW/cm<sup>2</sup>なので、プリズムの代替えとして使用するのには適していません。 マイクロ スポット モニタが対応できる最大平均パワーは250Wです。このパワーレンジで操作する場合、 必ず測定対物レンズのアパチャを使用してください。

透過係数のパーセントから光学濃度(OD値)を計算するための公式:

 $D = \log\left(\frac{100}{T_{im}}\right)$ 

#### 方程式 18

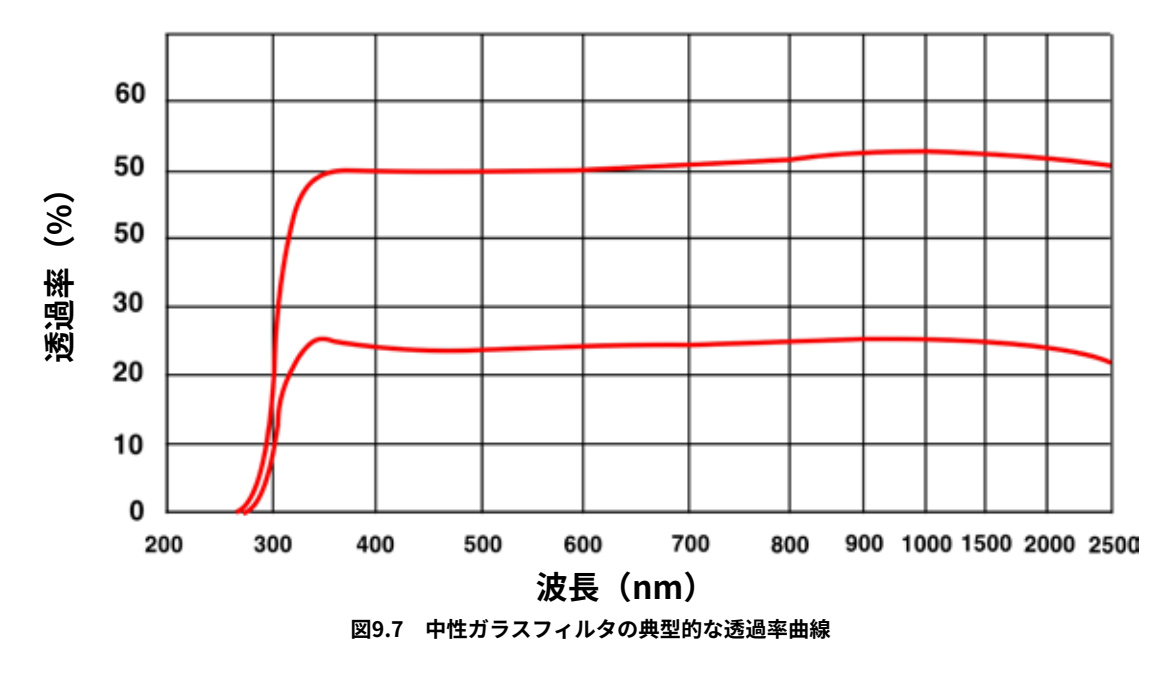

# 9.4.4 ビーム パス エクステンダ (BPE)

ビーム パス エクステンダ (BPE:Beam Path Extender) を使用すると、ユーザはシステム全体の倍率を調整 できます。

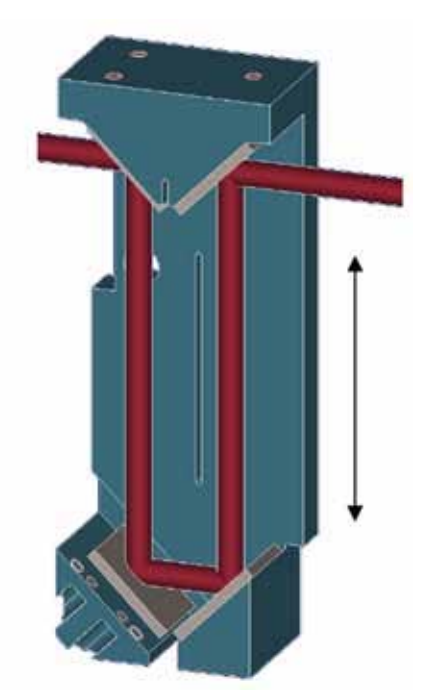

図9.8 ビーム パス エクステンダ

図9.8 ビーム パス エクステンダが4つのミラーで構成されていることを示しています。 レバーを使うと、フィルタホイールのすぐ後ろの光路に挿入できます。

方程式9に示すように、測定対物レンズは像を拡大します。

拡大率は測定対物レンズによって異なります (約1.5) 。 ビーム パス エクステンダを使用してオブジェクト の幅を調整することが重要です。 マイクロ スポット モニタ (MSM : MicroSpotMonitor) のz軸位置はビーム パス エクステンダを有効または無効にした後に調整する必要があります。

# 9.4.5 キャリブレーションレンズ

キャリブレーションレンズを使用すると、ビーム検索が簡単になります。キャリブレーションレンズは、 ビームパスエクステンダとまったく同じように像側のビームパスに挿入される別のレンズです。波長と測定 目的に応じて、2~3の縮小率が得られます。名前が示すように、縮小の結果として位置精度の必要性が少 なくなるため、MicroSpotMonitorの校正に校正レンズが使用されます。作業平面の縮小画像は、カメラ チップの有効領域の拡大率としても表示できます。利用可能なCCDチップのアクティブセンサー面は4.76 x 5.58 mm<sup>2</sup>、CMOSチップのアクティブ面は8.19 x 8.19 mm<sup>2</sup>です。 10倍の測定対物レンズを使用すると いうことは、CCDチップを搭載したMicroSpotMonitorをxおよびy方向に0.5 mmの精度で配置する必要が あることを意味します。キャリブレーションレンズを使用すると、この許容誤差を1.5 mmまで拡大でき ます。

# 9.4.6 アブソーバ

透過ビームパワーの99.8%以上が最初の2つのプリズムによってミラーシステムを通ってアブソーバに伝送 されます。アブソーバは、ビームが一連の反射を通して完全に吸収される経路です。 空冷式 (平均パワー 最大250W) と水冷式アブソーバの2種類が利用可能です。

# 9.5 トリガダイオード

センサを用いて、第3のプリズムの透過ビームがトリガ信号として使用されます。センサがトリガ信号を 送信する閾値は、ユーザまたは自動で設定できます。この信号をソフトウェアで使用すると、パルスレーザ ビームの測定やディレイや露光時間を制御できます。

# 9.6 カメラチップ

# 9.6.1 CCD (電荷結合素子) センサ

CCDセンサにはさまざまな種類があります。それらは構造と読み込みルーチンが異なります。

- ・フルフレーム
- •フレーム転送(FT: Frame Transfer)
- ・インターライン転送(IT: Interline Transfer)

### ・フレーム インターライン 転送(FIT: Frame Interline Transfer)

マイクロ スポット モニタ (MSM : MicroSpotMonitor)で使用されているバリアントであるインターライン 転送は業界で広く使用されており、露光時間を制御する機能を提供します。

利用可能なCCDチップは4.6µmのピクセルオフセットと1024 x 1360のフォトアクティブピクセルを持って います。 55 dBのダイナミックレンジは、露光時間制御を使用して130 dB以上に拡張されています。露光 時間は12µsから181msの間で調整できます。

#### 9.6.1.1 構造

図9.9にCCDチップの概略構成を示します。

- 個々のピクセルの露光: 12µs -181 ms
- シフトレジスタへの転送:10µs
- 出力レジスタへの転送:10µs (1200ラインの場合は12ms)
- 出力レジスタを読み取る:
   1ラインあたり100 µs(120 ms)

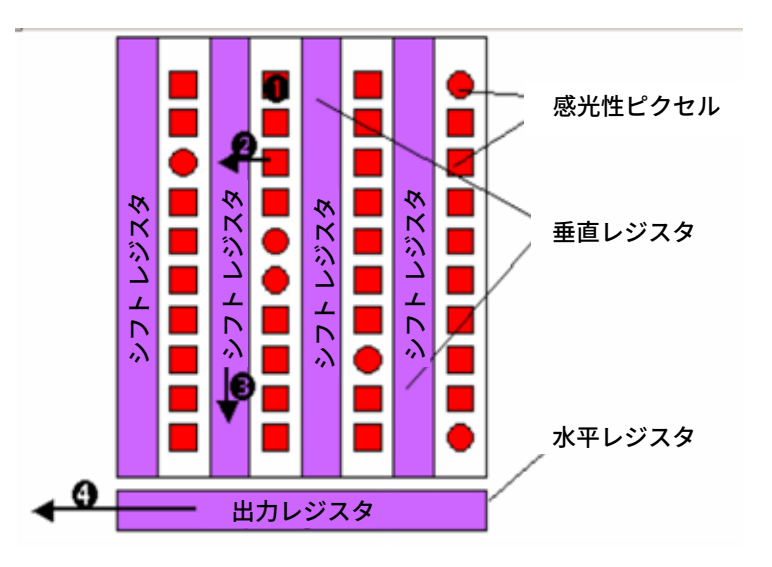

図9.9 インターライン転送CCDチップの構造

感光性画素は垂直レジスタによって囲まれています。フォト転送コマンドの間に、アクティブピクセルから のデータがシフトレジスタに転送されます。そのため、ピクセルオフセットが大きくなりすぎないように、 垂直レジスタは実際には横にはありませんが、感光ピクセルの後ろにあります。

それらは感光性ではないのでシフトレジスタと呼ばれます。垂直レジスタは水平レジスタにデータを転送 します。データは1ラインずつ転送されます。

光活性画素アレイの周りには、追加のラインおよび行の非感光性セルがあります。これらのセルはCCDの 内部制御のためのデータを保存し、感光性ピクセルからの画像情報と一緒に読み込まれます。

これらのプロセスはカウンタによって制御され、その値は特定のアクションに割り当てられます。 最も重要なカウンタ、ラインカウンタは実際の出力を制御します。このカウンタが増加するたびに、新しい ピクセルラインが水平レジスタに転送されます。出力レジスタへの画像データのタイミング出力に加えて、 このカウンタはサブパルスやフォト転送などの他のすべての重要なコマンドも開始します。 例えば、インクリメントごとにサブパルスが送信されます。

ラインカウンタは出力カウンタによって制御されます。ラインカウンタと出力カウンタを使用すると、 いつでも各ピクセルの正確な位置を取得することができます。出力カウンタが最大値に達すると、すべて のピクセルが読み取られ、カウンタはゼロにリセットされ、ラインカウンタが増加し、次の行が出力レジ スタに転送されて読み取られます。

他のカウンタには、ディレイカウンタと露光カウンタがあります。これらはディレイと露光時間をそれぞれ 適切に制御します。

図9.9に一連のステップとおおよそのタイミングを示します。出力レジスタの読み取りには、他のステップ の最大10倍の時間がかかります。露光後、センサ内のすべてのピクセルを読み取るのに約132msかかりま す。出力レジスタはその時間の120msを必要とします。出力を高速化するために、マイクロスポットモニタ (MSM: MicroSpotMonitor)は転送されるデータ量を制限することができます。 マイクロスポットモニタ(MicroSpotMonitor)は直径数µmのレーザビームを測定するので、4.76 x 5.58 mm<sup>2</sup>の センササイズは十分に大きいといえます。例えレーザビームが測定対物レンズを使用して拡大されたとしても、 チップの小さい部分だけが照射されます。この領域は、ソフトウェアを介してユーザーによって調整される 測定ウィンドウで制限されています。例えば、測定ウィンドウが解像度32 x 32でライン800から1120まで 広がる場合、ライン800から始まる10ライン毎にのみ光の拡がりを計算するのに必要です。0から799ライン、 および1120を超えるラインは、高速スキャンモードで処理されます。カウンタが増やされて次のラインが 出力レジスタに転送される前に、最初の50個の値だけが出力レジスタから読み取られます。

ライン800も完全に読み取られ、値が処理されなければなりません。高速スキャンモードは、通常の出力 ルーチンより約25倍高速です。

測定ウィンドウ内では、走査インターリーブモードを使用してラインが読み取られます。測定ウィンドウ内 では10ラインごとに必要なので、ライン1から8までは部分的にしか読み取られず、ライン9と10は完全に 読み取られます。

この方法を使用するトータルの測定時間は7分の1に短縮されます。

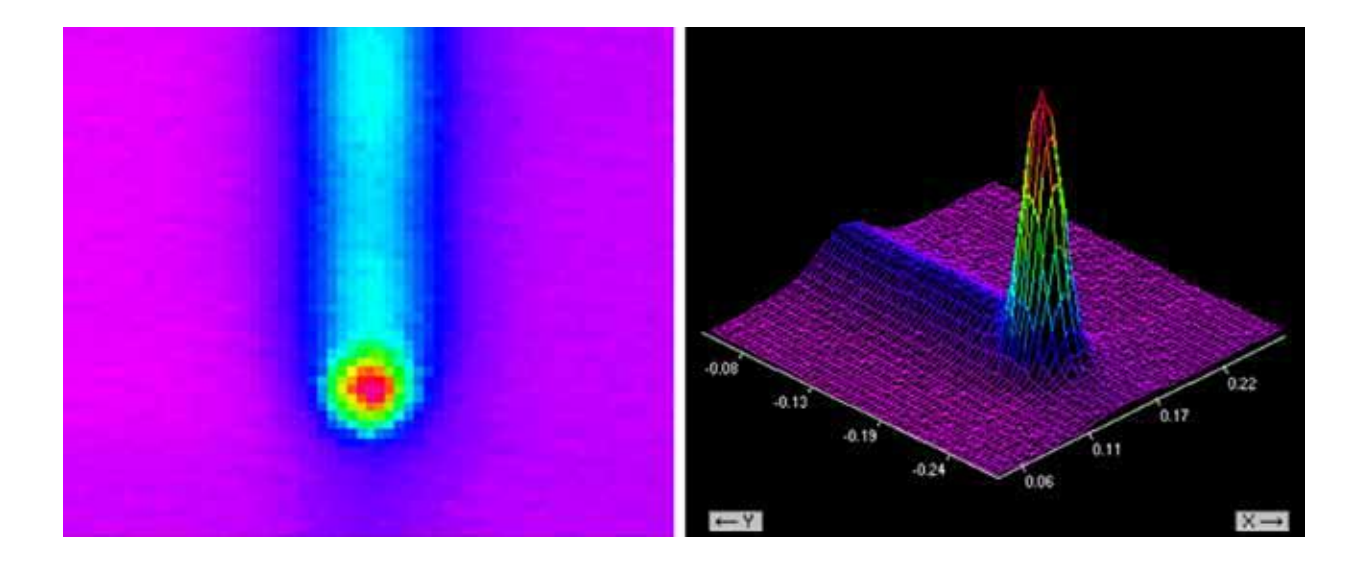

図9.10 スミア効果の例

#### ・スミア効果

強い照明の中、スミア効果が発生する可能性があります。スミア効果の視覚化は、画像の明るい部分から 始まり端まで広がるシグナルバーを通して見られます。スミア効果は、高強度の光によってシフトレジスタに 負荷が発生するために発生します。チップが読まれるとき、明るいビームの上のすべてのロードパケットは 特定のオフセット値によって上げられます。スミア効果を補正するために、各測定の前に(トリガ動作中でも) マイクロスポット モニタを使用してブラック測定が一度行われます。ブラック測定中は、レジスタがクリア され、露光時間が繰り返され、画像転送を行わずにCCDが読み取られます。ブラック測定は、スミア効果に 対応するデータを生成します。ブラック測定データは通常の画像から削除されます。

#### 暗電流

長時間露光すると、2番目の影響が発生する可能性があります。暗電流は、電力(熱電子)が感光性ピクセルで 発生するために発生します。この影響は、露光強度に関係なく各ピクセルで同じであり、露光時間とともに 直線的に増加します。暗電流は長時間露光中に画像のオフセットを生じます。暗電流の影響を補正するために ソフトウェアに統合ルーチンがあります。

#### 9.6.1.2 出力

ラインカウンタは、測定が開始されない限り、CCDチップがラインごとに読み取られることを保証します。 測定開始時にラインカウンタはゼロにリセットされます。特定の値、つまり特定のライン (x<sub>0</sub>) に達すると 停止します。ラインカウンタは、シフトレジスタとピクセルデータをクリアするコマンドをトリガします。 この直後にディレイ周期カウンタが起動します。この間、実際の露光 (照明) の前にピクセルが完全にクリア になるように、サブパルスが特定の間隔で生成されます。露光カウンタはディレイ周期後に開始します。 露光時間が経過した後、ラインカウンタは再起動されます。

シフトレジスタは、画像転送なしで最初に読み出されます。このブラック測定データは処理され、ライン カウンタはゼロにリセットされます。露光時間が経過して画像が転送された直後にこのプロセスが繰り返 されます。

画像情報はシフトレジスタに保存され、出力に利用できます。

#### 9.6.1.3 トリガ

パルスレーザシステムの診断には、2つのトリガモードがあります。セクション3.4に説明がありますが、 トリガ信号は第3プリズムの下のフォトダイオードから来ます。トリガ閾値 (トリガ信号が生成される信号 強度) は、ソフトウェアのダイアログウィンドウで設定できます。

・通常のトリガモードでは、固定ディレイと露光時間が設定されます。トリガ動作中でもブラック測定が行われます。ブラック測定は、ライン x0の通常操作のように開始します。レジスタとセンサマトリックスがクリアされます。クリア中にトリガ信号を受信すると、レジスタとピクセルは再びクリアされます。トリガ信号が受信されない場合、センサは測定の準備ができています。トリガ信号が受信されるとすぐに、ディレイカウンタ、次に露光カウンタが起動されます。この間、実際の露光の前には照射を防ぐためにサブパルスが繰り返し発生されます。その後、画像転送なしにシフトレジスタが読み出されます。画像転送コマンドが受信されない限り、このプロセスは直ちに繰り返されます。

 第2のトリガモードはqスイッチモード (シングルパルスモード)です。非常に短いパルスを1つだけ測定 することを目的としています。ディレイと露光時間の設定を除いて、qスイッチモードは通常のトリガ モードと似ています。ディレイタイムはゼロで、露光時間は最小化されています。

### 9.6.2 CMOS (相補型金属酸化膜半導体センサ)

CCDセンサとは異なり、CMOS技術には統合された機能はありません。データは時間とともに転送される のではなく、スナップショットを通してのみ転送されます。複数のピクセルを同時に読み取ることはでき ません。一度に1つだけです。したがって、画像は時間の経過に伴う個々の露光で構成されます。マイクロ スポット モニタ(MSM: MicroSpotMonitor)で使用されているCMOSチップは2.75MHzで動作します。 64 x 64ピクセルの画像には約1.5msが必要です。

すべての画像に対して、CMOSチップは120dBの帯域幅を提供します。この範囲では、CCD技術 (個々の画像 で55 dB) を使用した場合よりも、レーザビームの裾野を検出しやすくなります。

CCDカメラとCMOSカメラのもう1つの違いは、CMOSテクノロジでは、すべてのピクセルが個別に配線され、 個別にアドレス指定できることです。非連続画素を読み取る間に時間が失われることはありません。

マイクロ スポット モニタ(MSM: MicroSpot Monitor)で使用されるセンサは、8μmのピクセルオフセットと 1024 x 1024ピクセルを有します。強度依存性および走行時間性能のために、CMOSセンサはパルスレーザ ビームを測定するのには限られた用途しかありません。

# 9.6.2.1 構造(ダイナミクス / 分解能 など)

図9.10にCMOSチップの構成を示します。

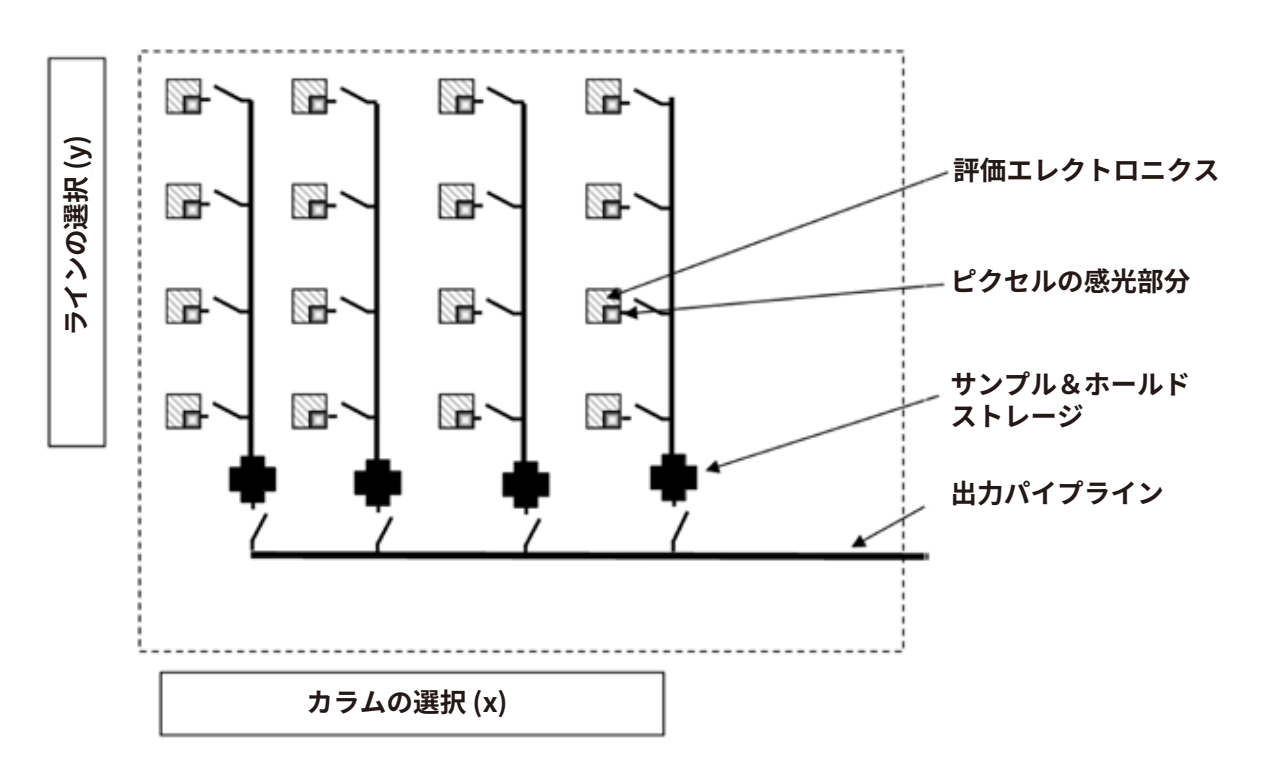

図9.11 CMOSカメラチップの構造

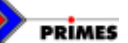

図9.11にCMOSチップの構成を示します。各感光画素はそれ自身の電子機器を有します。これにより電子 の蓄積量を測定可能な電圧に変換します。この電圧はカラムレジスタに転送されます。すべてのカラム レジスタは、出力ラインを介してアナログデコーダに接続されています。カラムレジスタと個々のピクセル との間の交点がマトリックスを形成し、その上にすべてのピクセルをマッピングすることができます。 個々の画素を直接アドレス指定することができるので、画像のトリミングなどCMOSセンサ画素の一部 のみを読み取れます。この技術は「Windowing」として知られています。画像データ処理オプションは、 これらのセンサを使用することによって確実に拡張されます。ウィンドウ処理は、チップ上のタイミング 回路によって直接制御されます。このようにして、高い画像繰り返し率を用いて画像の特定の領域を処理 することができます。

#### ・固定パターンノイズ

多くのCMOSセンサの特定の特徴は比較的高い固定パターンノイズ (FPN) です。 FPNは、すべてのピクセ ルに追加の固定オフセット値があることを意味します。違いは、測定された信号と同じ範囲で発生し、 各ピクセルの異なる感度によって引き起こされます。補正するために、各個々のピクセルのFPN値はメモリ に記憶されます。これらの基礎となる値は、測定値の計算中に使用されます。

#### • 非線形性

固定パターンノイズに加えて、CMOSセンサの非線形性は測定を複雑にする可能性があります。検出された 信号は全ダイナミックレンジにわたって露光速度に対して線形ではありません。低強度および高強度での 信号応答は非線形性を示します。

低強度での効果を補正するためにシャッタを使って暗い測定をすることができます。暗い測定値は低強度 での測定に対してこの特性を補正するために使用されます。マイクロスポットモニタ (MSM: MicroSpot-Monitor)を使用する場合、アナログ - デジタルコンバータは最初の60 (120 dB) でしか動作しないため、 高強度での非線形性はファクタになりません。レーザ解析ソフトウェア (LDS: LaserDiagnoseSoftware) は、 このレベルを超える強度でオーバードライブされたA / Dコンバータを表示します。NDガラスフィルタを 使用してレーザビームが十分に弱くなった場合にのみ、測定を続けることができます。

#### 9.6.2.2 出力

最初のピクセルが読み出される前に、CMOSチップを充電してください。充電デュレーションはビームの 強度によって異なります。言い換えれば、充電時間は強度に反比例します。チップは、充電するために 0.01mW/m<sup>2</sup>の強度で約600msを必要とします。強度を10W/m<sup>2</sup>に上げると、チップに必要な時間はわずか 0.6μsです。これらの時間的制約が、特定のパルスレーザビームのみをCMOSカメラで測定できる理由です。

前述のように、別の時間的制約は、CMOSセンサがすべての画素を個々に読み取ることから生じます。 クロック速度は約2.76 MHzです。64 x 64ピクセルの解像度では、最初のピクセルと最後のピクセルの読み 取りに約1.5 msかかります。その利点は、不要なピクセルが読み込まれないことです。この時間的制約は、 サンプル&ホールド (S&H) ロジックを使用して補正できます。サンプル&ホールド動作中、各ラインの 値はすべて同期して出力されるまで保持されます。

# 10. ビーム解析の基礎

# 10.1 レーザービームパラメータ

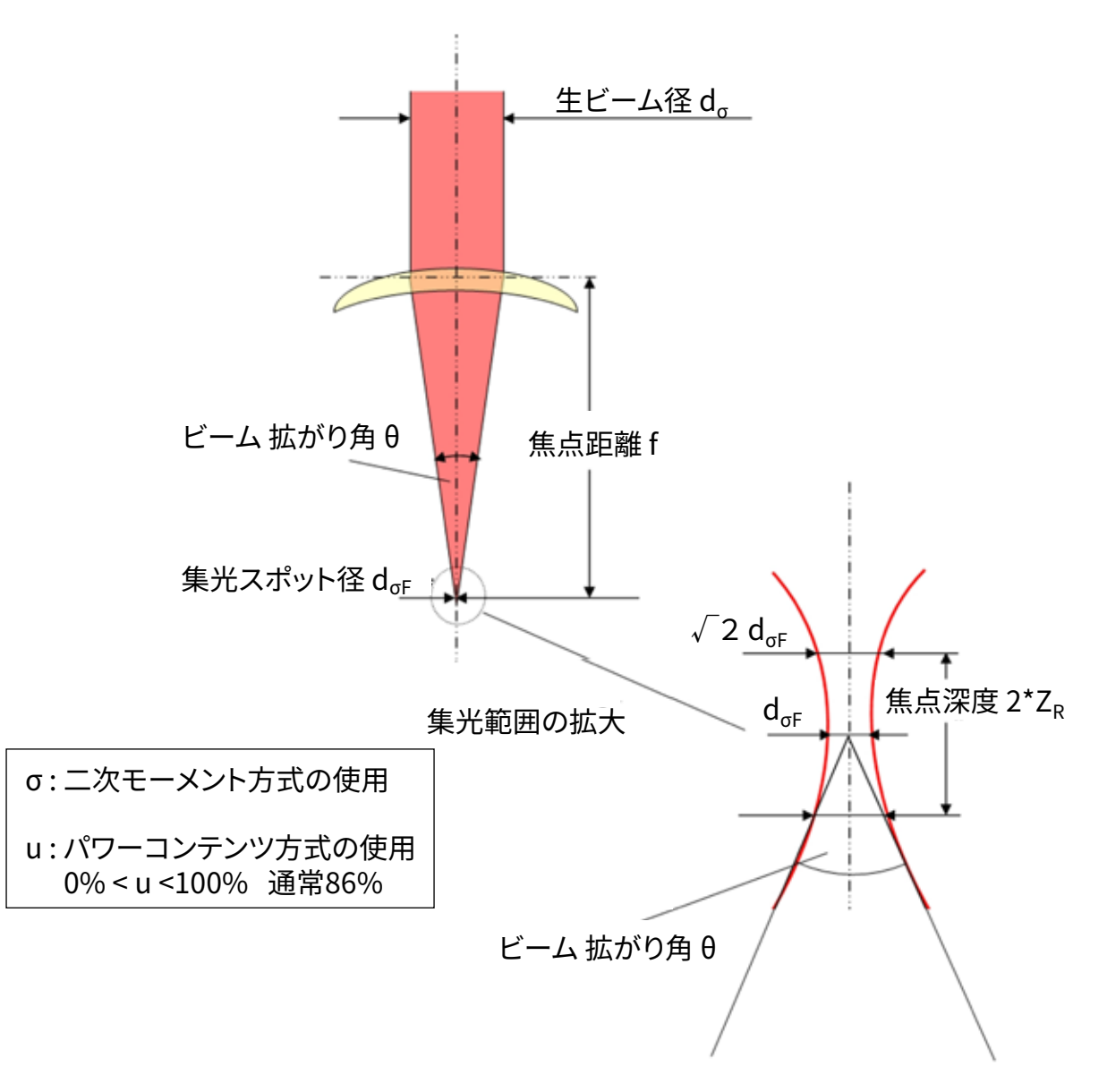

図10.1 ビームパラメータの定義

10.1.1 回転対称ビーム

ISO 11145およびISO 11146に従って、回転対称ビームを特徴付けるのに3つのビームパラメータが必要です。

- ・ビームウエスト(集光)のz位置 z<sub>0</sub>
- ・ビームウエスト径  $d_{\sigma F}$
- ファーゾーン拡がり角θ

これら3つのパラメータを使用して、ビーム伝播方向に沿った任意の場所でビーム径を決定することが可能 です。しかしながら、次のいくつかの制限があります。

(i) ビーム拡がり角は0.8ラジアン未満でなければなりません。

(ii) 焦点直径およびビーム拡がり角は二次モーメント法を用いて計算されなければなりません。

方程式1 
$$d_{\sigma}(z)^2 = d_{\sigma 0}^2 + (z - z_0)^2 \cdot \Theta_{\sigma}^2$$

ビーム拡がり角は、ビーム伝播係数Kを用いてさらに説明することができます。

$$K = \frac{1}{M^2} = \frac{4 \cdot \lambda}{\pi} \cdot \frac{1}{d_{\sigma 0} \cdot \Theta_{\sigma}}$$

### 方程式2

 K
 =ビーム伝播係数

  $M^2$  =ビーム品質係数

  $\lambda$  =波長(屈折率nの媒質中)

  $\Theta_{\sigma}$  =ビーム拡がり角

  $d_{\sigma0}$  =ビームウエスト径

これから導き出されるように、ビームパラメータ積(BPP:Beam Parameter Products)は、エラーフリー およびアパーチャフリーコンポーネントが使用される限り、一定のサイズです。

### 方程式3

$$\frac{d_{\sigma 0} \cdot \Theta_{\sigma}}{4} = \frac{\lambda}{\pi \cdot K}$$

重要なビームパラメータはレイリー長です。

レイリー長は、ビームウェストが2の平方根の係数で拡大する伝播経路に沿った距離です。 次の式を使用して計算されます。

$$z_{R} = \frac{d_{\sigma 0}}{\Theta_{\sigma}} = \frac{\pi \cdot d_{\sigma 0}^{2}}{4 \cdot \lambda \cdot M^{2}}$$

#### 方程式4

# 10.1.2 非回転対称ビーム

7つのビームパラメータは、非回転対称ビームを特徴付けるために必要です。

- ・ビームウエスト(集光)の位置 ZxおよびZy
- ・ビームウエストの直径 dooxおよびdooy
- ・遠視野におけるビームの拡がり角OoxおよびOoy
- ・測定システムのx<sup>´</sup>軸とビームのx軸(測定システムのx軸に最も近いビームのx軸)との間の角度φ

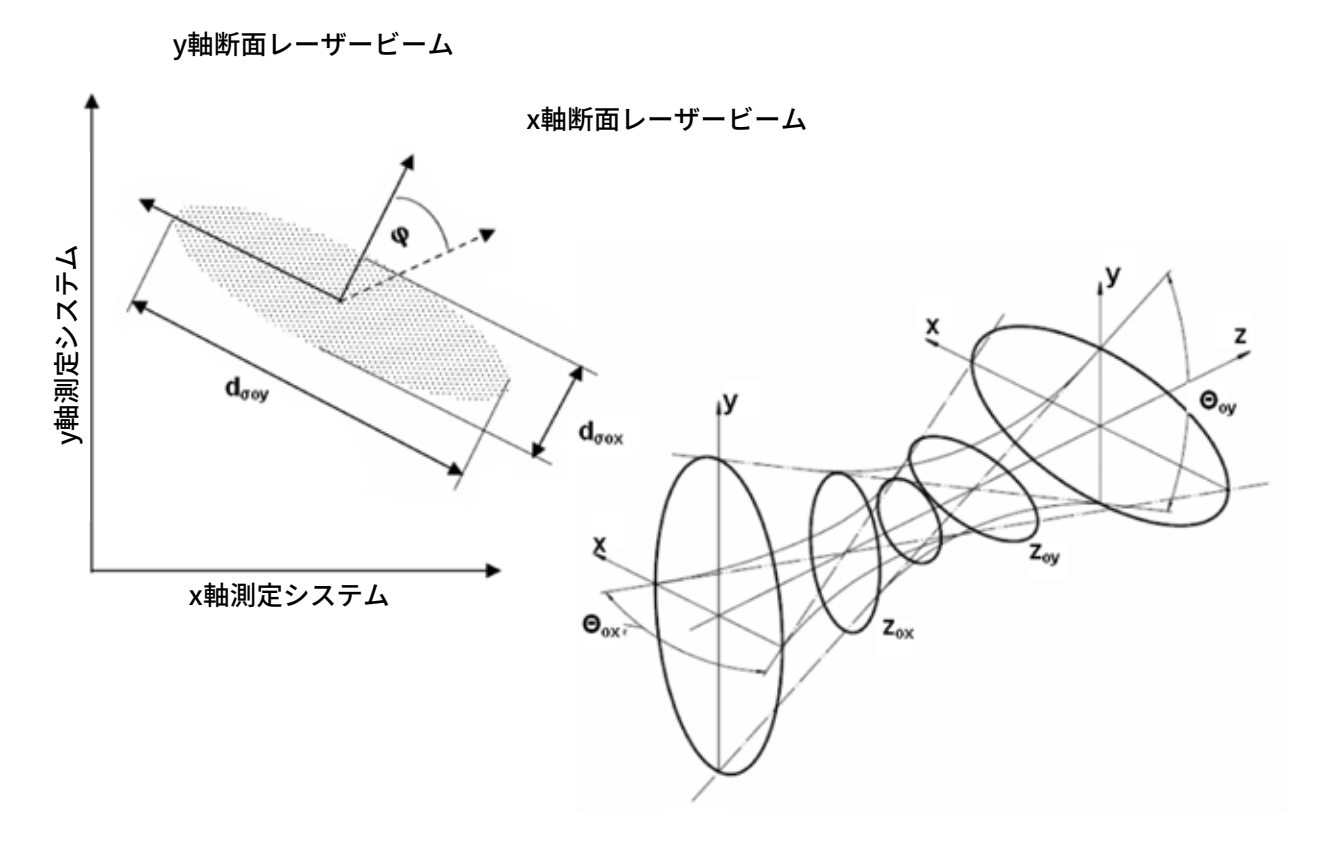

図10.2:非回転対称ビームのビームパラメータ

上記のパラメータを使用して、任意のビームを2つの垂直軸で特徴付けることができます。

K値および回折寸法などの追加のビームパラメータは、回転対称ビームに使用されるのと同じ式から導出 することができます。計算は常にKxとKyのような2つのパラメータにつながります。

10.2 ビームデータの計算

マイクロスポットモニタ(MSM: MicroSpotMonitor)は、2次モーメント用のISO規格11146アルゴリズムと、 ビームデータの計算に86%の方法の両方を使用できます。どちらの方法もガウシアンモード(TEM<sub>00</sub>モード) でも同様の結果が得られますが、86%の方法ではなく、より大きい直径では2次モーメント方法が使用され ます。レーザビームは、周波数とコヒーレンス特性が異なるさまざまなモードで構成されています。 現在の測定方法は、ビームに関する限られた情報しか提供していません。 したがって、計算されたパラメータは常に測定原理に依存します。測定結果がどのように解釈されるのかを 意識することは常に重要です。

ビーム半径を計算するには、2つの予備ステップが必要です。

- 1. NULLレベルの決定
- 2. ビーム位置の決定

## 10.2.1 Nullレベルの決定

Nullレベルは、例えば、測定されたパワー密度のヒストグラムを使用して決定できます(図10.3を参照)。

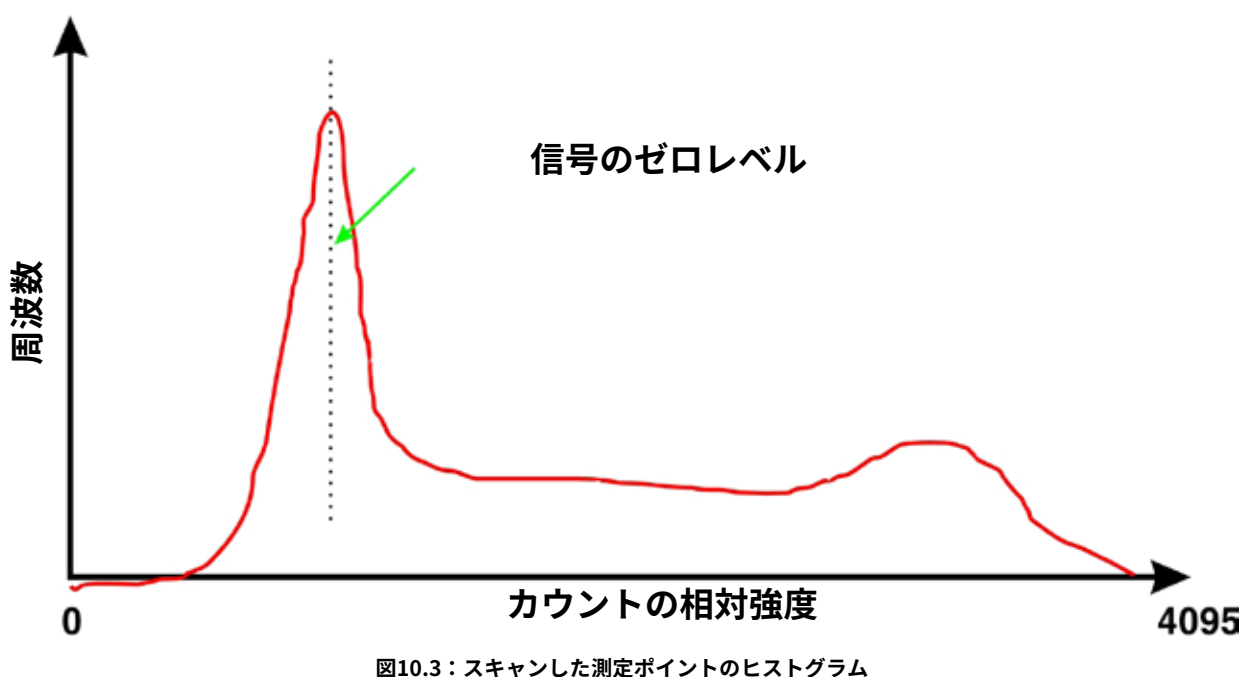

#### 図10.3・スイヤノした測定小イノトのヒスト

### ・NUllレベル信号

ヒストグラムは、特定のパワー密度測定値の分布です。この曲線の最大値は、パワー密度分布のNullレベル を表します。このパワー密度は、パワー密度分布のすべての測定値から導き出されます。

小さなエラーは計算の数が増えるにつれて劇的な変化を引き起こす可能性があるため、Nullレベルを正確に 測定することが重要です。これは計算されたビーム半径に大きな影響を与えます。

#### 10.2.2 ビーム位置の決定

ビーム位置は、1次モーメント法を使用して計算されます。パワー密度分布の主領域(E (x、y、z) )を計算 するという意味です。

方程式 5 
$$\overline{x} = \frac{\iint x \cdot E(x, y, z) dx dy}{\iint E(x, y, z) dx dy} \qquad \overline{y} = \frac{\iint y \cdot E(x, y, z) dx dy}{\iint E(x, y, z) dx dy}$$

本章の冒頭にご説明したように、ビーム位置を計算した後にビーム半径を計算する2つの方法があります。

#### 10.2.3 パワー密度分布の2次モーメントを使用したビーム半径の決定

方程式6を用いて、パワー密度分布の2次モーメントに基づいてビーム半径を計算します。

方程式 6 
$$\sigma_x^2(z) = \frac{\iint (x - \bar{x})^2 \cdot E(x, y, z) \, dx \, dy}{\iint E(x, y, z) \, dx \, dy} \qquad \sigma_y^2(z) = \frac{\iint (y - \bar{y})^2 \cdot E(x, y, z) \, dx \, dy}{\iint E(x, y, z) \, dx \, dy}$$

方程式6から始めて、次のようにビーム径を計算します。

$$d_{\sigma x}(z) = 4 \cdot \sigma_x(z)$$

方程式 7

$$d_{\sigma y}(z) = 4 \cdot \sigma_y(z)$$

このアルゴリズムには、パワー密度積とパワー密度分布の主要領域が含まれます。 null値が正しく決定 された場合にのみ正しく機能します。フィルファクタ、ビーム径と積分面積/測定ウインドウサイズの比率は、 もう一つの重要なサイズまたは要素で、常に0.3から0.5の間の値を持つべきです。

10.2.4 86%出力レベルを使用したビーム半径の決定

最初のステップは分布量を計算することです。トータルパワーに比例します。すべてのパワー密度値の合計、 およびそれとピクセル測定値との乗算により、体積、よって、トータルパワーが求められます。したがって、 信頼できるNullレベルが重要な基本として機能します。このトータルパワーから始めて、86%のビームパワー の領域を考慮することができます。このビームパワーはビーム半径内になければなりません。 積分は通常最大の強度で始まります。積分範囲は最大86%のパワーレベルに拡大されています。イメージ ポイント数は積分中にカウントされます。これから、86%の面積、したがってビーム直径を計算することが できます。この手順は円形標準モデルベースのビームに適しています。

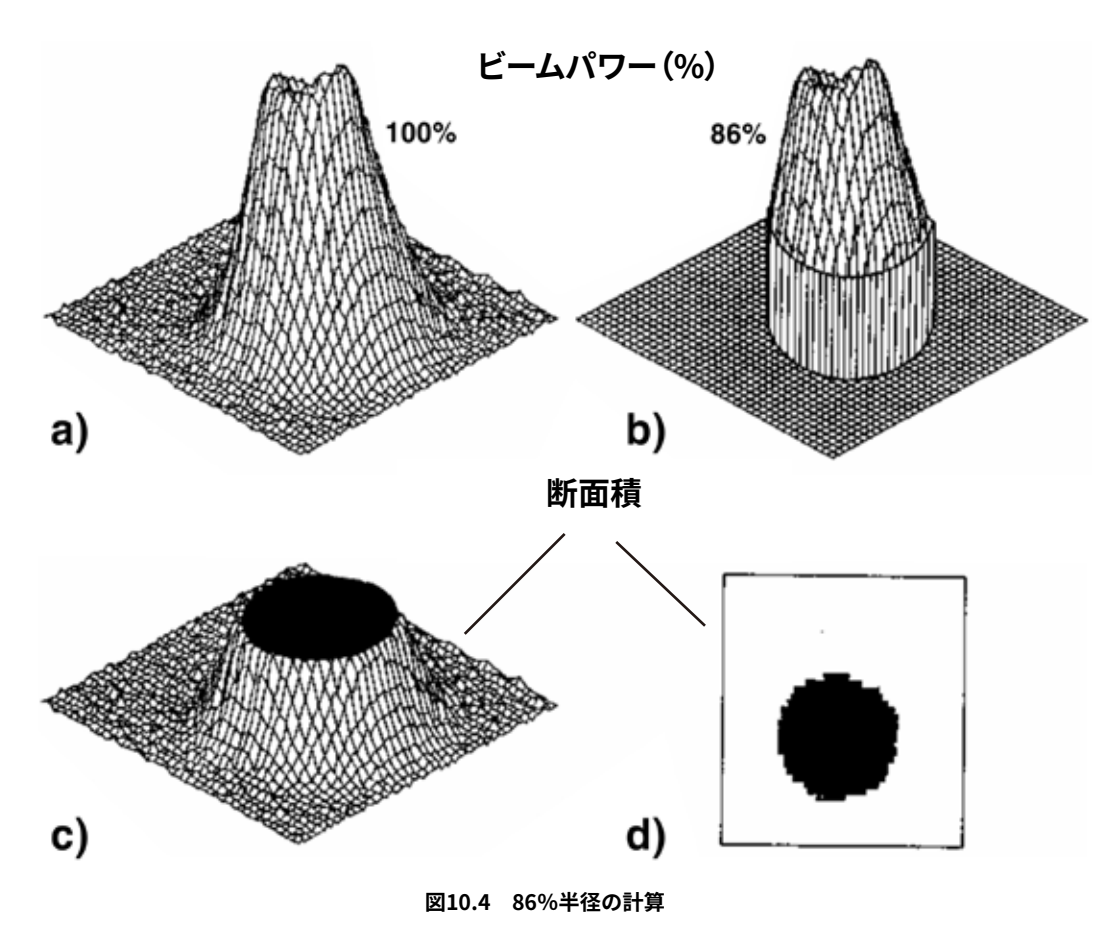

a)パワー密度分布

- b) イメージポイント:86%の出力範囲内、その他のポイント:null
- c) 86%のパワーレベル、最大パワーから14%
- d) 86%レベルの断面積

# 10.2.5 測定誤差

測定原理にかかわらず、ビーム半径の決定には多くの誤差の原因があります。

- ・Nullレベルの決定
- ・測定ウィンドウの有限サイズ
- ・x方向とy方向の分解能
- 強度分解能

最初の2つの誤差の原因は、マイクロ スポット モニタ(MSM : MicroSpotMonitor) による測定に関連しています。

### 10.2.5.1 Nullレベルの決定における誤差

ビームウェスト半径の計算は、Nullレベルの変化に非常に強く依存します。 86%またはセカンドモーメント法を使用しても問題ありません。

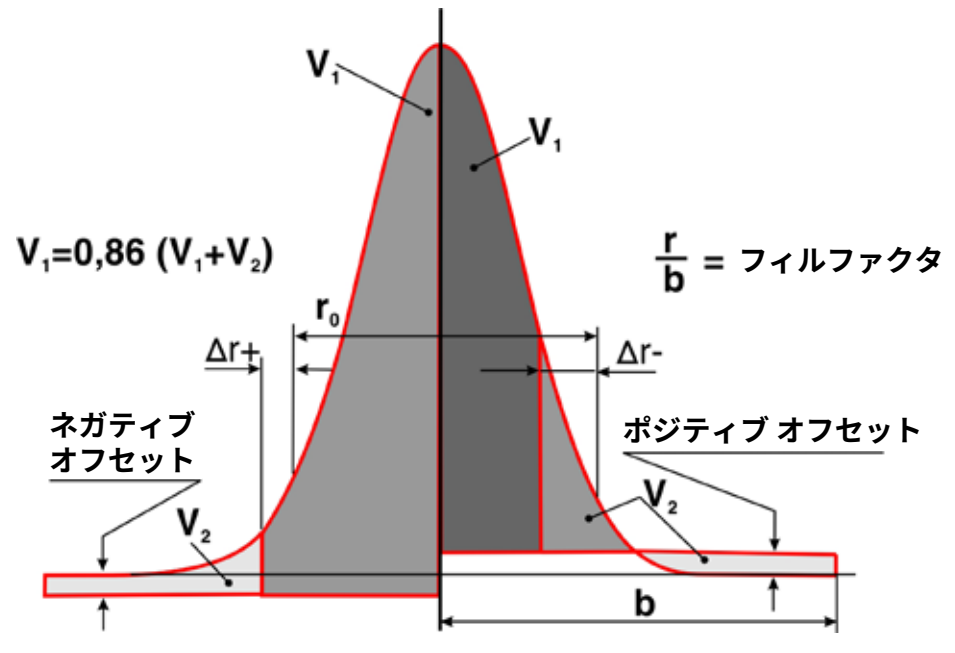

図10.5 ガウシアンビーム強度分布 - Nullレベル低下(左)および上昇(右)

Nullレベルが低い (左側) と、測定値とNullレベルとの間の総体積が増加します。 この増加のために、より大きいビーム半径が曲線方程式を使用して計算されます。逆にNullレベルが上昇 すると (右側)、体積が減少し、計算されたビーム半径が小さくなります。

# 11.2.5.2 信号のオーバードライブ

高い信号振幅は、システムの制限されたダイナミクスによってクリップされます。高出力密度がビーム ジオメトリの計算に欠けている場合、アルゴリズムは大きすぎるビームを常に計算します。これは減衰量 を増やすことで補正できます。

#### 10.2.5.3 誤った測定ウィンドウサイズからの誤差

測定分布の体積を正しく基準化 (ノーマライゼーション) するためには、ビーム全体が測定ウィンドウ内に なければなりません。強度分布は原則として無限に広がるため、ビームパワーの一部は常に測定範囲外に なります。

以下では、ビーム半径のノーマリゼーションはウィンドウサイズに半分比例します。 このサイズは、フィルファクタ として定義されます。

方程式 8

 $F = \frac{2 \cdot r_s}{1}$ 測定ウインドウの幅

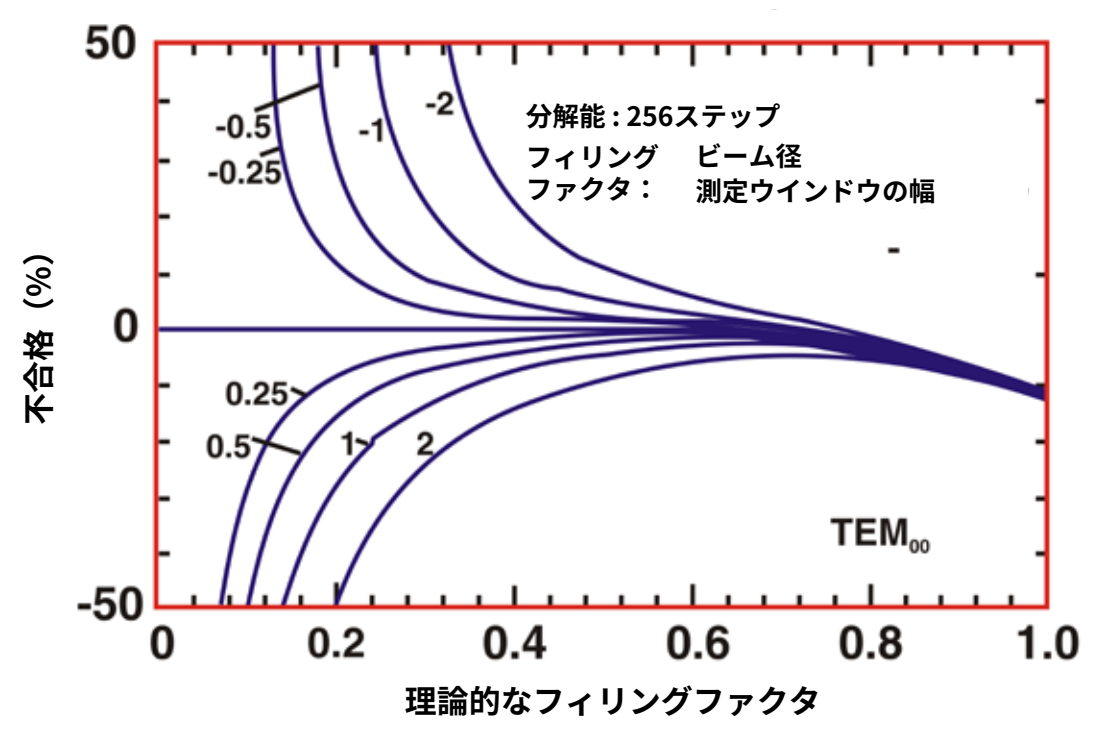

オフセット変位による不合格

図10.6 さまざまなオフセット値に対するNull Level Planeのオフセットによるビーム半径計算中の誤差 (ガウシアンビーム強度分布)

図10.6では、0.7を超えるフィルファクタの効果がはっきりと確認できます。

ガウシアンのようなビームでは、誤差を最小限に抑えるためにフィルファクタは0.4から0.6の間に保たれる べきです。

トップハットビームの場合、リミットは約0.9です。